# Naudojimo instrukcija

# AMAZONE

# Programinė įranga ISOBUS sėjamosioms

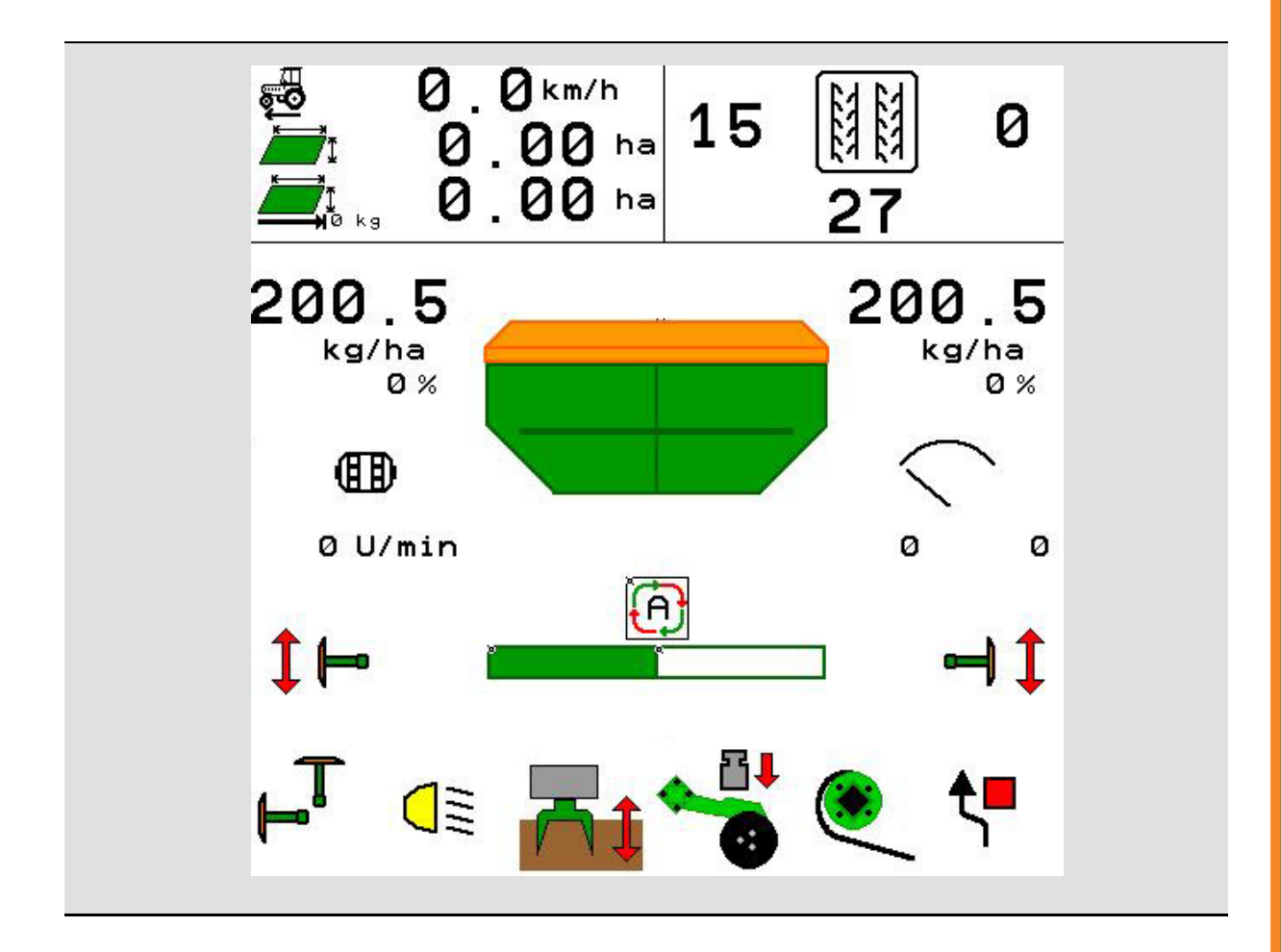

MG5604 BAG0143.18 12.24 Printed in Germany

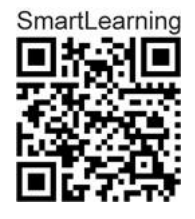

Perskaitykite šią instrukciją prieš pirmą naudojimą ir jos laikykitės! Saugoti tolimesniam naudojimui!

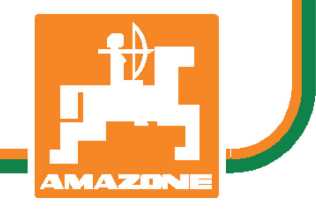

lt

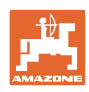

# NETURI

pasirodyti nepatogu ir nereikalinga perskaityti naudojimo instrukçiją ir ja vadovautis; kadangi nepakanka vien tik išgirsti iš kitų ir pamatyti, kad mašina yra gera, bei ją nusipirkti ir galvoti, kad viskas vyksta savaime. Suinteresuotas asmuo ne tik sau pakenktų, tačiau ir padarytų klaidą, galimos nesėkmės priežastimi laikydamas mašiną, o ne patį save. Norint užtikrinti sėkmę, būtina įsigilinti į reikalo esmę ir susipažinti su kiekvienu mašinos įrenginiu bei įgyti jos valdymo įgūdžių. Tik tada būsite patenkinti tiek mašina, tiek savimi. Padėti tai pasiekti ir yra šios naudojimo instrukcijos tikslas.

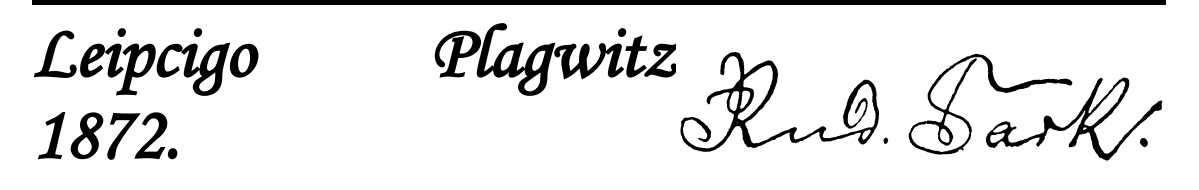

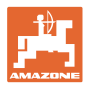

#### Gamintojo adresas

AMAZONEN-WERKE H. DREYER SE & Co. KG Postfach 51 D-49202 Hasbergen Tel.: + 49 (0) 5405 50 1-0 El. amazone@amazone.de paštas:

#### Atsarginių dalių užsakymas

Atsarginių dalių sąrašai pateikti ir laisvai prieinami atsarginių dalių portale <u>www.amazone.de/</u>.

Užsakymus prašome siųsti savo AMAZONE prekybos atstovui.

#### Naudojimo instrukcijos formalumai

| Dokumento numeris:                                      | MG5604                             |
|---------------------------------------------------------|------------------------------------|
| Sudarymo data:                                          | 12.24                              |
| © autorių teisės priklauso<br>AMAZONEN-WERKE H. DRI     | EYER SE & Co. KG, 2024             |
| Visos teisės saugomos.                                  |                                    |
| Naudojant ar cituojant, būtin<br>H. DREYER SE & Co. KG. | a gauti sutikimą iš AMAZONEN-WERKE |

| Įžanga |
|--------|
|--------|

#### Įžanga

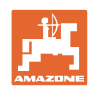

Gerbiami klientai,

Jūs pasirinkote vieną iš daugybės aukštos kokybės produktų, pagamintų AMAZONEN-WERKE, H. DREYER SE & Co. KG. Dėkojame Jums už parodytą pasitikėjimą.

Gavę mašiną iš karto patikrinkite ar gabenimo metu ji nebuvo sugadinta ir ar netrūksta kokių nors dalių! Pagal krovinio važtaraštį patikrinkite mašinos komplektaciją, taip pat užsakytus priedus. Nuostoliai atlyginami, tik nedelsiant nurodžius trūkumus!

Prieš pirmą prijungimą perskaitykite instrukciją, ypač saugaus naudojimo nurodymus. Atidžiai perskaitę instrukciją, galėsite išnaudoti visus savo naujos mašinos privalumus.

Užtikrinkite, kad visi šios mašinos naudotojai pirmiausia perskaitytų šią instrukciją.

Kilus klausimams ar problemoms, skaitykite šią instrukciją arba susisiekite su savo vietiniu techninės priežiūros partneriu.

Reguliari techninė priežiūra ir savalaikis susidėvėjusių ar sulūžusių detalių pakeitimas užtikrina jūsų mašinos ilgaamžiškumą.

#### Vartotojų vertinimai

Gerbiama skaitytoja, gerbiamas skaitytojau,

ši naudojimo instrukcija yra nuolatos atnaujinama. Jūsų pasiūlymai padeda instrukciją padaryti kuo tikslesnę ir išsamesnę.

#### AMAZONEN-WERKE

H. DREYER SE & Co. KG

Postfach 51

D-49202 Hasbergen

Tel.: + 49 (0) 5405 50 1-0

El. amazone@amazone.de paštas:

| H       |
|---------|
| AMAZONE |

| 1            | Nurodymai naudotojui                                          | 7        |
|--------------|---------------------------------------------------------------|----------|
| 1.1          | Dokumento paskirtis                                           | 7        |
| 1.2          | Vietos nuorodos instrukcijoje                                 | 7        |
| 1.3          | Panaudotos iliustracijos                                      | 7        |
| 2            | Bendros saugaus darbo taisyklės                               | 8        |
| 2.1          | Saugos simbolių vaizdavimas                                   | 8        |
| 3            | Mašinos valdiklio programinės irangos aprašymas               | ٩        |
| 31           | Programinės irangos versija                                   | <b>و</b> |
| 3.2          | Meniu naršymo struktūra                                       |          |
| 3.3          | ISOBUS programinės irangos hierarchija                        | .10      |
| 4            | Pagrindinis meniu                                             | 11       |
|              | Pagrindinio meniu indikatoriai                                | 11       |
| 4.1          | Pagrindinio meniu nomeniu                                     | 11       |
|              |                                                               | 40       |
| 5            |                                                               | 13       |
| 5.1          | Daugiatunkcinio indikatoriaus konfigūravimas                  | .15      |
| 5.2          |                                                               | .16      |
| 5.3<br>5.3.1 | ISOBOS konfiguravimas                                         | .17      |
| 5.4          | Aliarmo ribu konfigūravimas                                   | .18      |
| 5.5          | Isibėdėjimo rampos konfigūravimas                             | .19      |
| 6            | Mašinos nustatymu ivedimas                                    | 20       |
| 61           | Technologinės vėžės konfigūravimas                            | 21       |
| 6.1.1        | Technologinės vėžės ritmas                                    | .22      |
| 6.1.2        | Sėklų kiekio mažinimo, formuojant technologines vėžes lentelė | .25      |
| 6.2          | Darbinės padėties konfigūravimas                              | .28      |
| 6.3          | Greičio šaltinio konfigūravimas                               | .29      |
| 6.4          | Noragėlių spaudimo konfigūravimas                             | .30      |
| 6.5          | Geometrijos konfigūravimas                                    | .31      |
| 6.6          | Antenos padėties konfigūravimas                               | .36      |
| 6.7          | "AutoPoint"                                                   | .36      |
| 6.8          | "Bluetooth" prietaiso poravimas                               | .38      |
| 7            | Vidinė dokumentacija                                          | 39       |
| 8            | Meniu "Informacija"                                           | 40       |
| 9            | Meniu "Kalibravimas"                                          | 41       |
| 10           | Gaminiu meniu                                                 | 43       |
| 10.1         | Numatytoio išbėrimo kiekio ivedimas                           | .48      |
| 10.2         | Ventiliatoriaus sukimosi greičio konfigūravimas               | .48      |
| 10.3         | Delsos laiko konfigūravimas                                   | .49      |
| 10.4         | Pripildymo lygio aliarmo konfigūravimas                       | .54      |
| 11           | Rezervuaru valdvmas                                           | 55       |
| 11 1         | Likučiu ištuštinimas                                          | 56       |
| 11.1         | Rezervuaro nildumas                                           | 56       |
| 11.2         |                                                               |          |
| 12           | Naudojimas lauke – meniu "Darbas"                             | 5/       |
| 12.1         | Meniu "Darbas" indikatorius                                   | .58      |
| 12.2         | Hidraulinių tunkcijų parinkimas                               | .60      |
| 12.3         | Nukrypimas nuo numatytosios būsenos                           | .60      |
| 12.4         | IVIAZAS VAIZOAS "Section Control"                             | .61      |

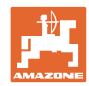

#### Turinys

| 12.5   | "Section Control" jungimas (GPS valdymo sistema)            |    |
|--------|-------------------------------------------------------------|----|
| 12.6   | Vėžių ženklintuvas                                          | 63 |
| 12.7   | Mašinos skleidimas                                          | 64 |
| 12.8   | Technologinių vėžių daliklis                                | 66 |
| 12.8.1 | Technologinių vėžių automatinė sistema                      | 67 |
| 12.9   | Diskų bloko darbinis gylis                                  | 68 |
| 12.10  | Noragėlių spaudimo nustatymas traktoriaus valdymo įrenginiu | 68 |
| 12.11  | Noragėlių spaudimas pakopomis                               | 68 |
| 12.12  | Noragėlių iškėlimas                                         | 69 |
| 12.13  | Elektrinis automatinis dozatorius                           | 70 |
| 12.14  | Numatytojo kiekio keitimas                                  | 71 |
| 12.15  | Numatytojo kiekio keitimas, kai rezervuaras perskirtas      | 71 |
| 12.16  | Vandens angos funk                                          | 72 |
| 12.17  | Alternatyvus rezervuaro slėgio vaizdas                      | 72 |
| 12.18  | Lauko ribos įrašymo režimas                                 | 73 |
| 12.19  | Sekcijos                                                    | 73 |
| 12.20  | Darbo žibintas                                              | 74 |
| 12.21  | KG gylio nustatymas                                         | 74 |
| 12.22  | Apklausa Daugiafunkcinio indikatoriaus                      | 75 |
| 12.23  | Veiksmai eksploatuojant                                     |    |
| 12.24  | Važiavimas visuomeniniais keliais                           |    |
| 13     | "TwinTerminal 3"                                            |    |
| 13.1   | Produkto aprašymas                                          | 77 |
| 13.2   | Išbėrimo normos nustatymo atlikimas                         |    |
| 13.3   | Likučių ištuštinimas                                        | 82 |
| 14     | Daugiafunkcinės rankenėlės AUX-N                            | 83 |
| 15     | Daugiafunkcinė rankenėlė "AmaPilot+"                        | 85 |
| 16     | Gedimas                                                     | 87 |
| 16.1   | Valdymo terminalo rodmuo                                    | 87 |
| 16.2   | Gedimų lentelė                                              | 88 |
| 16.3   | Funkcijų gedimas be aliarmo pranešimo terminale             |    |
| 16.4   | Greičio signalo iš ISO linijos gedimas                      |    |

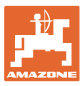

# 1 Nurodymai naudotojui

Skyriuje "Nurodymai naudotojui" aprašoma, kaip naudotis instrukcija.

# 1.1 Dokumento paskirtis

Ši instrukcija

- aprašo mašinos valdymą bei priežiūrą;
- pateikia svarbių nuorodų apie saugų ir efektyvų mašinos naudojimą;
- yra šios mašinos neatskiriama dalis ir visada turi būti mašinoje arba traukiančiojoje mašinoje;
- turi būti saugoma tolimesniam naudojimui.

## 1.2 Vietos nuorodos instrukcijoje

Visos krypties nuorodos šioje instrukcijoje pateikiamos žiūrint iš važiavimo krypties pozicijos.

# 1.3 Panaudotos iliustracijos

#### Veiksmai ir reakcijos

Mašinos operatoriaus atliekami veiksmai pateikiami kaip sunumeruoti mašinos valdymo žingsniai. Laikykitės nurodytos veiksmų sekos. Reakcija į kiekvieną valdymo veiksmą pažymima strėle.

#### Pavyzdys:

- 1. Valdymo veiksmas 1
- → Mašinos reakcija į valdymo veiksmą 1
- 2. Valdymo veiksmas 2

Sąrašai

Sąrašai laisva forma pateikiami kaip sąrašai su išvardijamais punktais.

Pavyzdys:

- Punktas 1
- Punktas 2

#### Pozicijų numeriai nuotraukose

Apibrėžti skaičiai reiškia pozicijų numerius nuotraukose. Pavyzdys:

(1) 1 padėtis

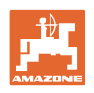

# 2 Bendros saugaus darbo taisyklės

Pagrindinių saugaus darbo taisyklių žinojimas yra pagrindinė saugaus mašinos valdymo bei sklandaus jos darbo sąlyga.

| Naudojimo instrukcija                                                                                                   |
|----------------------------------------------------------------------------------------------------|
| <ul> <li>visada turi būti mašinos naudojimo vietoje!</li> </ul>                                                         |
| <ul> <li>bet kuriuo metu turi būti laisvai pasiekiama operatoriui bei<br/>techninės priežiūros darbuotojams!</li> </ul> |

# 2.1 Saugos simbolių vaizdavimas

Saugos nurodymai pažymėti trikampiu saugos simboliu ir prieš jį užrašytu signaliniu žodžiu. Signalinis žodis (PAVOJINGA, ĮSPĖJIMAS, ATSARGIAI) reiškia gresiančio pavojaus dydį ir turi tokias reikšmes:

| Δ                  | PAVOJINGA                                                                                                    |
|--------------------|----------------------------------------------------------------------------------------------------|
| <u> </u>           | žymi tiesioginę grėsmę, dėl kurios kyla mirties arba sunkiausių<br>kūno sužalojimų (kūno dalių praradimas arba ilgalaikė žala)<br>rizika, jei šios grėsmės nebus išvengta.                                                                                                    |
|                    | Neatsižvelgus į šiuos nurodymus, kyla tiesioginis mirties atvejų<br>arba sunkiausių kūno sužalojimų pavojus.                                                                                                    |
|                    |                                                                                                    |
| •                  |                                                                                                    |
| $\mathbf{\Lambda}$ | ĮSPEJIMAS                                                                                                    |
|                    | ĮSPEJIMAS<br>žymi tiesioginę grėsmę, dėl kurios kyla didelė mirties atvejų arba<br>(sunkiausių) kūno sužalojimų rizika, jei šios grėsmės nebus<br>išvengta.                                                                                                    |
|                    | ĮSPEJIMAS<br>žymi tiesioginę grėsmę, dėl kurios kyla didelė mirties atvejų arba<br>(sunkiausių) kūno sužalojimų rizika, jei šios grėsmės nebus<br>išvengta.<br>Neatsižvelgus į šiuos nurodymus, tam tikromis aplinkybėmis<br>kyla mirties atvejų arba sunkiausių kūno sužalojimų pavojus. |
| Ń                  | ĮSPEJIMAS<br>žymi tiesioginę grėsmę, dėl kurios kyla didelė mirties atvejų arba<br>(sunkiausių) kūno sužalojimų rizika, jei šios grėsmės nebus<br>išvengta.<br>Neatsižvelgus į šiuos nurodymus, tam tikromis aplinkybėmis<br>kyla mirties atvejų arba sunkiausių kūno sužalojimų pavojus. |

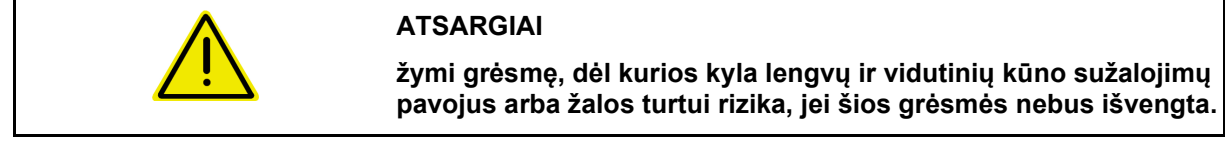

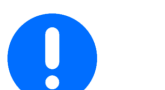

#### SVARBU

įpareigoja ypatingai atsargiai elgtis dirbant su mašina, taisyklingai naudoti mašiną.

Šio nurodymo nepaisymas gali sukelti mašinos gedimus ar kenkti aplinkai.

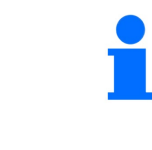

#### NURODYMAS

naudojimo patarimai ir ypač naudinga informacija.

Šie nurodymai jums padės optimaliai išnaudoti visas mašinos funkcijas.

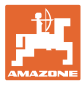

# 3 Mašinos valdiklio programinės įrangos aprašymas

Naudodami ISOBUS programinę įrangą ir ISOBUS terminalą, galite patogiai nustatyti, valdyti ir kontroliuoti AMAZONE mašinas.

ISOBUS programinė įranga naudojama šioms AMAZONE sėjamosioms:

- "Cirrus 03"
- "Cayena"
- Condor
- "Citan"
- "XTender"
- AD-P
- "Primera DMC"

ljungus ISOBUS terminalą, kai yra prijungtas mašinos kompiuteris, rodomas pagrindinis meniu.

#### Nustatymai

Nustatymus galima atlikti pasirinkus pagrindinio meniu pomeniu.

#### Naudojimas

ISOBUS programinė įranga reguliuoja išpurškimo kiekį priklausomai nuo važiavimo greičio.

Darbo metu meniu "Darbas" rodo visus darbo duomenis ir, priklausomai nuo mašinos įrangos, mašiną galima valdyti, naudojantis meniu "Darbas".

#### 3.1 Programinės įrangos versija

Ši naudojimo instrukcija galioja programinės įrangos versijai nuo:

Pagr.kompiut. NW262-F

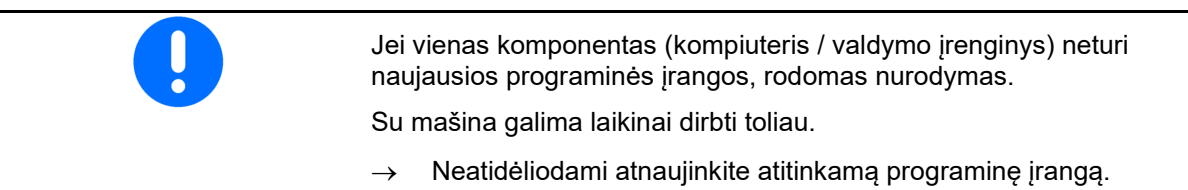

#### 3.2 Meniu naršymo struktūra

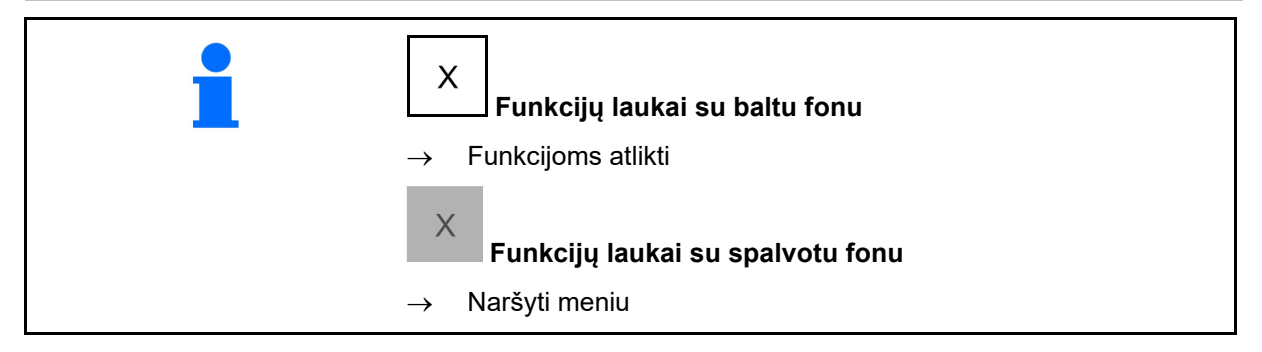

| 1 |   | Atgal į aukštesnio lygio meniu |
|---|---|--------------------------------|
|   | • | Meniu naršymas                 |

9

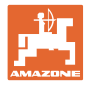

# 3.3 ISOBUS programinės įrangos hierarchija

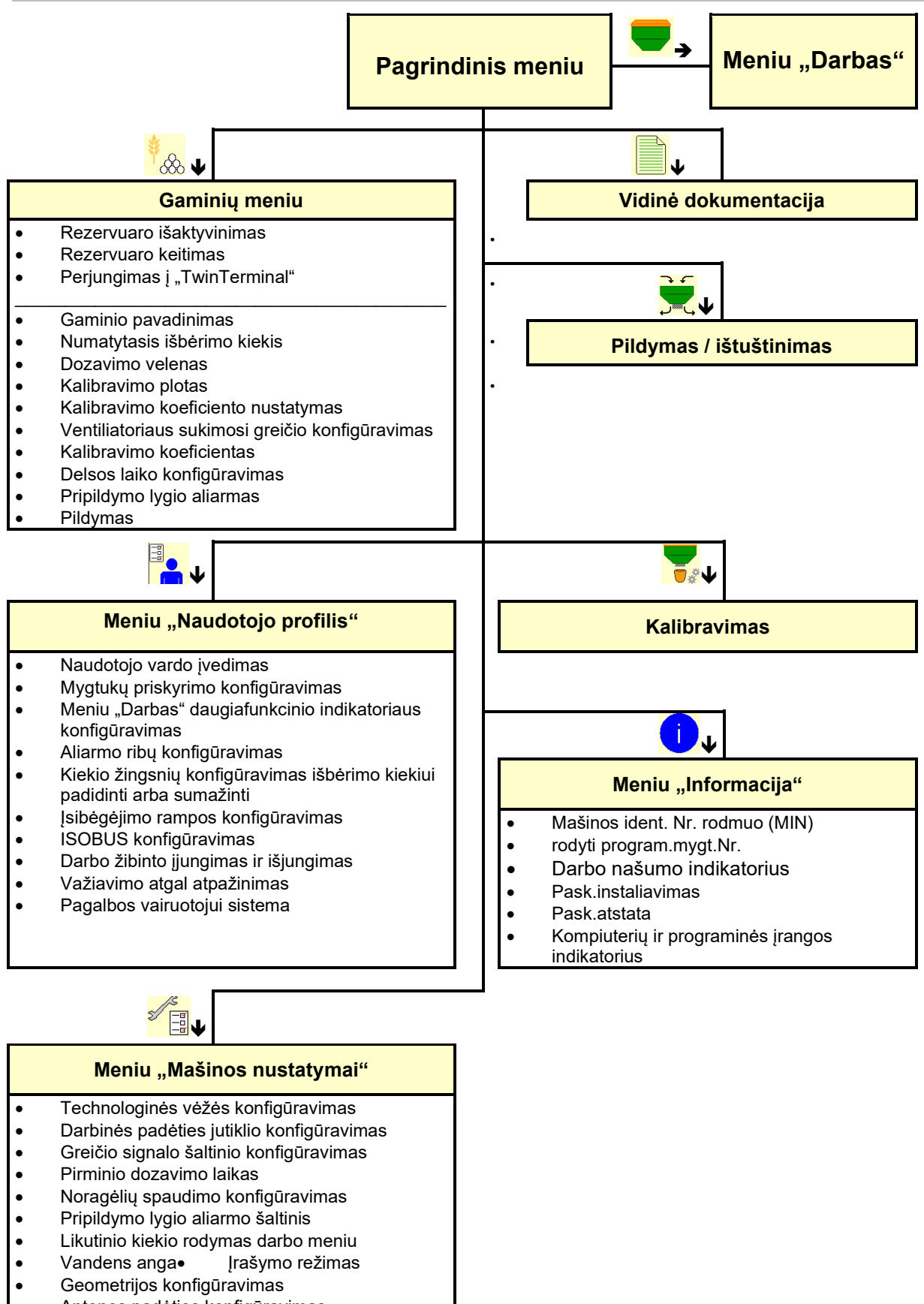

"Sąranka"

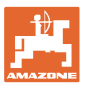

# 4 Pagrindinis meniu

# 4.1 Pagrindinio meniu indikatoriai

- (1) Rodmuo ir nustatymai
- (2) Funkcijų laukai submeniu
- nustatyta mašina
- Minimalus ir maksimalus darbinis greitis
- Išbėrimo kiekis
  - o 1 rezervuaras
  - o kitiems rezervuarams (pasirinktinai)
- → čia galimas keitimas. Vertės perimamos gaminių meniu!

| тс        | Rodo, kad paleista išorinė užduotis. |
|-----------|--------------------------------------|
| išjungtas | Rodo išaktyvintą rezervuarą.         |

# 4.2 Pagrindinio meniu pomeniu

#### Meniu darbui su mašina

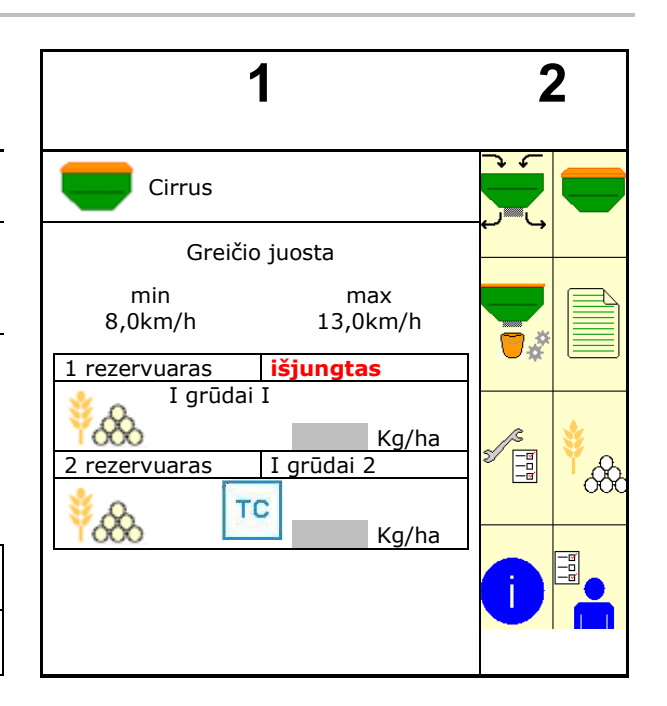

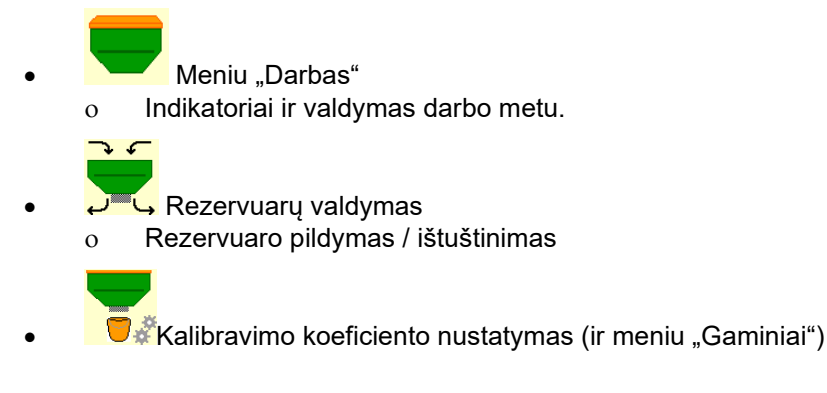

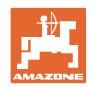

# Meniu nustatymams, informacijai apie mašiną ir sėklą

|   | ¥ .                                                                                                    |
|---|----------------------------------------------------------------------------------------------------|
| • | Meniu "Gaminiai"                                                                                                    |
|   | o Sėklų nustatymai                                                                                                    |
|   |                                                                                                    |
| • | Meniu "Naudotojo profilis"                                                                                                    |
|   | <ul> <li>Kiekvienas naudotojas gali išsaugoti asmeninį profilį su<br/>terminalo ir mašinos nustatymais.</li> </ul>                       |
|   |                                                                                                    |
| • | Meniu "Mašinos nustatymai"                                                                                                    |
|   | <ul> <li>Su mašina susijusių arba individualių duomenų įvedimas.</li> <li>Mašinos sąrankos keitimas (reikalingas slaptažodis)</li> </ul> |
| • | Meniu "Dokumentacija" (paprasta "Task Controller" alternatyva)                                                                           |
|   | <ul> <li>o Ploto, laiko, kiekio išsaugojimas.</li> <li>o Išsaugomi iki 20 dokumentų nustatytų duomenų.</li> </ul>                        |
| • | Meniu "Informacija"                                                                                                    |
| 0 | r rogrammes įrangos versija ir benuras nasullias.                                                                                        |

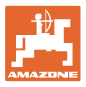

# 5 Naudotojo profilis

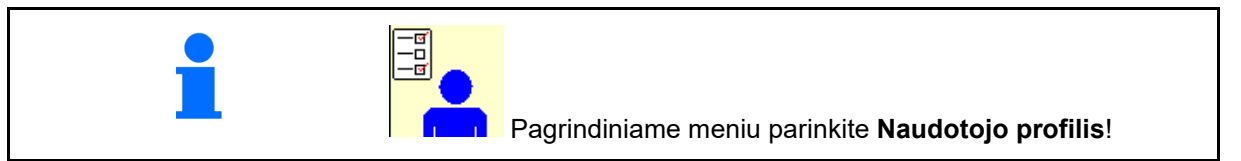

- Naudotojo vardo įvedimas
- Daugiafunkcinio indikatoriaus konfigūravimas meniu "Darbas" (žr. 15 psl.)
- Mygtukų priskyrimo konfigūravimas (žr. 16 psl.)
- ISOBUS konfigūravimas, žr. 17 psl.)
- Aliarmo ribų konfigūravimas (žr. 19 psl.)
- Kiekio žingsnių įvedimas išbėrimo kiekiui padidinti arba sumažinti
- Įsibėgėjimo rampos konfigūravimas (žr. 19 psl.)
- Darbo žibinto įjungimas ir išjungimas gali būti valdomas rankiniu būdu arba naudojantis TECU.
  - o Ø TECU jjungia darbo žibintą, kai jjungiamas traktoriaus darbo žibintas. Toliau galima perjungti rankiniu būdu.
  - o □ Darbo žibinto įjungimas ir išjungimas rankiniu būdu.
- Važiavimo atgal atpažinimas
  - o ☑ (taip) Važiuojant atgal dozavimas ir technologinės vėžės tolesnis perjungimas nutraukiamas (turi būti ISOBUS signalas).
  - o 🛛 🖓 (ne)
- Pagalbos vairuotojui sistema
  - o ☑ (taip) nurodymo rodymas, kai važiavimo greitis apsisukant lauko gale buvo pakeistas taip stipriai, kad atsirado sėjimo klaida.
  - o 🛛 🛛 (ne) nurodymo nėra

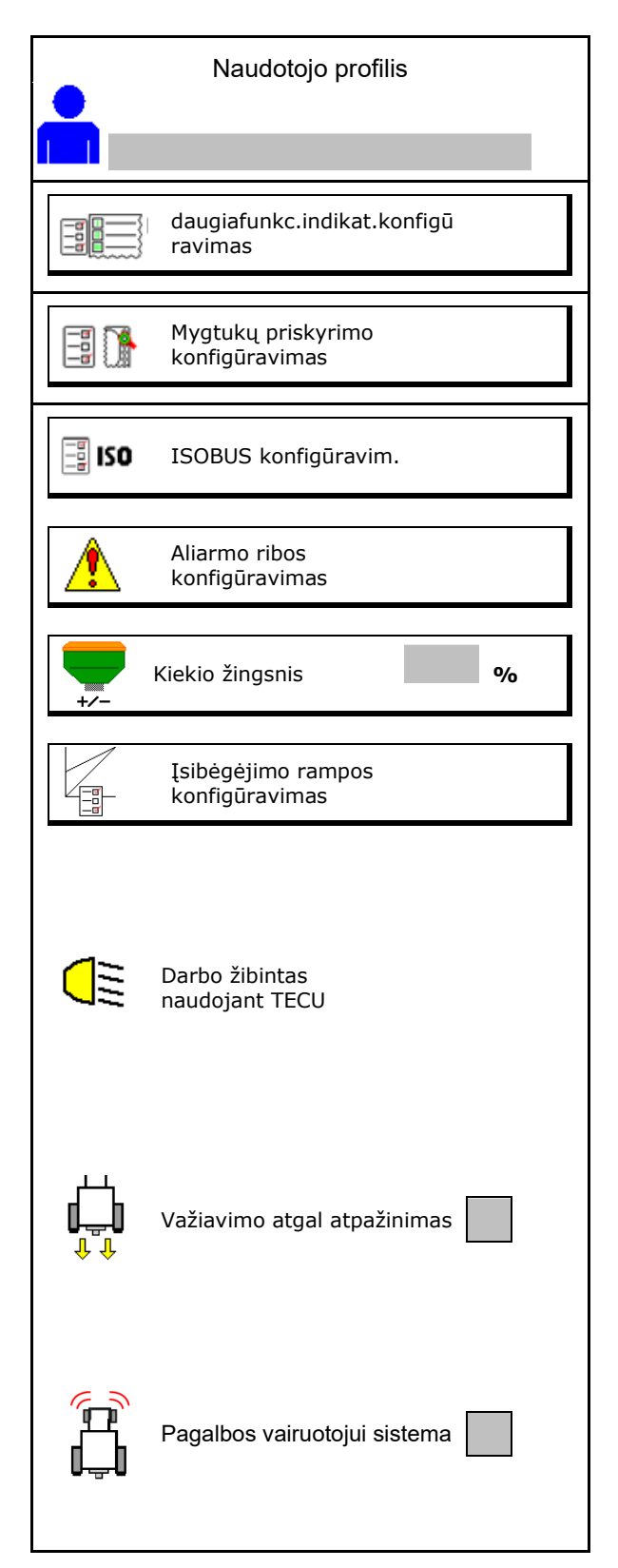

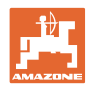

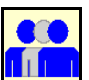

## 📕 Naudotojas: keitimas, naujas, šalinimas

#### Naudotojo keitimas:

- 1. Pažymėkite naudotoją.
- 2. Patvirtinkite žymėjimą.

#### Naujo naudotojo sukūrimas:

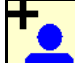

- 1. Sukurkite naują naudotoją.
- 2. Pažymėkite naudotoją.
- 3. Patvirtinkite žymėjimą.
- 4. Įveskite vardą.

Pakeitus naudotoją reikia iš naujo paleisti terminalą

#### Naudotojo šalinimas:

ť

Pažymėkite ir patvirtinkite simbolį.

Naudojant AUX-N daugiafunkcinę rankenėlę, laisvai parenkamas daugiafunkcinės rankenėlės mygtukų priskyrimas yra išsaugomas atitinkamam naudotojui.

Kiekviename naudotojo profilyje turi būti priskirti mygtukai.

Priskirkite UT mygtukus.

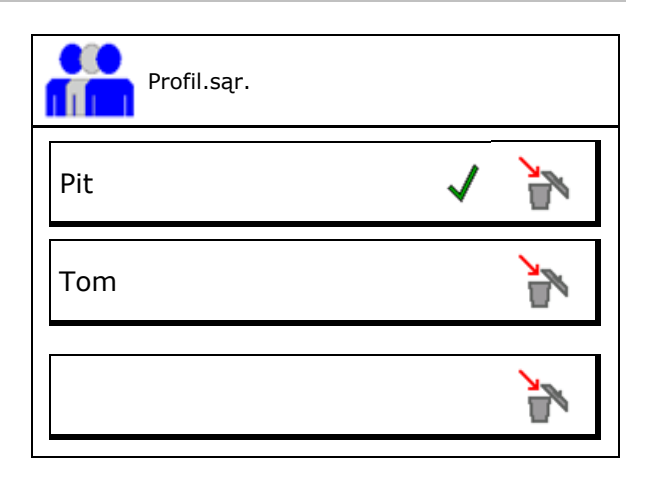

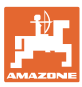

# 5.1 Daugiafunkcinio indikatoriaus konfigūravimas

Meniu "Darbas" duomenų eilutėse gali būti rodomi šeši skirtingi duomenys.

- (1) Esamas greitis
- (2) Per dieną apdirbtas plotas
- (3) Kiekis per dieną
- (4) Likęs plotas
- (5) Likusi atkarpa
- (6) Atstumo skaitiklis
- (7) 1 dozatoriaus sukimosi greitis
- (8) 2 dozatoriaus sukimosi greitis
- (9) 3 dozatoriaus sukimosi greitis
- (10) 4 dozatoriaus sukimosi greitis
- (11) 1 dozatoriaus numatytoji vertė
- (12) 2 dozatoriaus numatytoji vertė
- (13) 3 dozatoriaus numatytoji vertė
- (14) 4 dozatoriaus numatytoji vertė
- (15) Slėgis 1 rezervuare
- (16) Slėgis 2 rezervuare
- (17) Likusi atkarpa
- (18) Ventiliatoriaus tikrasis sukimosi greitis 1
- (19) Ventiliatoriaus tikrasis sukimosi greitis 2
- (20) Likutinis kiekis 1 rezervuare
- (21) Likutinis kiekis 2 rezervuare
- (22) Likutinis kiekis 3 rezervuare
- (23) Likutinis kiekis 4 rezervuare

| 1<br>1<br>1<br>1<br>1<br>1<br>1<br>1<br>1<br>1<br>1<br>1<br>1<br>1<br>1<br>1<br>1<br>1<br>1 | () . () () ha<br>() U∕min<br>() . () km⁄h    | 1 | <u></u> |
|---------------------------------------------------------------------------------------------|----------------------------------------------|---|---------|
| 0.<br>kg/<br>10                                                                             | ha<br>0 %                                    |   |         |
| da<br>ko                                                                                    | ugiafunkc.indikat.<br>nfigūravimas<br>1 eil. |   |         |
|                                                                                             | greitis<br>2 eil.<br>plot./d.                | 2 |         |
|                                                                                             | 3 eil.<br>lik.atkarpa                        |   |         |

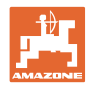

# 5.2 Mygtukų priskyrimo konfigūravimas

Čia galima laisvai priskirti darbo meniu funkcijų laukus.

- Laisvi mygtukai
  - o IZ Laisvai parenkamas mygtukų priskyrimas
  - o 🛛 Standartinis mygtukų priskyrimas
- Standartinio mygtukų priskyrimo įkėlimas
- Laisvas mygtukų priskyrimas

 Image: Nonfiguravimas

 Iaisvi mygtukai

 Iaisvi mygtukai

 Image: Standartinio mygtukų priskyrimo įkėlimas

 Iš sąrašo parinkite norimą funkciją ir paspauskite norimą mygtuką.

 Itušč./

 ištrinti funkciją

 Itušč./

 ištrinti funkciją

 Itušč./

 Itušč./

 Itušč./

 Itušč./

 Itušč./

 Itušč./

 Itušč./

 Itušč./

 Itušč./

 Itušč./

 Itušč./

 Itušč./

 Itušč./

 Itušč./

 Itušc./

 Itušsaugoti

-0

mygt.priskyr.

Mygtukų priskyrimo veiksmai:

- 1. Iškvieskite funkcijų sąrašą.
- 2. Parinkite funkciją.

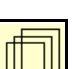

lškvieskite funkcijų sąrašą→

- Jei reikia, parinkite usi puslapį, kuriame turi būti išsaugota funkcija darbo meniu.
- Paspauskite mygtuką / funkcinį lauką, kad mygtukui / funkciniam laukui būtų priskirta funkcija.
- 5. Taip galima priskirti visas funkcijas.
- Nustatymą išsaugokite arba
   nutraukite.
  - ?

Funkcijų laukas be funkcijos.

| 1 funkcija |  |
|------------|--|
| 2 funkcija |  |
| 3 funkcija |  |
| 4 funkcija |  |
| 5 funkcija |  |
|            |  |

Funkciju sarašas

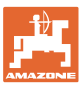

# 5.3 ISOBUS konfigūravimas

- Terminalo parinkimas (žr. 17)psl.)
- Dokumentacija
  - o "TaskController", aktyvi užduočių tvarkymo sistema
    - $\rightarrow$  Mašinos kompiuteriai sujungti su terminalo "Task Controller"
  - o Tik vidinė mašinos dokumentacija
- Sėjamosios įrenginių aprašymas
  - o "Multi Bin" (keli rezervuarai)
  - o "Multi Boom" (keli sėjimo bėgeliai)
- "Section Control" rankinio/automatinio režimo perjungimas
  - o GPS meniu

"Section Control" perjungiamas GPS meniu.

o meniu "Darbas" (rekomenduojamas nustatymas)

"Section Control" perjungiamas mašinos programinės įrangos darbo meniu.

#### 5.3.1 Terminalo parinkimas

Jei prie ISOBUS yra prijungti keli terminalai:

- mašinos valdymo terminalą parinkite iš terminalų sąrašo
  - o 01 "Amazone"
  - o 02 Kitas tiekėjas
- terminalą dokumentacijai parinkite iš terminalų sąrašo
  - o 01 "Amazone"
  - o 02 Kitas tiekėjas

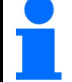

Registracija prie UT terminalo gali trukti iki 40 sekundžių. Jei įvestas terminalas per šį laiką nerandamas, mašina prisiregistruoja 

 ISOBUS konfigūravim.

 Terminalo parinkimas

 Dokumentacija

 Dokumentacija

 Sejamosios irenginių aprašymas

 irenginių aprašymas

 "Section Control" rank./autom.rež.perju ngimas

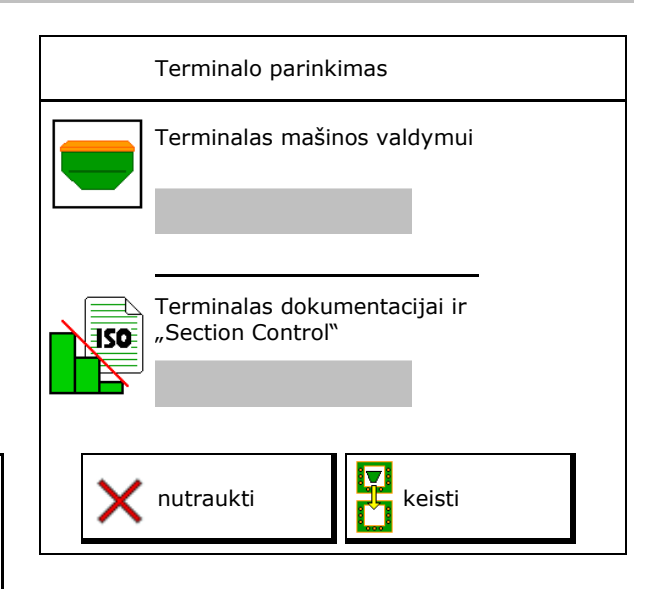

prie kito terminalo.

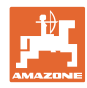

# 5.4 Aliarmo ribų konfigūravimas

- Įveskite ventiliatoriaus sukimosi greičio aliarmo ribą %.
- → Jei darbo metu nepasiekiama aliarmo riba, suskamba signalas.

Standartinė vertė: 15 %

- Įveskite minimalų oro slėgį rezervuare.
- Įveskite maksimalų oro slėgį rezervuare.
- → Kai neišlaikomas įvestas slėgio diapazonas, rodomas įspėjamasis pranešimas.
- → Turi būti suaktyvinta slėginio bako kontrolė.

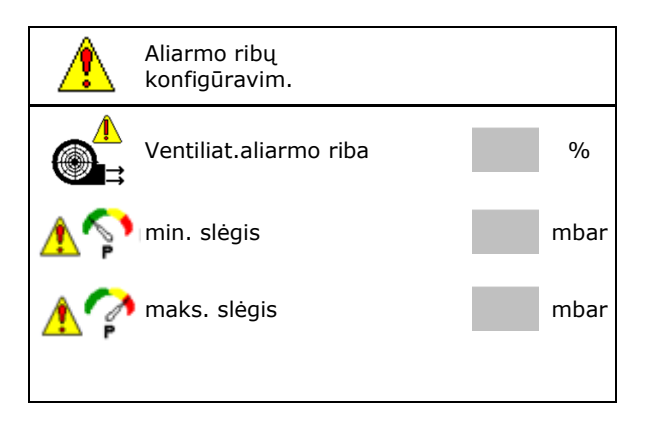

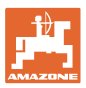

# 5.5 Įsibėgėjimo rampos konfigūravimas

Įsibėgėjimo rampa išvengia per mažo kiekio pradedant važiuoti.

Pradėjus dirbti, kol pasibaigia nustatytasis laikas, dozuojama pagal modeliuotą įsibėgėjimo greitį. Po to reguliuoja pagal greitį veikianti kiekio reguliavimo sistema.

Pasiekus nustatytą greitį arba viršijus modeliuotą greitį pradedamas kiekio reguliavimas.

- Numatytas greitis, darbinis greitis, km/h.
   Standartinė vertė: 12 km/h
- Jsibėgėjimo rampos įjungimas / išjungimas
  - o ⊠jj.
  - o □išj.
- Rampos paleidimo greitis kaip numatyto greičio vertė %, kuriai esant pradedamas dozavimas.

Standartinė vertė: 50 %

 Laikas sekundėmis, kurio prireikia, kol iš tikrųjų pasiekiamas modeliuojamas greitis.

Standartinė vertė: 5 s

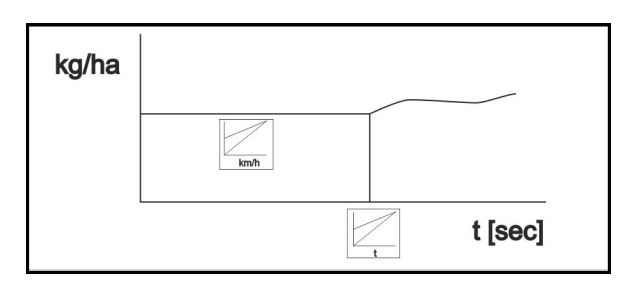

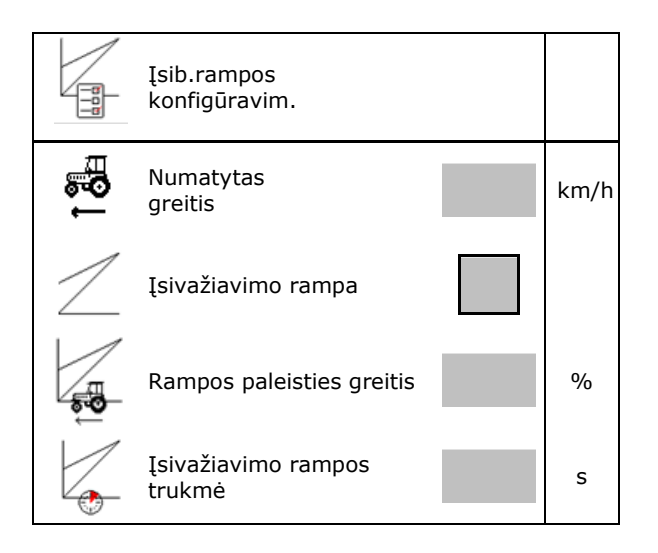

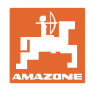

# 6 Mašinos nustatymų įvedimas

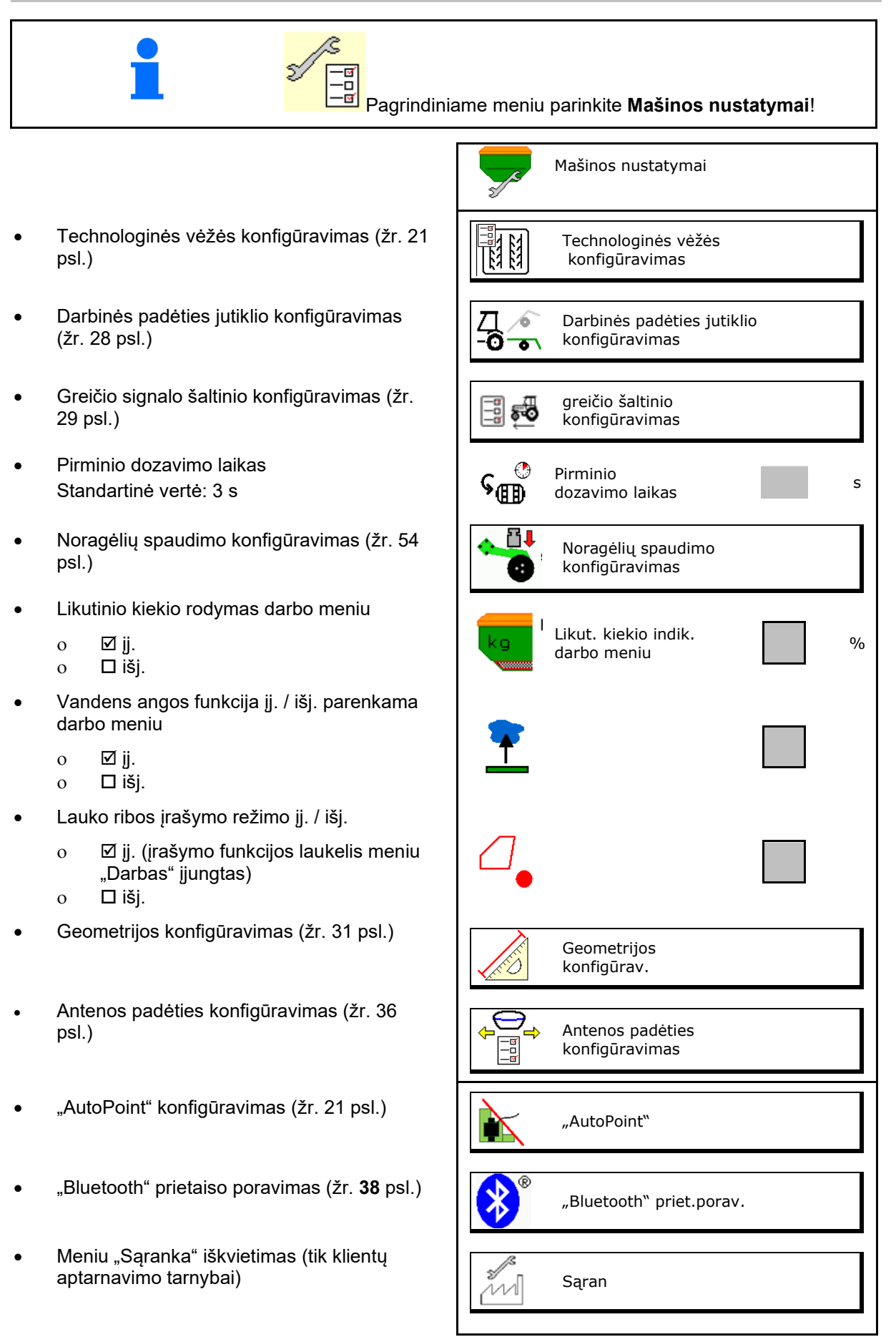

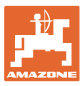

# 6.1 Technologinės vėžės konfigūravimas

- Technologinių vėžių ritmo įvedimas žr. psl.
   22
- Sėklų kiekio mažinimo įvedimas, formuojant technologines vėžes
- Intervalinė technologinė vėžė
  - o ⊠ taip
  - o □ ne
- Intervalinė Apsėtos atkarpos ilgio įvedimas
- Intervalinė Neapsėtos atkarpos ilgio įvedimas
- Technologinė vėžė toliau perjungiama, naudojant:
  - o darbinę padėtįo
  - o Vėžių ženklintuvas

Technologinių vėžių automatinis (žr. 67 psl.).

- o CCI terminalą
- o ISOBUS
- Laiko iki technologinės vėžės kito perjungimo įvedimas

|                                                                                             | Techn.vėžės<br>konfigūrav.                       |   |
|---------------------------------------------------------------------------------------------|--------------------------------------------------|---|
|                                                                                             | Techn.vėžės ritmas                               |   |
| [ <u>k] k]</u><br>∗- ≱                                                                      | Sėklų kiekio mažinimas,<br>formuojant techn.vėžę | % |
| 8<br>8<br>8<br>8<br>8<br>8<br>8<br>8<br>8<br>8<br>8<br>8<br>8<br>8<br>8<br>8<br>8<br>8<br>8 | Interval.tech.vėžė                               |   |
| 84 84<br>84 84<br>84 84                                                                     | Apsėta atkarpa                                   | m |
| 84 84<br>84 84                                                                              | Neapsėta atkarpa                                 | m |
|                                                                                             | Techn.vėžės perjungimo<br>šaltinis               |   |
|                                                                                             | Laikas iki kito techn.vėžės<br>perjungimo        | S |

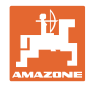

## 6.1.1 Technologinės vėžės ritmas

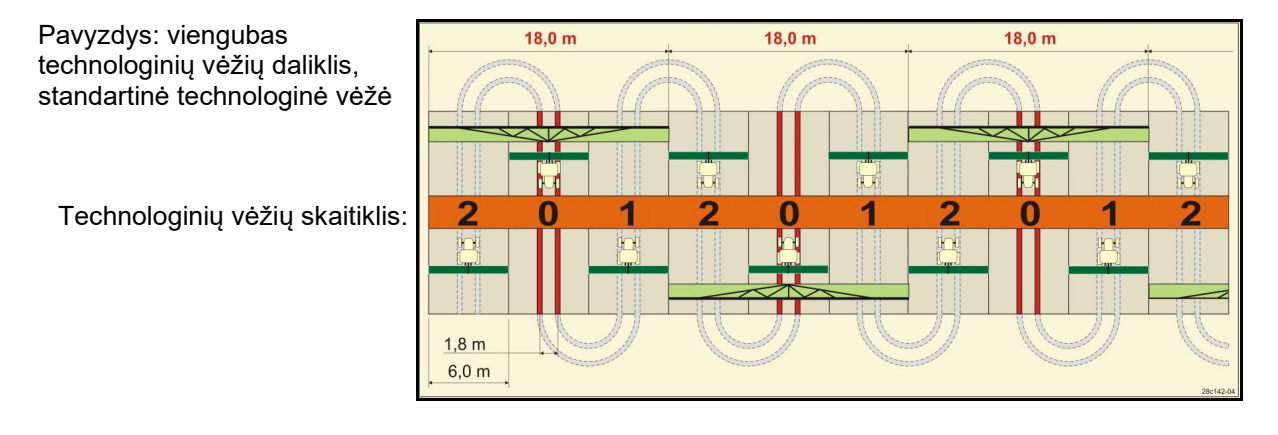

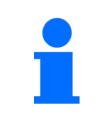

Specialūs technologinių vėžių ritmai:

- 0 Nuolatinė technologinė vėžė
- 1 Kintamoji technologinė vėžė
- 15 Technologinės vėžės nėra

|      |   |   |   |   |   |   |   | ١ | /ier | ngub | oas t | echi | nolo | giniı | į vėž | ių d | alikl | is |    |    |    |    |    |    |
|------|---|---|---|---|---|---|---|---|------|------|-------|------|------|-------|-------|------|-------|----|----|----|----|----|----|----|
|      | 1 | 2 | 3 | 4 | 5 | 6 | 7 | 8 | 9    | 10   | 11    | 12   | 13   | 14    | 15    | 16   | 17    | 20 | 21 | 22 | 23 | 26 | 32 | 35 |
|      | 0 | 0 | 0 | 0 | 0 | 0 | 0 | 0 | 0    | 1    | 1     | 0    | 0    | 0     | 1     | 0    | 0     | 0  | 0  | 0  | 0  | 0  | 0  | 0  |
|      | 1 | 0 | 1 | 1 | 1 | 1 | 1 | 1 | 1    | 2    | 0     | 1    | 1    | 1     |       | 1    | 1     | 1  | 0  | 0  | 0  | 1  | 0  | 1  |
|      |   | 1 | 2 | 2 | 2 | 2 | 2 | 2 | 2    | 3    | 3     | 2    | 2    | 2     |       | 2    | 2     | 2  | 1  | 1  | 1  | 2  | 1  | 2  |
| is   |   | 2 |   | 3 | 3 | 3 | 3 | 3 | 3    | 0    | 4     | 3    | 3    | 3     | -     | 3    | 3     | 3  | 2  | 2  | 2  | 3  | 2  | 3  |
| tikl |   |   |   |   | 4 | 4 | 4 | 4 | 4    | 5    | 5     | 4    | 4    | 4     | ŕėžiu | 4    | 4     | 4  | 3  | 3  | 3  | 4  | 3  | 4  |
| kai  |   |   |   |   |   | 5 | 5 | 5 | 5    | 6    | 6     | 5    | 5    | 5     | v yiu | 5    | 5     | 5  | 4  | 4  | 4  | 5  | 4  | 5  |
| ų s  |   |   |   |   |   |   | 6 | 6 | 6    | 0    | 7     | 6    | 6    | 6     | ogir  | 6    | 6     | 6  |    | 5  | 5  | 6  | 5  | 6  |
| ėžiı |   |   |   |   |   |   |   | 7 | 7    | 8    | 8     | 7    | 7    | 7     | loud  | 7    | 7     | 7  |    | 6  | 6  | 7  | 6  | 7  |
| ų v  |   |   |   |   |   |   |   |   | 8    | 9    | 0     | 8    | 8    | 8     | tec   | 8    | 8     | 8  |    |    | 7  | 8  | 7  | 8  |
| ini  |   |   |   |   |   |   |   |   |      | 10   | 10    | 9    | 9    | 9     | laro  | 9    | 9     | 9  |    |    | 8  | 9  | 8  | 9  |
| log  |   |   |   |   |   |   |   |   |      |      |       | 10   | 10   | 10    | onse  | 10   | 10    |    |    |    |    | 10 | 9  | 10 |
| ou   |   |   |   |   |   |   |   |   |      |      |       | 11   | 11   | 11    | 5 ne  | 11   | 11    |    |    |    |    |    | 10 | 11 |
| ¢ch  |   |   |   |   |   |   |   |   |      |      |       |      | 12   | 12    | lis 1 | 12   | 12    |    |    |    |    |    |    | 12 |
| Ţ    |   |   |   |   |   |   |   |   |      |      |       |      |      | 13    | Jalik | 13   | 13    |    |    |    |    |    |    | 13 |
|      |   |   |   |   |   |   |   |   |      |      |       |      |      |       |       | 14   | 14    |    |    |    |    |    |    | 14 |
|      |   |   |   |   |   |   |   |   |      |      |       |      |      |       |       | 15   | 15    |    |    |    |    |    |    |    |
|      |   |   |   |   |   |   |   |   |      |      |       |      |      |       |       |      | 16    |    |    |    |    |    |    |    |

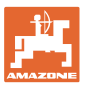

#### Mašinos nustatymų įvedimas

#### Pavyzdys: dvigubas technologinių vėžių daliklis, reikalingi 2 sėklų skirstytuvai

Kairys technologinių vėžių skaitiklis: Dešinys technologinių vėžių skaitiklis:

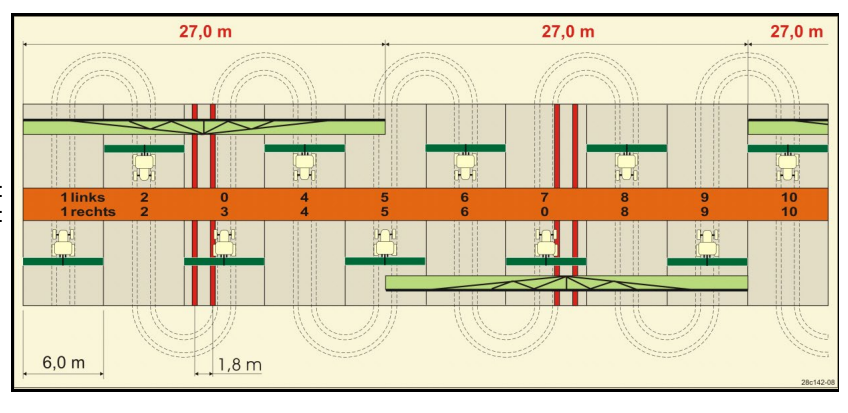

|      | Dvigubas technologinių vėžių daliklis |           |          |           |          |           |          |           |          |           |          |           |          |           |          |           |          |           |          |           |          |           |          |           |
|------|---------------------------------------|-----------|----------|-----------|----------|-----------|----------|-----------|----------|-----------|----------|-----------|----------|-----------|----------|-----------|----------|-----------|----------|-----------|----------|-----------|----------|-----------|
|      | 18 kair.                              | 18 dešin. | 19 kair. | 19 dešin. | 24 kair. | 24 dešin. | 25 kair. | 25 dešin. | 27 kair. | 27 dešin. | 28 kair. | 28 dešin. | 29 kair. | 29 dešin. | 30 kair. | 30 dešin. | 31 kair. | 31 dešin. | 33 kair. | 33 dešin. | 34 kair. | 34 dešin. | 36 kair. | 36 dešin. |
|      | 1                                     | 1         | 1        | 1         | 1        | 1         | 1        | 1         | 1        | 1         | 1        | 0         | 1        | 1         | 1        | 1         | 1        | 1         | 1        | 1         | 1        | 1         | 1        | 1         |
|      | 2                                     | 2         | 2        | 2         | 2        | 0         | 2        | 0         | 2        | 0         | 2        | 2         | 2        | 0         | 0        | 2         | 2        | 2         | 2        | 2         | 2        | 2         | 2        | 2         |
|      | 0                                     | 3         | 3        | 0         | 3        | 3         | 3        | 3         | 3        | 3         | 0        | 3         |          |           | 3        | 3         | 0        | 3         | 3        | 3         | 3        | 3         | 3        | 0         |
|      | 4                                     | 4         | 4        | 4         | 0        | 4         | 4        | 4         | 4        | 4         | 0        | 4         |          |           | 4        | 4         | 4        | 4         | 4        | 4         | 4        | 4         | 4        | 4         |
|      | 5                                     | 5         | 5        | 5         | 5        | 5         | 5        | 5         | 0        | 5         | 5        | 5         |          |           | 5        | 0         |          |           | 0        | 5         | 5        | 5         | 5        | 5         |
| s    | 6                                     | 6         | 6        | 6         | 6        | 6         | 0        | 6         | 0        | 6         | 6        | 0         |          |           | 6        | 6         |          |           | 6        | 6         | 0        | 6         | 6        | 6         |
| ikli | 7                                     | 0         | 0        | 7         | 0        | 7         | 7        | 7         | 7        | 7         |          |           |          |           |          |           |          |           | 7        | 7         | 7        | 7         | 0        | 7         |
| ait  | 8                                     | 8         | 8        | 8         | 8        | 8         | 8        | 8         | 8        | 8         |          |           |          |           |          |           |          |           | 8        | 8         | 8        | 8         | 0        | 8         |
| sk   | 9                                     | 9         | 9        | 9         | 9        | 0         | 0        | 9         | 9        | 0         |          |           |          |           |          |           |          |           | 9        | 9         | 9        | 9         | 9        | 9         |
| žių  | 10                                    | 10        | 10       | 10        | 10       | 10        | 10       | 10        | 10       | 10        |          |           |          |           |          |           |          |           | 10       | 0         | 10       | 10        | 10       | 10        |
| vė   | 11                                    | 11        | 11       | 11        |          |           | 11       | 11        |          |           |          |           |          |           |          |           |          |           |          |           | 0        | 11        | 11       | 11        |
| ių   | 12                                    | 0         | 0        | 12        |          |           | 12       | 12        |          |           |          |           |          |           |          |           |          |           |          |           | 12       | 12        | 12       | 0         |
| gir  | 13                                    | 13        | 13       | 13        |          |           | 13       | 0         |          |           |          |           |          |           |          |           |          |           |          |           | 13       | 13        | 13       | 13        |
| olo  | 14                                    | 14        | 14       | 14        |          |           | 14       | 14        |          |           |          |           |          |           |          |           |          |           |          |           | 14       | 14        | 14       | 14        |
| hn   | 15                                    | 15        | 15       | 15        |          |           |          |           |          |           |          |           |          |           |          |           |          |           |          |           | 15       | 15        |          |           |
| ec   | 0                                     | 16        | 16       | 0         |          |           |          |           |          |           |          |           |          |           |          |           |          |           |          |           | 16       | 16        |          |           |
| -    | 17                                    | 17        | 17       | 17        |          |           |          |           |          |           |          |           |          |           |          |           |          |           |          |           | 17       | 0         |          |           |
|      | 18                                    | 18        | 18       | 18        |          |           |          |           |          |           |          |           |          |           |          |           |          |           |          |           | 18       | 18        |          |           |
|      |                                       |           |          |           |          |           |          |           |          |           |          |           |          |           |          |           |          |           |          |           | 19       | 19        |          |           |
|      |                                       |           |          |           |          |           |          |           |          |           |          |           |          |           |          |           |          |           |          |           | 20       | 20        |          |           |
|      |                                       |           |          |           |          |           |          |           |          |           |          |           |          |           |          |           |          |           |          |           | 21       | 21        |          |           |
|      |                                       |           |          |           |          |           |          |           |          |           |          |           |          |           |          |           |          |           |          |           | 22       | 0         |          |           |

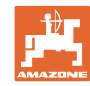

|           | Dvigubas technologinių vėžių daliklis |           |          |           |          |           |          |           |          |           |          |           |          |           |          |           |          |           |          |           |           |            |
|-----------|---------------------------------------|-----------|----------|-----------|----------|-----------|----------|-----------|----------|-----------|----------|-----------|----------|-----------|----------|-----------|----------|-----------|----------|-----------|-----------|------------|
|           | 37 kair.                              | 37 dešin. | 38 kair. | 38 dešin. | 39 kair. | 39 dešin. | 40 kair. | 40 dešin. | 41 kair. | 41 dešin. | 42 kair. | 42 dešin. | 43 kair. | 43 dešin. | 44 kair. | 44 dešin. | 45 kair. | 45 dešin. | 46 kair. | 46 dešin. | 47a kair. | 47b dešin. |
|           | 1                                     | 0         | 1        | 1         | 1        | 1         | 1        | 1         | 1        | 1         | 1        | 1         | 1        | 1         | 0        | 1         | 1        | 1         | 1        | 1         | 1         | 1          |
|           | 2                                     | 2         | 2        | 0         | 0        | 2         | 2        | 2         | 2        | 2         | 2        | 2         | 2        | 0         | 0        | 2         | 2        | 2         | 2        | 2         | 2         | 2          |
|           | 0                                     | 3         | 3        | 3         | 0        | 3         | 3        | 3         | 3        | 0         | 3        | 3         | 3        | 3         | 3        | 3         | 3        | 3         | 3        | 3         | 3         | 0          |
|           | 0                                     | 4         | 0        | 4         | 4        | 4         | 4        | 0         | 4        | 4         | 4        | 0         | 4        | 4         | 4        | 4         | 0        | 4         | 4        | 0         | 4         | 4          |
|           | 5                                     | 5         | 0        | 5         |          |           | 5        | 5         | 5        | 5         | 5        | 5         | 5        | 5         | 5        | 5         | 5        | 5         | 5        | 5         | 5         | 5          |
|           | 6                                     | 0         | 6        | 6         |          |           | 6        | 6         | 6        | 6         | 6        | 6         | 0        | 6         | 6        | 0         | 6        | 6         | 6        | 6         | 0         | 6          |
|           | -                                     |           | 7        | 0         |          |           | 7        | 7         | 7        | 7         | 7        | 7         | 7        | 7         | 7        | 0         | 7        | 7         | 7        | 7         | 7         | 7          |
|           |                                       |           | 8        | 8         |          |           | 8        | 8         | 8        | 8         | 8        | 8         | 8        | 8         | 8        | 8         | 8        | 8         | 8        | 8         | 0         | 8          |
|           |                                       |           |          |           |          |           | 9        | 9         | 0        | 9         | 9        | 9         | 0        | 9         | 9        | 9         | 9        | 9         | 9        | 9         | 0         | 9          |
| <u>.s</u> |                                       |           |          |           |          |           | 0        | 10        | 10       | 10        | 0        | 10        | 10       | 10        | 10       | 10        | 10       | 10        | 10       | 10        | 10        | 10         |
| tikl      |                                       |           |          |           |          |           | 0        | 11        | 11       | 11        | 11       | 11        | 11       | 11        |          |           | 11       | 11        | 11       | 11        | 11        | 11         |
| cait      |                                       |           |          |           |          |           | 12       | 12        | 12       | 12        | 12       | 12        | 12       | 12        |          |           | 12       | 0         | 0        | 12        | 12        | 12         |
| ls i      | -                                     |           |          |           |          |           | 13       | 13        | 13       | 13        | 13       | 13        | 13       | 0         |          |           | 13       | 13        | 13       | 13        | 13        | 13         |
| žiu       | -                                     |           |          |           |          |           | 14       | 14        | 14       | 0         | 14       | 14        | 14       | 14        |          |           | 14       | 14        | 14       | 14        | 14        | 0          |
| ,<br>N    |                                       |           |          |           |          |           | 15       | 15        | 15       | 15        | 15       | 15        |          |           |          |           | 15       | 15        | 15       | 15        | 15        | 15         |
| nių       |                                       |           |          |           |          |           | 16       | 16        | 16       | 16        | 16       | 16        |          |           |          |           | 16       | 16        | 16       | 16        | 16        | 16         |
| ogi       |                                       |           |          |           |          |           | 17       | 0         | 17       | 17        | 0        | 17        |          |           |          |           | 17       | 17        | 17       | 17        |           |            |
| lolo      |                                       |           |          |           |          |           | 18       | 18        | 18       | 18        | 18       | 18        |          |           |          |           | 18       | 18        | 18       | 18        |           |            |
| hr        |                                       |           |          |           |          |           | 19       | 19        | 19       | 19        | 19       | 19        |          |           |          |           | 19       | 0         | 19       | 0         |           |            |
| Tec       |                                       |           |          |           |          |           | 20       | 20        | 0        | 20        | 20       | 20        |          |           |          |           | 20       | 20        | 20       | 20        |           |            |
|           |                                       |           |          |           |          |           |          |           | 21       | 21        | 21       | 21        |          |           |          |           | 21       | 21        | 21       | 21        |           |            |
|           |                                       |           |          |           |          |           |          |           | 22       | 22        | 22       | 22        |          |           |          |           | 22       | 22        | 22       | 22        |           |            |
|           |                                       |           |          |           |          |           |          |           |          |           | 23       | 23        |          |           |          |           | 23       | 23        | 23       | 23        |           |            |
|           |                                       |           |          |           |          |           |          |           |          |           | 24       | 24        |          |           |          |           | 24       | 24        | 24       | 24        |           |            |
|           |                                       |           |          |           |          |           |          |           |          |           | 25       | 25        |          |           |          |           | 25       | 25        | 25       | 25        |           |            |
|           |                                       |           |          |           |          |           |          |           |          |           | 26       | 26        |          |           |          |           | 26       | 26        | 26       | 26        |           |            |
|           |                                       |           |          |           |          |           |          |           |          |           |          |           |          |           |          |           | 0        | 27        | 0        | 27        |           |            |
|           |                                       |           |          |           |          |           |          |           |          |           |          |           |          |           |          |           | 28       | 28        | 28       | 28        |           |            |
|           |                                       |           |          |           |          |           |          |           |          |           |          |           |          |           |          |           | 29       | 29        | 29       | 29        |           |            |
|           |                                       |           |          |           |          |           |          |           |          |           |          |           |          |           |          |           | 30       | 30        | 30       | 30        |           |            |

# Dvigubas technologinių vėžių daliklis

|            | 48a kair | 48b dešin | 49a kair | 49b dešin | 50a kair | 50b dešin |
|------------|----------|-----------|----------|-----------|----------|-----------|
| i          | 1        | 1         | 1        | 1         | 1        | 1         |
| žil        | 2        | 2         | 2        | 2         | 2        | 0         |
| , vė       | 3        | 3         | 3        | 3         | 3        | 0         |
| nių<br>dis | 4        | 4         | 4        | 4         | 4        | 4         |
| ogi        | 0        | 5         | 5        | 0         |          |           |
| ska        | 0        | 6         | 6        | 0         |          |           |
| uų:        |          |           |          |           |          |           |
| Tec        |          |           |          |           |          |           |
| •          |          |           |          |           |          |           |

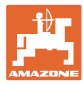

# 6.1.2 Sėklų kiekio mažinimo, formuojant technologines vėžes lentelė

# Sėklų kiekio mažinimas apskaičiuojamas taip:

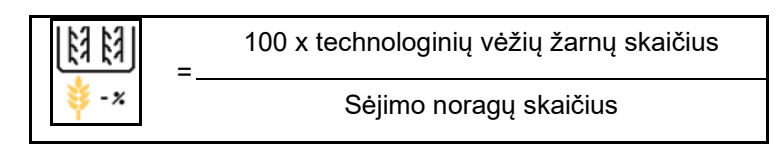

| Darbinis plotis | Sėjimo noragų skaičius | Technologinių vėžių<br>žarnų skaičius | Rekomenduojamas<br>procentinis sėklų kiekio<br>mažinimas,<br>formuojant<br>technologines vėžes |  |  |  |
|-----------------|------------------------|---------------------------------------|------------------------------------------------------------------------------------------------|--|--|--|
|                 | 18                     | 4                                     | 22%                                                                                            |  |  |  |
|                 | 18                     | 6                                     | 33%                                                                                            |  |  |  |
|                 | 18                     | 8                                     | 44%                                                                                            |  |  |  |
|                 | 20                     | 4                                     | 20%                                                                                            |  |  |  |
|                 | 20                     | 6                                     | 30%                                                                                            |  |  |  |
| 3.0 m           | 20                     | 8                                     | 40%                                                                                            |  |  |  |
| 0,0 11          | 20                     | 10                                    | 50%                                                                                            |  |  |  |
|                 | 24                     | 4                                     | 17%                                                                                            |  |  |  |
|                 | 24                     | 6                                     | 25%                                                                                            |  |  |  |
|                 | 24                     | 8                                     | 33%                                                                                            |  |  |  |
|                 | 24                     | 10                                    | 42%                                                                                            |  |  |  |
|                 | 24                     | 12                                    | 50%                                                                                            |  |  |  |
|                 | 21                     | 4                                     | 19%                                                                                            |  |  |  |
|                 | 21                     | 6                                     | 29%                                                                                            |  |  |  |
|                 | 21                     | 8                                     | 38%                                                                                            |  |  |  |
|                 | 21                     | 10                                    | 48%                                                                                            |  |  |  |
|                 | 24                     | 4                                     | 17%                                                                                            |  |  |  |
|                 | 24                     | 6                                     | 25%                                                                                            |  |  |  |
| 3 / 3 m / 3 5 m | 24                     | 8                                     | 33%                                                                                            |  |  |  |
| 0,40 m / 0,0 m  | 24                     | 10                                    | 42%                                                                                            |  |  |  |
|                 | 24                     | 12                                    | 50%                                                                                            |  |  |  |
|                 | 28                     | 4                                     | 14%                                                                                            |  |  |  |
|                 | 28                     | 6                                     | 21%                                                                                            |  |  |  |
|                 | 28                     | 8                                     | 29%                                                                                            |  |  |  |
|                 | 28                     | 10                                    | 36%                                                                                            |  |  |  |
|                 | 28                     | 12                                    | 43%                                                                                            |  |  |  |

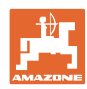

#### Mašinos nustatymų įvedimas

| Darbinis plotis | Sėjimo noragų skaičius | Technologinių vėžių<br>žarnų skaičius | Rekomenduojamas<br>procentinis sėklų kiekio<br>mažinimas,<br>formuojant<br>technologines vėžes |
|-----------------|------------------------|---------------------------------------|------------------------------------------------------------------------------------------------|
|                 | 24                     | 4                                     | 17%                                                                                            |
|                 | 24                     | 6                                     | 25%                                                                                            |
|                 | 24                     | 8                                     | 33%                                                                                            |
|                 | 24                     | 10                                    | 42%                                                                                            |
|                 | 24                     | 12                                    | 50%                                                                                            |
|                 | 26                     | 4                                     | 15%                                                                                            |
| 4,0 m           | 26                     | 6                                     | 23%                                                                                            |
|                 | 26                     | 8                                     | 31%                                                                                            |
|                 | 26                     | 10                                    | 38%                                                                                            |
|                 | 26                     | 12                                    | 46%                                                                                            |
|                 | 32                     | 4                                     | 13%                                                                                            |
|                 | 32                     | 6                                     | 19%                                                                                            |
|                 | 32                     | 8                                     | 25%                                                                                            |
|                 | 27                     | 4                                     | 15%                                                                                            |
|                 | 27                     | 6                                     | 22%                                                                                            |
| 4 5             | 27                     | 8                                     | 30%                                                                                            |
| 4,5             | 36                     | 4                                     | 11%                                                                                            |
|                 | 36                     | 6                                     | 17%                                                                                            |
|                 | 36                     | 8                                     | 22%                                                                                            |
|                 | 40                     | 4                                     | 10%                                                                                            |
| 5,0 m           | 40                     | 6                                     | 15%                                                                                            |
|                 | 40                     | 8                                     | 20%                                                                                            |
|                 | 36                     | 4                                     | 11%                                                                                            |
|                 | 36                     | 6                                     | 16%                                                                                            |
|                 | 36                     | 8                                     | 22%                                                                                            |
|                 | 36                     | 10                                    | 28%                                                                                            |
| 6 0 m           | 36                     | 12                                    | 33%                                                                                            |
| 0,0 m           | 48                     | 4                                     | 8%                                                                                             |
|                 | 48                     | 6                                     | 12%                                                                                            |
|                 | 48                     | 8                                     | 17%                                                                                            |
|                 | 48                     | 10                                    | 21%                                                                                            |
|                 | 48                     | 12                                    | 25%                                                                                            |

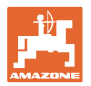

| Darbinis plotis | Sėjimo noragų skaičius | Technologinių vėžių<br>žarnų skaičius | Rekomenduojamas<br>procentinis sėklų kiekio<br>mažinimas,<br>formuojant<br>technologines vėžes |
|-----------------|------------------------|---------------------------------------|------------------------------------------------------------------------------------------------|
|                 | 64                     | 4                                     | 6%                                                                                             |
| 8,0 m           | 64                     | 6                                     | 9%                                                                                             |
|                 | 64                     | 8                                     | 12%                                                                                            |
|                 | 72                     | 4                                     | 6%                                                                                             |
| 9,0 m           | 72                     | 6                                     | 8%                                                                                             |
|                 | 72                     | 8                                     | 11%                                                                                            |
|                 | 36                     | 4                                     | 11%                                                                                            |
|                 | 36                     | 6                                     | 17%                                                                                            |
|                 | 48                     | 4                                     | 8%                                                                                             |
|                 | 48                     | 6                                     | 13%                                                                                            |
|                 | 72                     | 4                                     | 6%                                                                                             |
|                 | 72                     | 6                                     | 8%                                                                                             |
| 12,0 m          | 72                     | 8                                     | 11%                                                                                            |
|                 | 72                     | 10                                    | 14%                                                                                            |
|                 | 96                     | 4                                     | 4%                                                                                             |
|                 | 96                     | 6                                     | 6%                                                                                             |
|                 | 96                     | 8                                     | 8%                                                                                             |
|                 | 96                     | 10                                    | 10%                                                                                            |
|                 | 96                     | 12                                    | 13%                                                                                            |
|                 | 48                     | 4                                     | 8%                                                                                             |
|                 | 48                     | 6                                     | 13%                                                                                            |
|                 | 60                     | 4                                     | 7%                                                                                             |
| 15 0 m          | 60                     | 6                                     | 10%                                                                                            |
| 10,0 11         | 90                     | 4                                     | 4%                                                                                             |
|                 | 90                     | 6                                     | 7%                                                                                             |
|                 | 90                     | 8                                     | 9%                                                                                             |
|                 | 90                     | 10                                    | 11%                                                                                            |

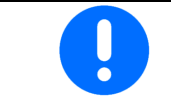

Mašinose su sėklų kiekio grąžinimu: nustatykite sėklų kiekio mažinimą 0 %.

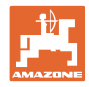

# 6.2 Darbinės padėties konfigūravimas

- Šaltinis
  - o Jutiklis (mašina), V
  - o ISOBUS kėlimo aukštis, %
  - o ISOBUS skaitmeninis kėlimo aukštis
- Ribinių verčių programavimas (žr. 28 psl.)
- Perjungimo taškų keitimas (žr. 28 psl.)

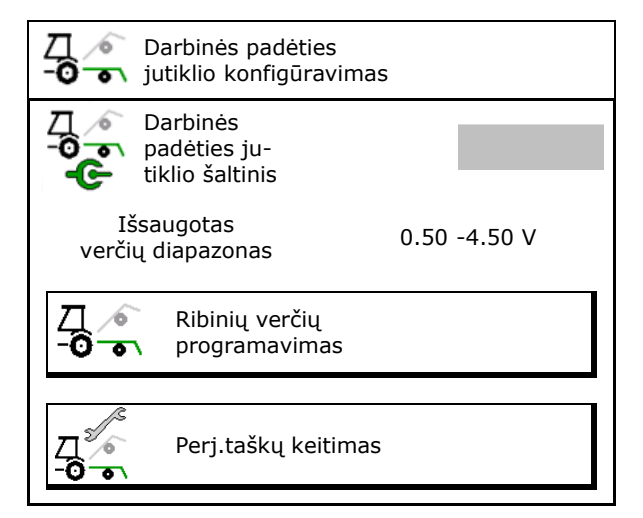

#### Ribinių verčių programavimas

Programuojant perjungimo taškus, darbinės padėties jutikliu mašinos iškėlimo aukštis priskiriamas perjungimo taškui.

- 1. Nuleiskite visą mašiną.
- 2. > toliau
- 3. Pakelkite visą mašiną.
- Išsaugokite nustatytas vertes.

"Cirrus" su "TwinTec": atlikite po kiekvieno darbinio gylio nustatymo.

| <u> </u>           | Ribinių verčių programavimas 1, |                    |        |   |  |  |  |
|--------------------|---------------------------------|--------------------|--------|---|--|--|--|
| Д<br>- <b>0</b> -т | Visiškai nuleiskite             | e mašiną.          |        |   |  |  |  |
|                    | Esama vertė                     |                    | 0.00 V |   |  |  |  |
| ×                  | nutraukti                       | <b>&gt;</b> toliau |        | ] |  |  |  |

#### Perj.taškų keitimas

- Perjungimo taškas: dozatorius išj.
- Perjungimo taškas: dozatorius jj.
- Perjungimo taškas: apsisukimo lauko gale padėtis (papildoma įranga)
- Sklendės padėties perjungimo taškas (papildoma įranga)

| Д <sup>2</sup> ́́́ | Perj.taškų keitimas            |   |
|--------------------|--------------------------------|---|
|                    | Perj.taškas<br>dozavim.išj.    | % |
|                    | Perj.taškas:<br>dozavim.jj.    | % |
| $\bigcap$          | Perj.taškas<br>apsisuk.padėtis | % |
|                    | Sklendės pad.<br>perj.taškas   | % |

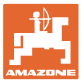

# 6.3 Greičio šaltinio konfigūravimas

| <b>-</b> | Maš<br>regu                                                     | inos kompiuteriui reikalingas greičio signalas tinkamam kiekio<br>Iliavimui.                 |  |  |  |  |
|----------|-----------------------------------------------------------------|----------------------------------------------------------------------------------------------|--|--|--|--|
| -        | Galima pasirinkti iš įvairių važiavimo greičio signalo įėjimo 🤅 |                                                                                              |  |  |  |  |
|          | •                                                               | Greičio signalą gali perduoti ISOBUS.                                                        |  |  |  |  |
|          | •                                                               | Greičio signalą galima apskaičiuoti pagal impulsų skaičių 100<br>metrų.                      |  |  |  |  |
|          | •                                                               | Greičio signalas modeliuojamas įvedus greitį (pvz., dingus<br>traktoriaus greičio signalui). |  |  |  |  |
|          |                                                                 | Įvedę modeliuojamą greitį, galėsite tęsti darbą net ir dingus<br>greičio signalui.           |  |  |  |  |

- Parinkite greičio signalo šaltinį.
  - o radaras (ISOBUS)
  - o ratas (ISOBUS)
  - o palydovas (NMEA 2000)
  - o palydovas (J1939)
  - o radaras (mašina)
  - o modeliavimas → Būtinai vėliau išlaikykite įvestą važiavimo greitį → Jei bus atpažintas kitas greičio šaltinis, modeliuotas greitis bus išjungtas automatiškai.

Patikrinkite naudojamo greičio šaltinio tikslumą

- → Dėl netikslių greičio šaltinių galimos sėjimo klaidos.
- Įveskite 100 m tenkančių impulsų vertę. Standartinė vertė: 9700 (radaro jutiklis)

arba

• Nustatykite 100 m tenkančių impulsų vertę.

| ₽ <b>₽</b> Į     | greičio<br>šaltinio<br>konfigūravimas |   |          |
|------------------|---------------------------------------|---|----------|
| ∳ி‰              | greičio<br>šaltinis                   |   |          |
| <b>60</b><br>MMM | rato imp.                             | - | imp/100m |
| °°<br>₽          | imp.programav.                        |   |          |
|                  |                                       |   |          |

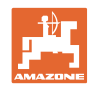

#### Greičio nustatymas pagal mašinos ratų impulsus 100 m

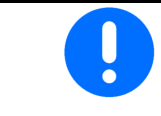

Turite nustatyti 100 m tenkančių ratų impulsų esamomis naudojimo sąlygomis darbo padėtyje.

- 1. Lauke tiksliai išmatuokite 100 m matavimo atkarpą.
- 2. Pažymėkite pradžios ir pabaigos tašką.
- 3. > toliau
- 4. Traktoriumi nuvažiuokite į pradinę padėtį.
- 5. > toliau
- 6. Tiksliai nuo pradžios iki pabaigos nuvažiuokite matavimo atkarpą.
- $\rightarrow$  Ekrane rodomi nustatyti impulsai.
- 7. Sustabdykite tiksliai ties galiniu tašku.
- 8. → išsaugoti

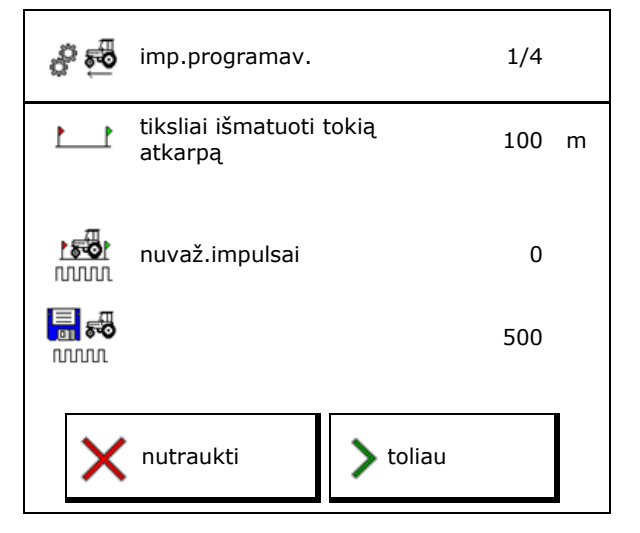

# 6.4 Noragėlių spaudimo konfigūravimas

Noragėlių spaudimas nustatomas pakopomis. Atitinkamai galima parinkti sėklų kiekio didinimą tam tikram noragėlių spaudimui.

- Sėklų kiekio didinimas, kai noragėlių slėgis nuo 0 iki 10. (Standartinė vertė 5)
- Sėklų kiekio didinimas kiekvienoje noragėlių spaudimo pakopoje %. (Standartinė vertė 10 %)
- Minimalus noragėlių spaudimas (standartinė vertė 0)
- Maksimalus noragėlių spaudimas (standartinė vertė 10)
- Noragėlių spaudimo nustatymą valdykite per "Task Controller".
  - o ⊠ taip
  - o □ ne
- Priskirkite pradinę vertę 100 % "Task Controller" noragėlių spaudimo pakopai. (Standartinė vertė 5)

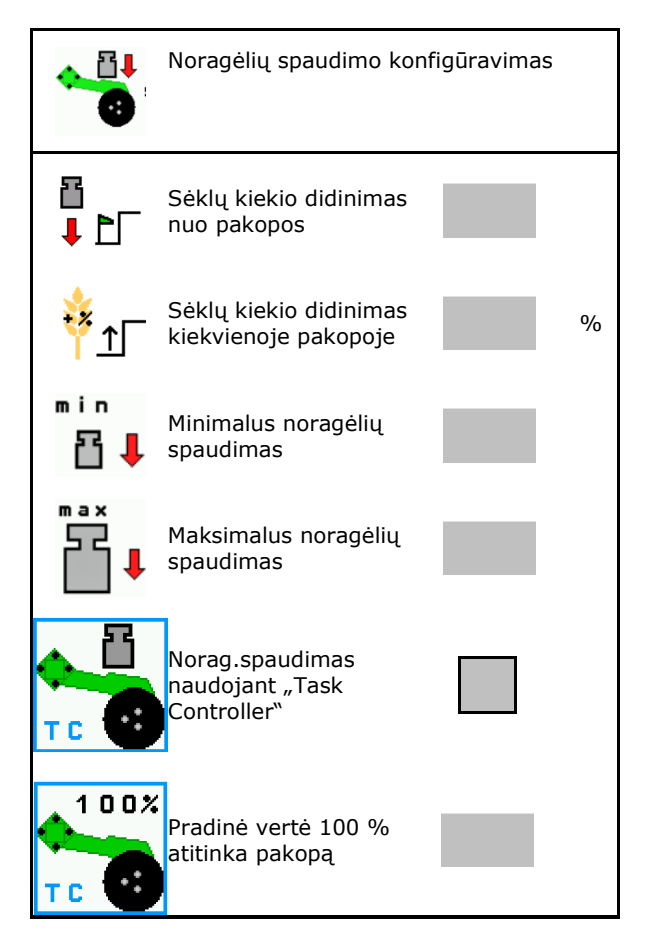

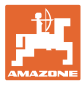

# 6.5 Geometrijos konfigūravimas

- Duomenys nustatomi iš anksto priklausomai nuo mašinos ir paprastai negali būti keičiami.
- Geometrijos duomenys turi sutapti su realiais mašinos ilgio duomenimis.

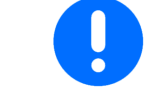

Šoninis poslinkis - mašina kairėje: neigiamos vertės įvedimas

#### Pakabinamos mašinos geometrijos duomenys

| Mašina |                   | <b>X1</b> [cm] |      |  |
|--------|-------------------|----------------|------|--|
|        |                   | min            | maks |  |
|        | 303 Special WS    | 224            | 236  |  |
|        | 303 Special RoteC | 210            | 221  |  |
|        | 353 Special       | 224            | 236  |  |
| 4      | 403 Special       | 210            | 221  |  |
| AD     | 303 Super RoteC   | 205            | 209  |  |
|        | 303 Super RoteC+  | 217            | 221  |  |
|        | 403 Super RoteC   | 205            | 209  |  |
|        | 403 Super RoteC+  | 217            | 221  |  |

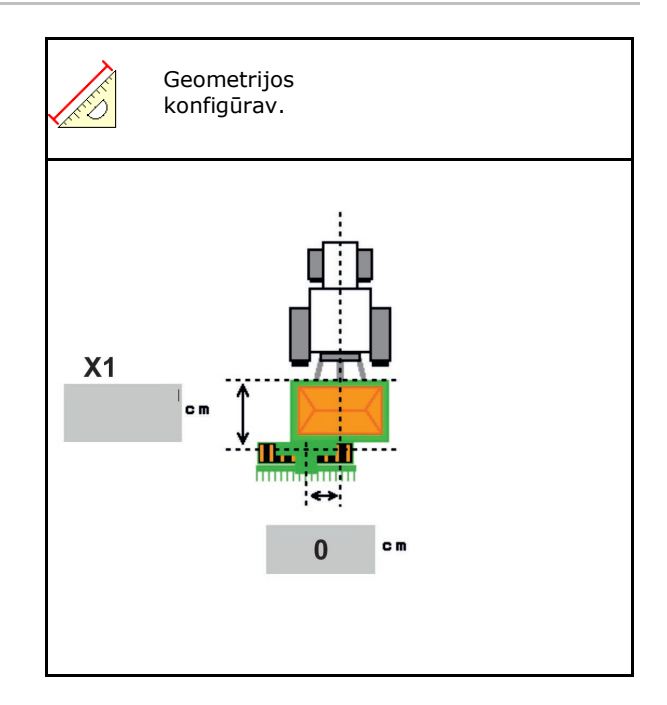

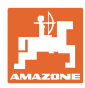

#### Velkamų mašinų geometrijos duomenys

| Mašina |                                | <b>X2</b> [cm] |     | <b>X3</b> [cm] |  |
|--------|--------------------------------|----------------|-----|----------------|--|
|        |                                | min            | max |                |  |
|        | 3003                           | 442            | 552 |                |  |
| Cirrus | 3003 compact                   | 442            | 552 |                |  |
|        | 3503                           | 442            | 552 | -130           |  |
|        | 4003                           | 529            | 629 |                |  |
|        | 4003-2                         | 551            | 611 |                |  |
|        | 6003 -2                        | 551            | 611 |                |  |
|        | 4003-3 / 6003-2<br>+ T-Pack In | 591            | 611 |                |  |

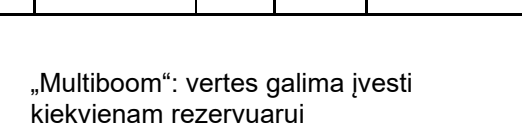

→ Prieš rezervuaro parinkimą: 2 , …

• Vertės X3 prieš ašį teigiamos, už ašies – neigiamos.

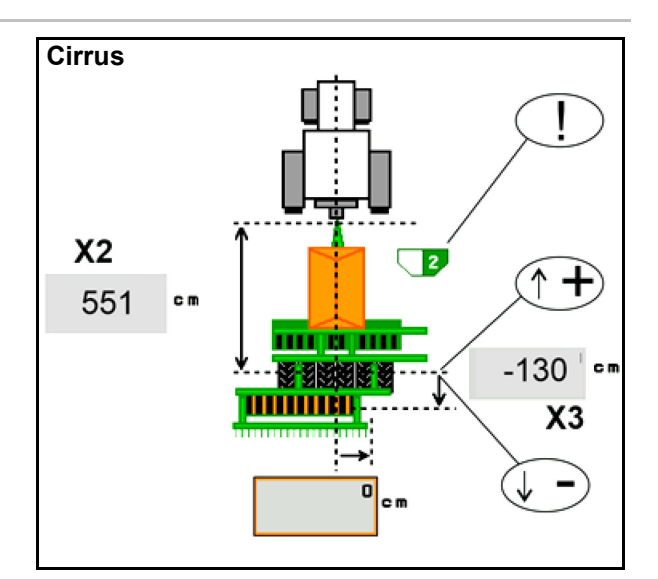

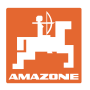

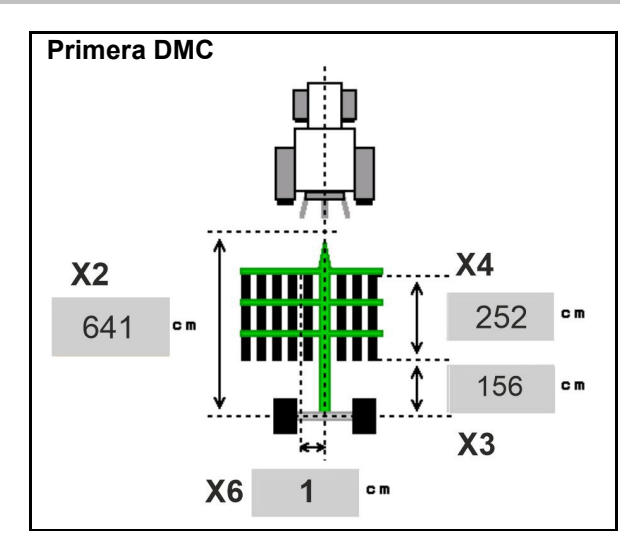

| Mašina                                           | Atstumas tarp<br>eilių | X2   | X3   | X4   | X6   |
|--------------------------------------------------|------------------------|------|------|------|------|
|                                                  | [cm]                   | [cm] | [cm] | [cm] | [cm] |
| DMC 3000 / DMC 4500 / DMC 6000-2 /<br>DMC 9000-2 | 18,75                  |      | 156  | 252  | 1    |
| DMC 6000-2 / DMC 9000-2                          | 25                     | 641  |      | 224  | -8   |
| GD501 (DMC 3000 - DMC 9000-2)                    | 18,75 / 25             |      | -155 | 0    | 0    |
| DMC 0000 2C Super                                | 18,75                  | 729  | 194  | 252  | 1    |
| Divid 3000-20 Super                              | 25                     |      |      | 224  | -8   |
| DMC 9001 2C                                      | 18,75                  | 805  | 270  | 252  | 1    |
| DMC 9001-20                                      | 25                     |      |      | 224  | -8   |
| DMC 42000 2C                                     | 18,75                  | 806  | 194  | 252  | 1    |
| DMC 12000-2C                                     | 25                     |      |      | 224  | -8   |
| DMC 12001 2C                                     | 18,75                  | 885  | 270  | 252  | 1    |
|                                                  | 25                     |      |      | 224  | -8   |

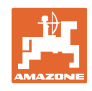

| Mašina                        | <b>X2</b> [cm] | <b>X3</b> [cm] | <b>X4</b> [cm] |
|-------------------------------|----------------|----------------|----------------|
| <b>Cayena</b><br>6001 /6001-C | 583            | 144            | 150            |

Mašinoms su teleskopiniu grąžulu vertes reikia pakeisti pagal tikrąją grąžulo padėtį.

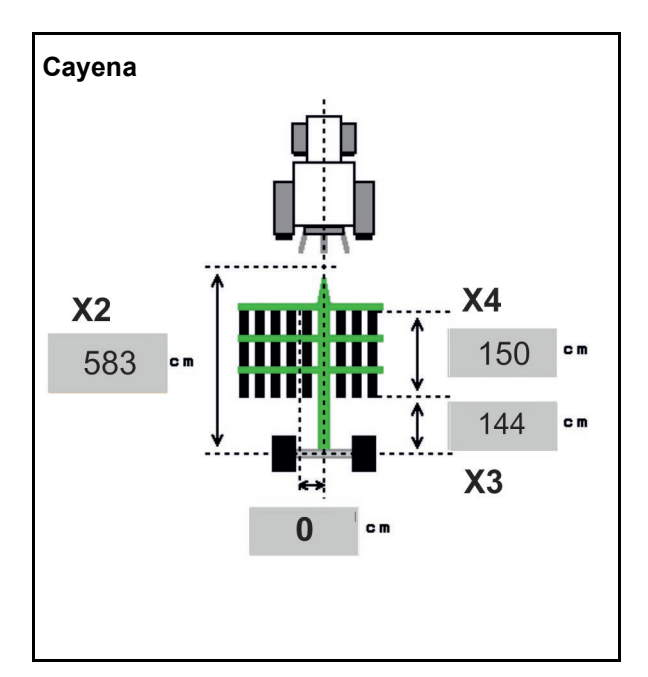

| Mašina      | <b>X2</b> [cm] | <b>X3</b> [cm] |  |
|-------------|----------------|----------------|--|
| Citan 12001 | 771            | 157            |  |
| Citan 15001 | 921            | 157            |  |

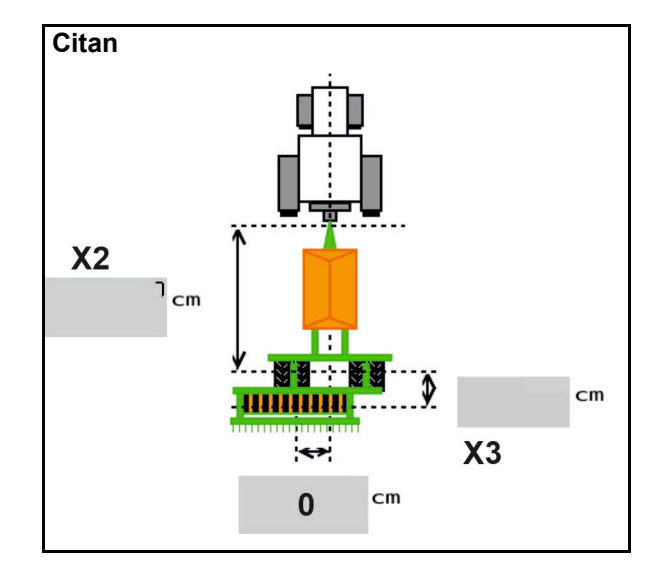

| Mašina          | X2 [cm] X3 [cm] X4 |     | <b>X4</b> [cm] |
|-----------------|--------------------|-----|----------------|
| Condor<br>12001 | 771                | 249 | 170            |
| Condor<br>15001 | 921                | 249 | 170            |

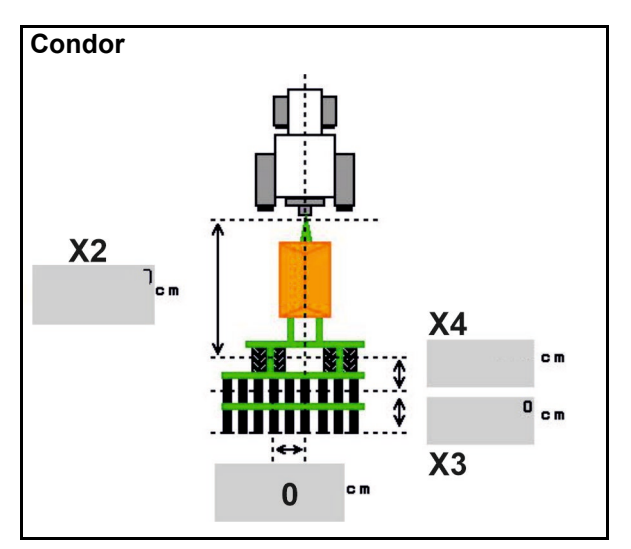

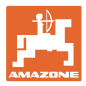

#### Xtender (HB) geometrijos duomenys

- Žemės įdirbimo įrenginio parinkimas:
  - o "Cenius"
  - o "Catros" (TS)
  - o "Catros" (TX)
  - o "Certos"
  - o Kitas

| Mašina               |                | <b>X5</b> [cm] |                |  |
|----------------------|----------------|----------------|----------------|--|
| НВ                   |                | 170            |                |  |
|                      | <b>X2</b> [cm] | <b>X3</b> [cm] | <b>X4</b> [cm] |  |
| "Cenius"<br>(trąšos) | 890            | 150            | 340            |  |
| "Cenius"<br>(sėklos) | 890            | 45             | 0              |  |
| Catros (TS)          | 400            | 20             | 0              |  |
| Catros (TX)          | 660            | 60             | 0              |  |
| Certros              | 750            | 70             | 0              |  |
| Kitas                | 400            | 50             | 0              |  |

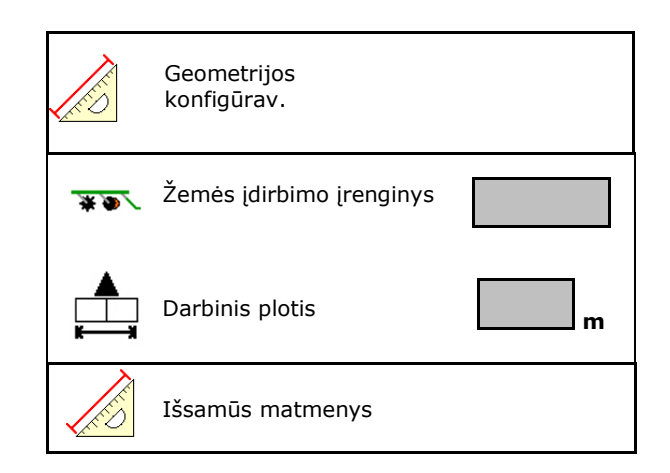

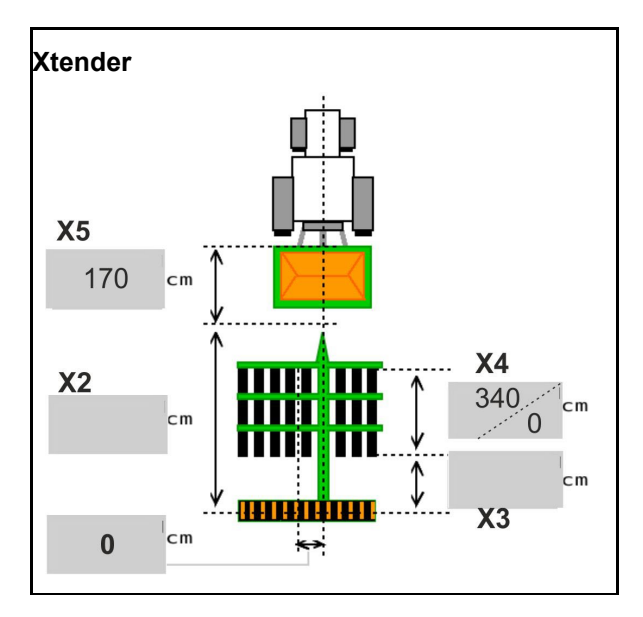

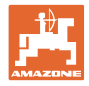

# 6.6 Antenos padėties konfigūravimas

- GPS antenos montavimo vietos įvedimas
  - o traktorius
  - o mašinos
- Atstumo tarp GPS antenos ir sujungimo taško įvedimas (montuojant ant mašinos)

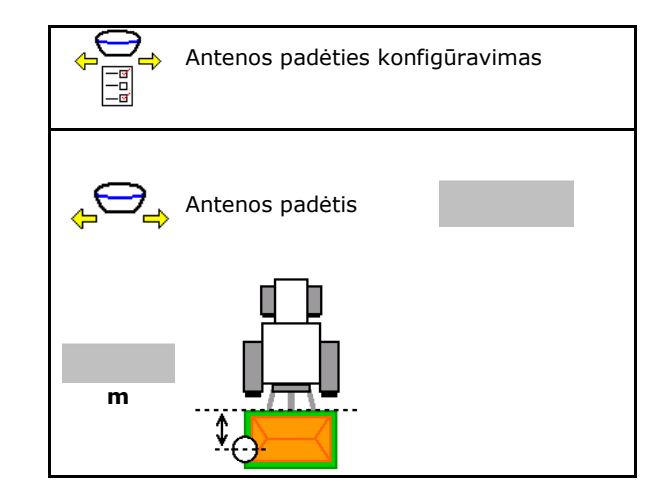

# 6.7 "AutoPoint"

"AutoPoint" noragėlio jutikliu nustato laiką, reikalingą sėkloms nuo dozatoriaus įjungimo iki noragėlio pasiekimo.

Iš čia galima paskaičiuoti optimalų dozatoriaus įjungimo ir išjungimo laiką apsisukimui lauko gale (žr. 49 psl.).

Kad sistema veiktų, į apsisukimo zoną ir iš jos visada reikia važiuoti pastoviu greičiu.

| <ul> <li>Prieš sėjimą</li> <li>įveskite delsos laiko standartines vertes meniu "Gaminiai" (žr. 49 psl.);</li> <li>tinkamai nustatykite geometriją;</li> <li>suaktyvinkite terminale "Section Control".</li> </ul>                                                                                                    |
|----------------------------------------------------------------------------------------------------|
| <ul> <li>Sėjimo metu</li> <li>patikrinkite, ar tikėtini delsos laikai;</li> <li>patikrinkite išsėjimo rezultatą apsisukimo zonoje (įvažiuojant ir<br/>išvažiuojant po 3 kartus)!</li> <li>išlaikykite pastovų važiavimo greitį apsisukimo zonoje lauko<br/>gale;</li> <li>išlaikykite pastovų ventiliatoriaus sukimosi greitį.</li> </ul> |
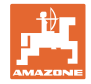

- "AutoPoint" aktyvinimas / išaktyvinimas
  - o Ø Automatinis laiko perdavimas į meniu "Produktas" ir "Section Control"
  - D Laikai neperduodami.
     Jjungimo arba išjungimo laiką galima jvesti rankiniu būdu meniu "Gaminiai".
- Nurodymų ("MiniView") aktyvinimas / išaktyvinimas
  - o ⊠ taip
     Nurodymas parodomas su nauju
     ijungimo arba išjungimo laiku su
     kiekviena nauja matavimo verte, kuri
     yra už senos vertės nuokrypio ribos.
     → Naują įjungimo arba išjungimo laiką
     galima įvesti rankiniu būdu.
  - o ☐ ne Nurodymai nerodomi

ljungimo / išjungimo optimizavimo indikatorius  $\rightarrow$ 

Matavimų skaičiaus indikatorius ightarrow

Paskiausiai siųstų verčių rodymas  $\rightarrow$ 

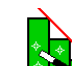

 Vertės "Įjungimo optimizavimas" ir "Išjungimo optimizavimas" nustatomos optimizuojant perjungimo taškus (meniu "Produktas", delsos laikai). Jie skirti perjungimo laikams optimizuoti, kad būtų išvengta sėjimo klaidų.

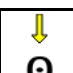

- Jjungimo optimizavimo ir išjungimo optimizavimo vertę atkurkite 0 ms.
- Suderinamumo testo atlikimas (žr. apačioje)

Terminalo tikrinimas

- Kai padalintas rezervuaras: atitinkamam rezervuarui priskirkite "Auto-Point" jutiklį.
  - o ☑ (taip, jutiklis priskirtas)
  - o 🛛 🛛 (ne, jutiklis nepriskirtas)
  - $\rightarrow$  Galima tik su nustatymu "Multiboom".

| "AutoPoi                                                                                                    | nt"                                              |  |
|----------------------------------------------------------------------------------------------------|--------------------------------------------------|--|
| Automat<br>perdavin                                                                                                    | inis laiko<br>nas                                |  |
| Nurodym                                                                                                    | nas aktyvintas                                   |  |
| Įjungimo optimiz<br>Išjungimo<br>optimizavimas<br><u>Matavimo vertės</u><br>skait.<br>Įjungimo laikas<br>Išjungimo laikas | avimas 0 ms<br>0 ms<br>0<br>0 ms<br>0 ms<br>0 ms |  |
| Suderin                                                                                                    | amumo testas                                     |  |
|                                                                                                    |                                                  |  |

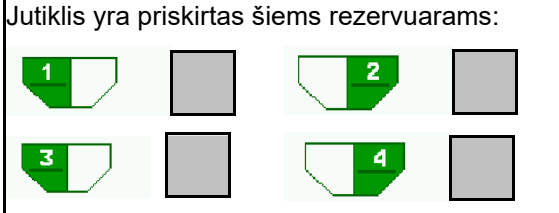

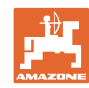

#### Mašinos nustatymų įvedimas

#### Suderinamumo testas

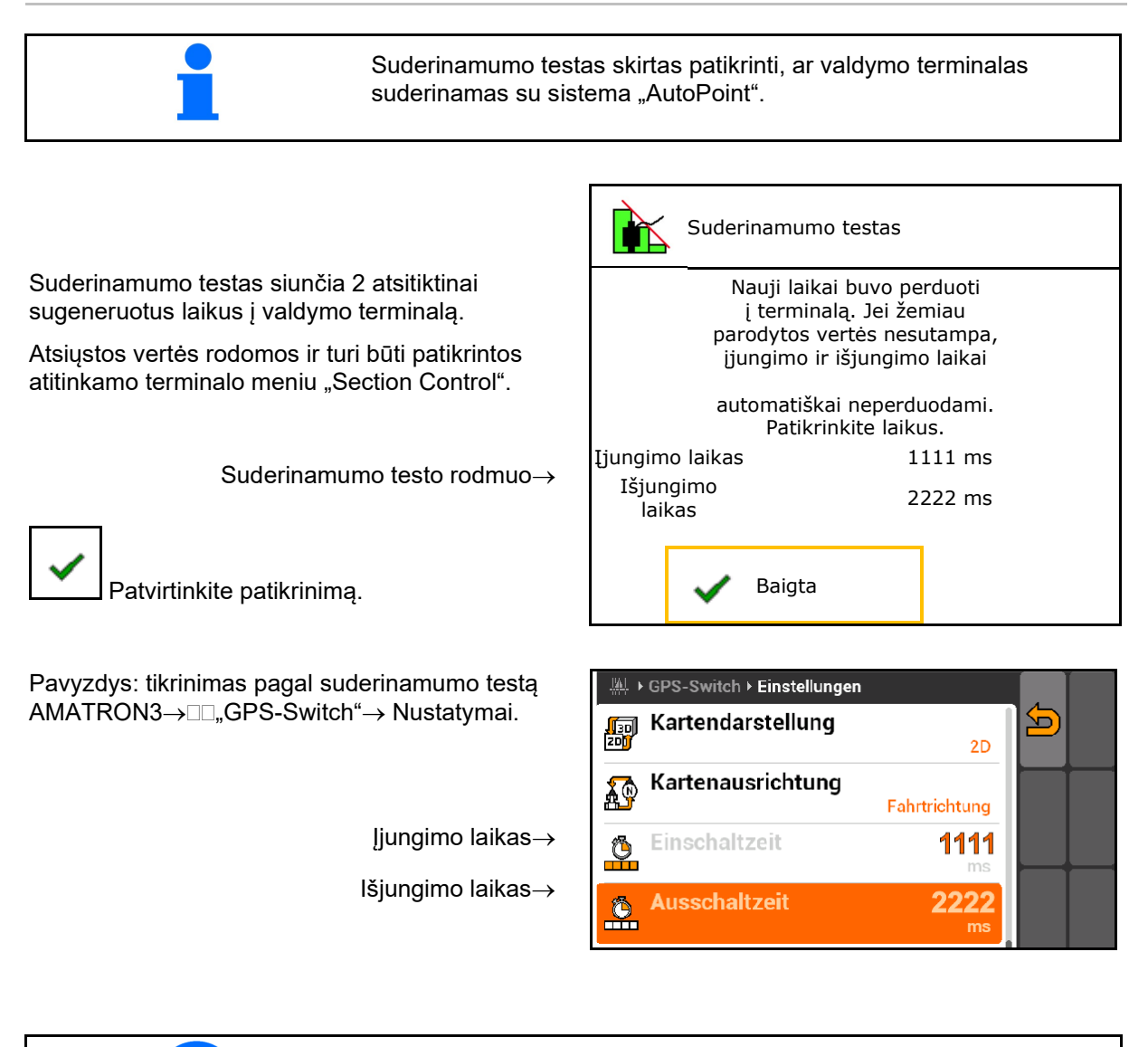

Automatiškai nustatant laikus, jie siunčiami į terminalą ir tvarkomi. Čia reikia stebėti "Section Control".

→ Kai kurie terminalai trumpam išjungia mašiną!

#### 6.8 "Bluetooth" prietaiso poravimas

Per "Bluetooth" galima sujungti mašiną su mobiliuoju galutiniu įrenginiu.

Rodomą 6-ženklį kodą įveskite į mobilų galutinį įrenginį.

Sėjamoji "Bluetooth" ryšiu gali pakeisti programėlės "mySeeder" duomenis.

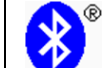

"Bluetooth" priet.porav.

"Bluetooth" prietaiso poravimo kodas yra: 000000

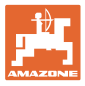

#### Vidinė dokumentacija 7

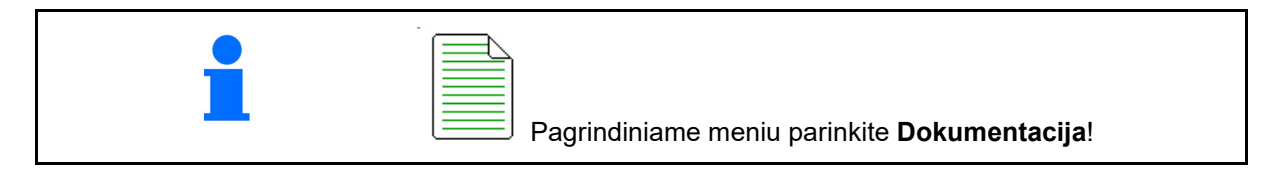

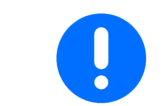

Meniu Dokumentacija yra vidinė nenuskaitoma užduočių atmintinė.

Jei atveriamas meniu "Dokumentacija", rodomas paleistas dokumentas.

Bendrųjų duomenų indikatorius ٩

Dienos duomenų indikatorius

Baigus vieną dokumentą, reikia paleisti kitą dokumentą.

Galima išsaugoti daugiausia 20 dokumentų.

Prieš sukuriant kitus dokumentus, reikia pašalinti esamus dokumentus.

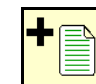

- Sukurkite naują dokumentą.
- Suteikite pavadinimą. →

  - Paleiskite dokumentą.
- Pašalinkite dienos duomenis.

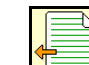

Paleiskite prieš tai sukurtą dokumentą.

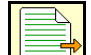

Paleiskite vėliau sukurtą dokumentą.

- T, Ištrinkite dokumentą. ぐン
- 3 ir 4 rezervuarų duomenų rodymas.

| <ul> <li>Vienas dokumentas visada paleistas.</li> <li>Jau išsaugotus dokumentus galima parinkti ir paleisti</li> </ul> |
|----------------------------------------------------------------------------------------------------|
|----------------------------------------------------------------------------------------------------|

| Dokumentacija       |      |      |    |  |
|---------------------|------|------|----|--|
| Pavadinim<br>as     |      |      |    |  |
|                     | Σ    |      |    |  |
| apdirbtas<br>plotas | 0,00 | 0,00 | ha |  |
| reikal.laikas       | 0,00 | 0,00 | h  |  |
| 1 rezerv.kiekis     | 0,00 | 0,00 | kg |  |
| 2 rezerv.kiekis     | 0,00 | 0,00 | kg |  |

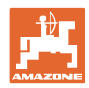

•

•

#### Meniu "Informacija" 8

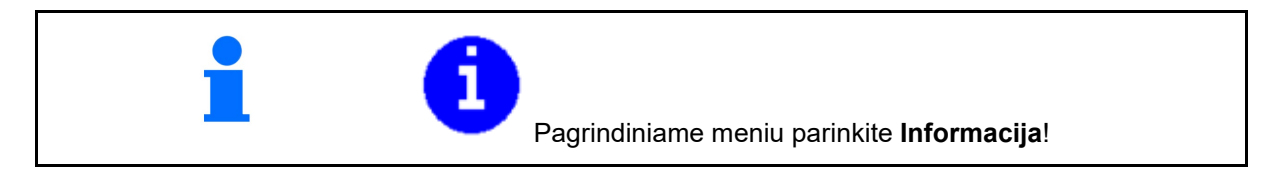

Г -

| Mačinos ident. Nr. rodmuo (MIN)                       | inf.             | MIN: CIR00000000                    |
|-------------------------------------------------------|------------------|-------------------------------------|
| Peržiūrėkite programuojamų mygtukų<br>numerius meniu. | rody             | ti program.mygt.Nr.                 |
| o ☑ (taip)<br>o □ (ne)                                |                  |                                     |
|                                                       | bendr. plotas    | 0 ha                                |
|                                                       | bendr.kiekis     | 0 1                                 |
|                                                       | Bendr.darbo lai  | ikas 0 h                            |
| Bendras indikatorius                                  |                  |                                     |
|                                                       | Pask.instaliavin | nas                                 |
|                                                       | Pask.atstata     |                                     |
|                                                       |                  |                                     |
|                                                       | Sertifikuota AE  | F:                                  |
|                                                       |                  | UT AUX-N ISB<br>TC-BAS TC-SC TC-GEO |
|                                                       | IOP versija      | x.xx.xx                             |
| Kompiuterių ir programinės įrangos<br>indikatorius    |                  |                                     |
| Programinės įrangos versija $ ightarrow$              |                  | xx.xx.xx                            |
| Kompiuterio / valdymo įrenginio serijos<br>numeris→   | Pagr.kompiut.    | 000000000_X00000                    |
|                                                       |                  |                                     |
|                                                       |                  |                                     |

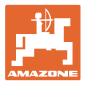

#### 9 Meniu "Kalibravimas"

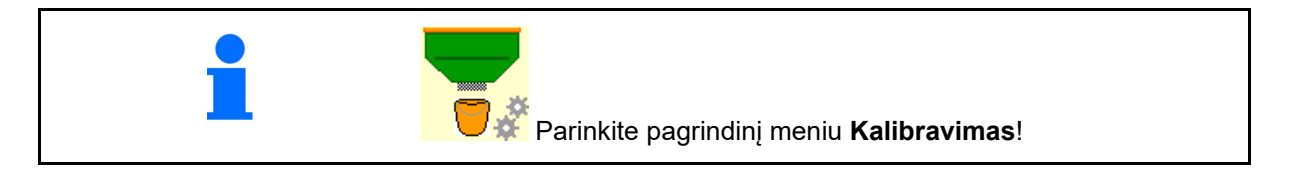

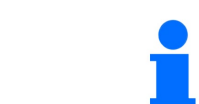

Kalibravimą taip pat galima atlikti naudojantis "TwinTerminal".

#### Kalibravimo koeficiento apibrėžimas

 Rankinį pusės sekcijų perjungiklį nustatykite į kalibravimo padėtį

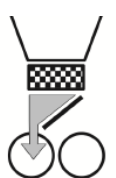

2. Atidarykite (kairę) kalibravimo sklendę.

|  |  | S∕∎ | Ð |
|--|--|-----|---|
|--|--|-----|---|

- Atlikite pirminį dozavimą, pastoviam srautui kalibravimo metu išlaikyti.
- 4. Vėl ištuštinkite kalibravimo rezervuarą.

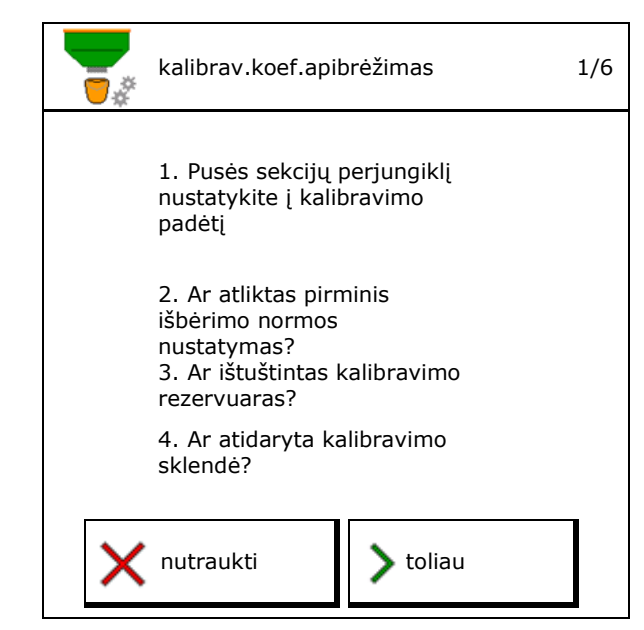

5. Patikrinkite / koreguokite nustatymus.

| ĵå≞ | parinktas<br>greitis  |      | km/h            |
|-----|-----------------------|------|-----------------|
| 56  | Numat.išbėrimo kiekis |      | kg/ha           |
| ⊞   | Dozavimo velenas      |      | cm <sup>3</sup> |
|     | Kalibravimo plotas    |      | ha              |
| X   | nutraukti             | isti |                 |

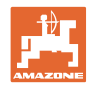

#### Meniu "Kalibravimas"

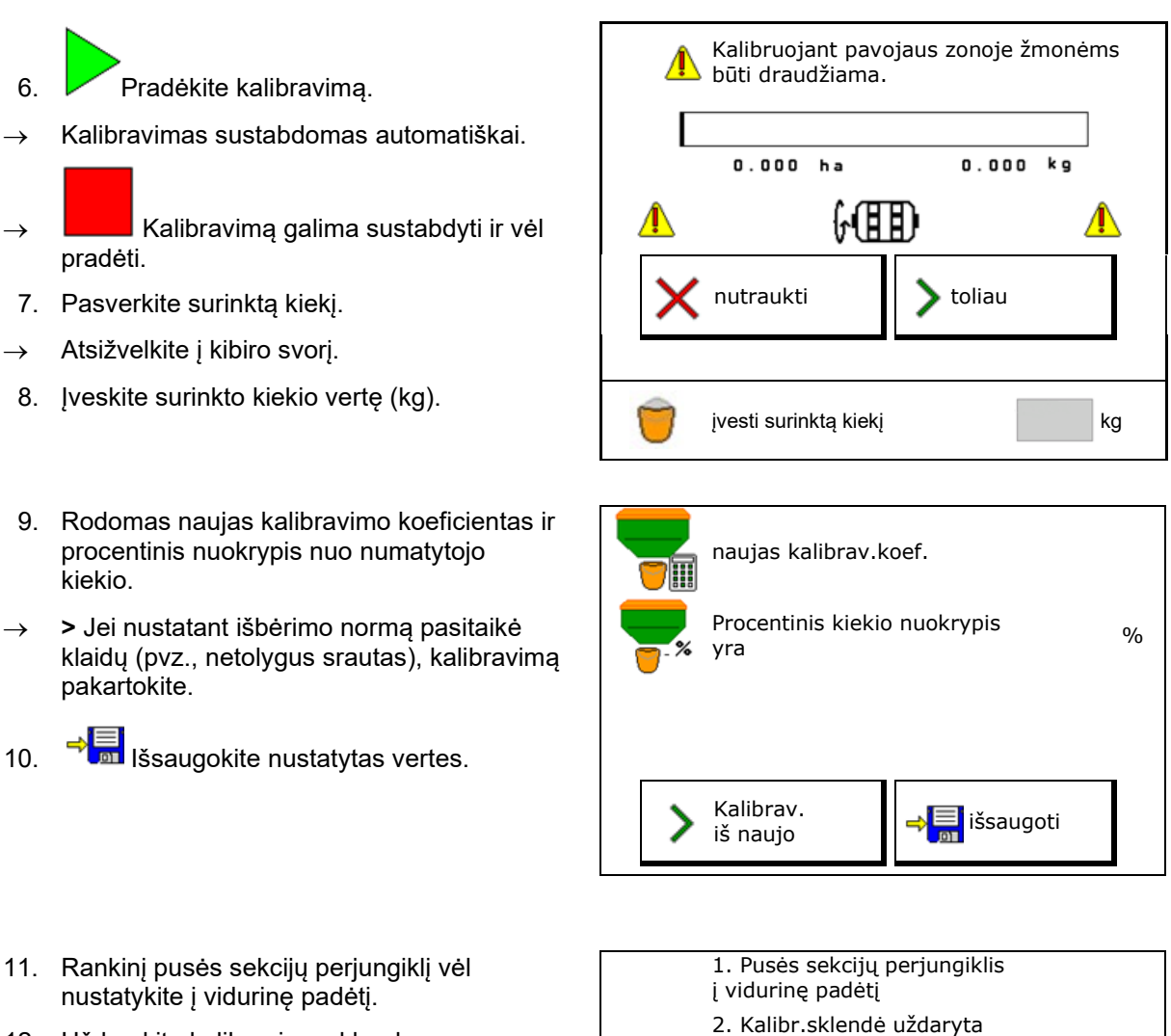

- 12. Uždarykite kalibravimo sklendę
- 13. baikite kalibravimą.

Baigta

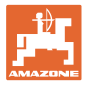

#### 10 Gaminių meniu

Pagrindiniame meniu parinkite **Gaminiai**! (Meniu "Gaminiai" ir "Kalibravimas" yra identiški)

- Perjungimas į "TwinTerminal"
- 1 rezervuaro konfigūravimas

| *          | Meniu "Gaminiai"                  |          |                                                                                                    |
|------------|-----------------------------------|----------|----------------------------------------------------------------------------------------------------|
|            | išorinio valdiklio<br>aktyvinimas |          |                                                                                                    |
| 1 rezerv   | <b>uaras</b> Grūdai               |          |                                                                                                    |
| Numat.iš   | bėrimo kiekis                     | 80.00    | kg/ha                                                                                                    |
| Kalibravir | no koeficientas                   | 1.00     | <ul> <li>Image: A second second s</li></ul> |
| Greičio ju | iosta                             | 3.0-20.0 | km/h                                                                                                    |
| 2 rezerv   | <b>uaras</b> <sub>Trąšos</sub>    |          |                                                                                                    |
| Numat.iš   | bėrimo kiekis                     | 85.00    | kg/ha                                                                                                    |
| Kalibravir | no koeficientas                   | 1.00     | ×                                                                                                    |
| Greičio ju | iosta                             | 3.0-20.0 | km/h                                                                                                    |

#### Rodmenys meniu "Gaminiai"

- Numatytasis išbėrimo kiekis
- Kalibravimo koeficientas
- Kalibravimo būsena

 Kalibravimo koeficientas dar nenustatytas

2, 3, 4 rezervuaras - gale (pasirinktinai)

- Kalibravimo koeficientas nustatytas, naudojantis išbėrimo normos nustatymu

- Apskaičiuotas greičio spektras rezervuarui su esama konfigūracija iš dozavimo veleno ir numatytojo kiekio.
- Rezervuaro išaktyvinimas. Skirtas laikinam rezervuaro išaktyvinimui (visi nustatymai išlieka).

| 1 rezervuaras  | - išjungtas   |          |       |
|----------------|---------------|----------|-------|
| Numatytasis iš | bėrimo kiekis | 80.00    | kg/ha |
| Kalibravimo ko | eficientas    | 1.00     | ✓     |
| Greičio juosta |               | 3.0-20.0 | km/h  |

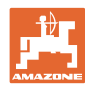

#### Gaminių meniu

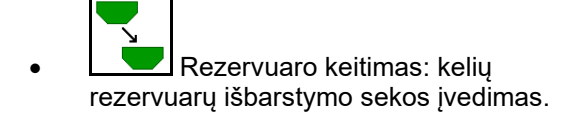

Atskirų rezervuarų kalibravimas.

#### Rezervuaro keitimas

Sekos konfigūravimas paženklinant rezervuarus.

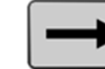

J rezervuarų naudojimas paeiliui

Perjungimo į kitą rezervuarą aktyvinimas, naudojant

o teorinį likutinį kiekį

(pildymą turi atlikti rezervuaro valdymo sistema)

Įveskite aktyviame rezervuare likusį teorinį kiekį. Pasiekus šią vertę, keičiamas rezervuaras.

o Ištuštinimo signalizacijos jutiklis

| Rezerv | uaro keitimas |     |
|--------|---------------|-----|
| 1      | -             | 2   |
| kg     |               | kg↓ |
|        | kg            |     |
| 4      | -             | 3   |

#### Rezervuarai nekeičiami

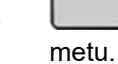

•

rezervuarų naudojimas tuo pačiu

Įvairioms sėkloms arba trąšoms barstyti

| Rezervi | uaro keitimas |   |
|---------|---------------|---|
| 1       |               | 2 |
|         |               |   |
| 4       |               | 3 |

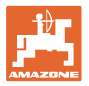

#### Rezervuarai nekeičiami

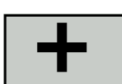

numatytojo kiekio paskirstymas į rezervuarus.

Tik tada, jei numatytasis kiekis perduodamas iš "Task Controller" į mašiną.

Numatytasis kiekis paskirstomas į apjungtus su + rezervuarus.

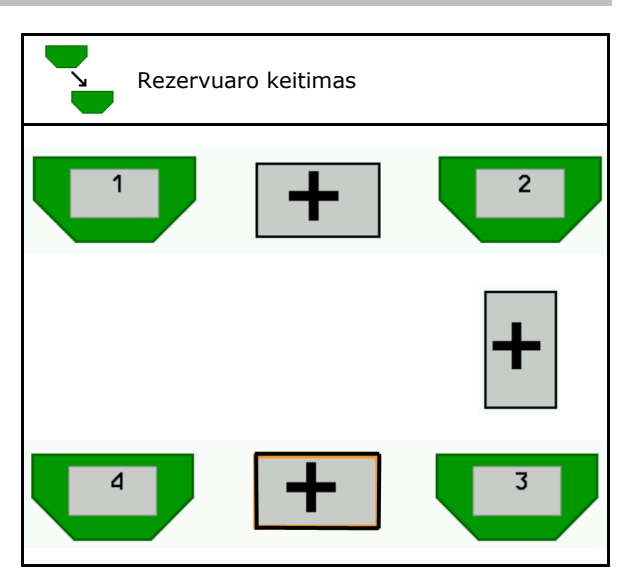

- Dozatorių pereinamasis laikas Rodo laiką, kiek abu dozatoriai kartu sukasi rezervuaro keitimo metu.
- Rezervuarų pereinamasis laikas Rodo delsą, kiek reikia palaukti, pasiekus nurodytą pripildymo lygį, iki rezervuarų keitimo.

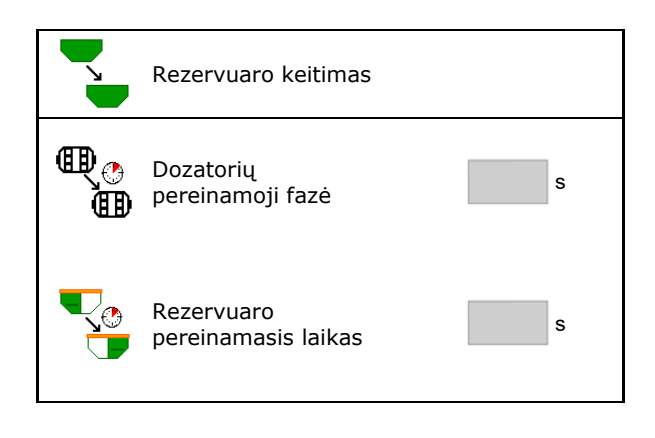

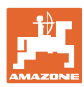

#### Įvestys meniu "Gaminiai"

- 1. Parinkite rezervuarą.
- 2. Patvirtinkite parinktį.
- Gaminio pavadinimo įvedimas
- Numatytojo išbėrimo kiekio įvedimas (žr. 48 psl.)
- Dozavimo veleno dydžio (cm<sup>3</sup>) įvedimas
- Kalibravimo ploto parinkimas (Plotas, kuriam per išbėrimo normos nustatymą dozuojamas atitinkamas kiekis).
- $\rightarrow$  Pasiūloma tinkama vertė.
- Kalibravimo koeficiento apibrėžimas (žr. 41 psl.)
- Ventiliatoriaus sukimosi greitis (žr. 48 psl.)
- Tinkamo kalibravimo koeficiento įvedimas, prieš nustatant teisingą kalibravimo koeficientą (kitaip įvedamas 1,00)

Galimo greičio spektro rodmuo $\rightarrow$ 

- Delsos laikų konfigūravimas (žr. 49 psl.)
- Pripildymo lygio aliarmo šaltinio konfigūravimas (žr. 54 psl.)
- Pildymas (žr. 55 psl.)

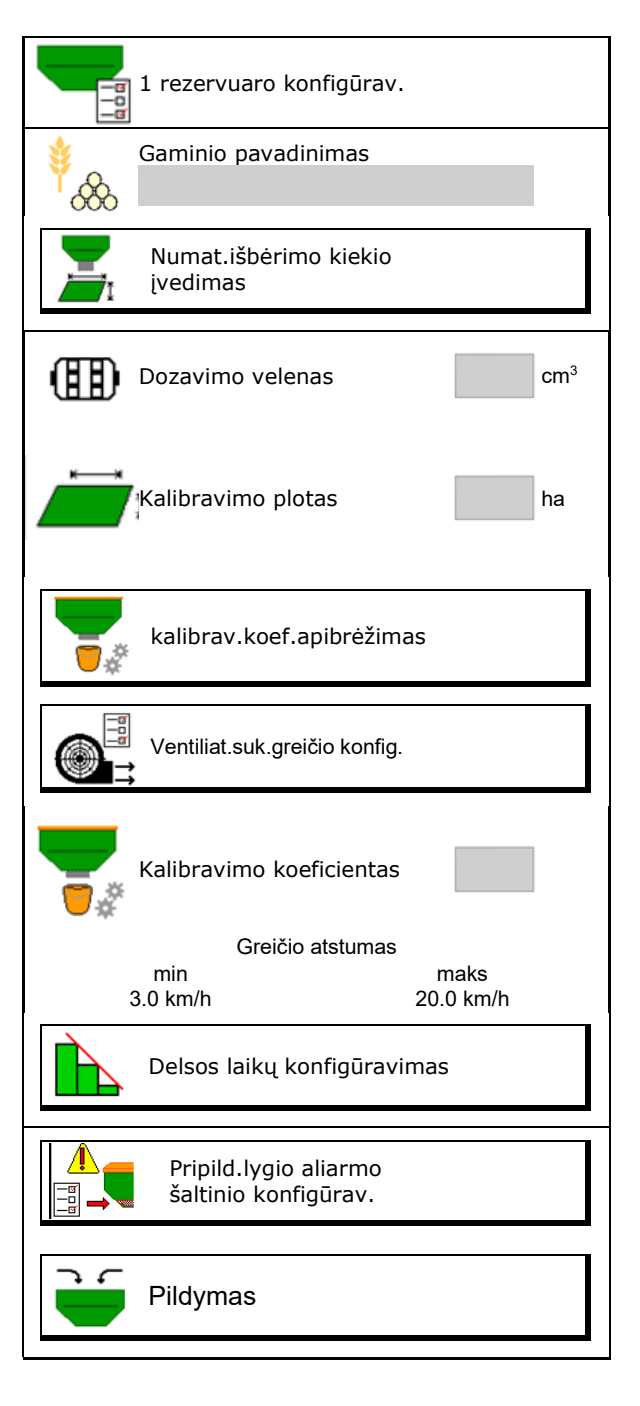

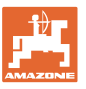

### Gaminių sąrašas

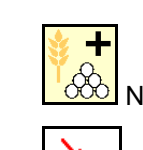

Naujo gaminio pridėjimas prie sąrašo

sąrašo

Greta esančio gaminio šalinimas iš šo

| *                              |                 |                 |    |
|--------------------------------|-----------------|-----------------|----|
| Grūdai<br>Num.kiekis           | 80.00           | kg/ha           |    |
| Dozavimo velenas               | 600.00          | cm <sup>3</sup> | J  |
| 2 gaminys                      |                 |                 | X- |
| Num.kiekis<br>Dozavimo velenas | 80.00<br>600.00 | kg/ha<br>cm³    |    |
| 2 gominus                      |                 |                 |    |
| Num.kiekis<br>Dozavimo velenas | 80.00<br>600.00 | kg/ha<br>cm³    |    |
| 4 gaminys                      |                 |                 |    |
| Num.kiekis<br>Dozavimo velenas | 80.00<br>600.00 | kg/ha<br>cm³    |    |

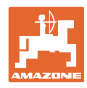

#### 10.1 Numatytojo išbėrimo kiekio įvedimas

- Numatytojo išbėrimo kiekio vieneto įvedimas
  - o kg/ha
  - o G (grūd.) / m<sup>2</sup>
- Numatytojo išbėrimo kiekio vertės įvedimas

Jei reikia, tolygiai paskirstykite numatytąjį produkto kiekį į kelis rezervuarus.

G/m<sup>2</sup> vienetui:

- 1000 grūdelio svorio įvedimas
- Daigumo įvedimas

# Numat.išbėrimo kiekio įvedimas Vieneto parinkimas Numat.išbėrimo kiekis 1000 grūdelių svoris Daigumas

#### 10.2 Ventiliatoriaus sukimosi greičio konfigūravimas

- Ventiliatoriaus numatytojo sukimosi greičio įvedimas
- Esamo ventiliatoriaus sukimosi greičio kaip numatytojo priėmimas
- Esamo ventiliatoriaus sukimosi greičio rodmuo

| Ventiliat.suk.greičio konfig.                               |      |                   |
|-------------------------------------------------------------|------|-------------------|
| Ventil.num.suk.greitis                                      |      | min <sup>-1</sup> |
| Esamo<br>ventiliat.suk.greičio kaip<br>numatytojo priėmimas | 1    |                   |
| Esamas ventil.suk.greitis                                   | 2000 | min <sup>-1</sup> |

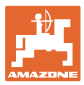

#### 10.3 Delsos laiko konfigūravimas

| • | • | <ul> <li>Delsos laikas skirtas tolygiam lauko apdirbimui</li> <li>o pereinant iš neapdirbto ploto į apdirbtą.</li> <li>→ Mašina turi išsijungti, prieš išbėrimo organams pasiekiant apdirbtą plotą (išjungimo delsa).</li> </ul> |  |  |
|---|---|----------------------------------------------------------------------------------------------------|--|--|
|   |   | <ul> <li>o pereinant iš apdirbto ploto į neapdirbtą plotą.</li> <li>→ Mašina turi įsijungti, prieš išbėrimo organams pasiekiant neapdirbtą lauką (įjungimo delsa)</li> </ul>                                                     |  |  |
|   | • | Užlaidos dydis priklauso ir nuo važiavimo greičio.<br>Delsos laikas yra laiko nurodymas milisekundėmis.<br>Nustačius ilgą delsos laiką ir esant dideliam greičiui, gali įvykti<br>nepageidaujami perjungimai.                    |  |  |

#### **Optimalus lauko apdirbimas**

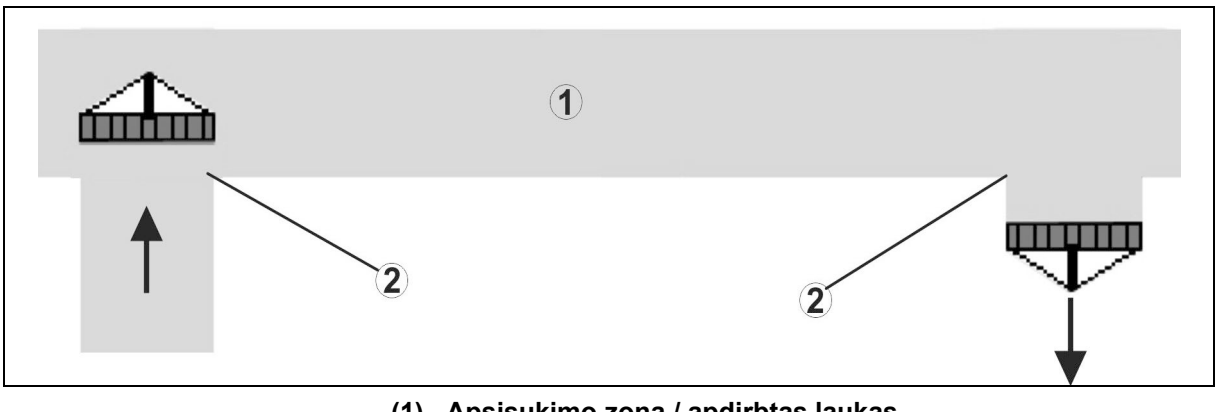

- (1) Apsisukimo zona / apdirbtas laukas
- (2) Tolygus lauko apdirbimas be užlaidos

#### Apdirbtų plotų persidengimas

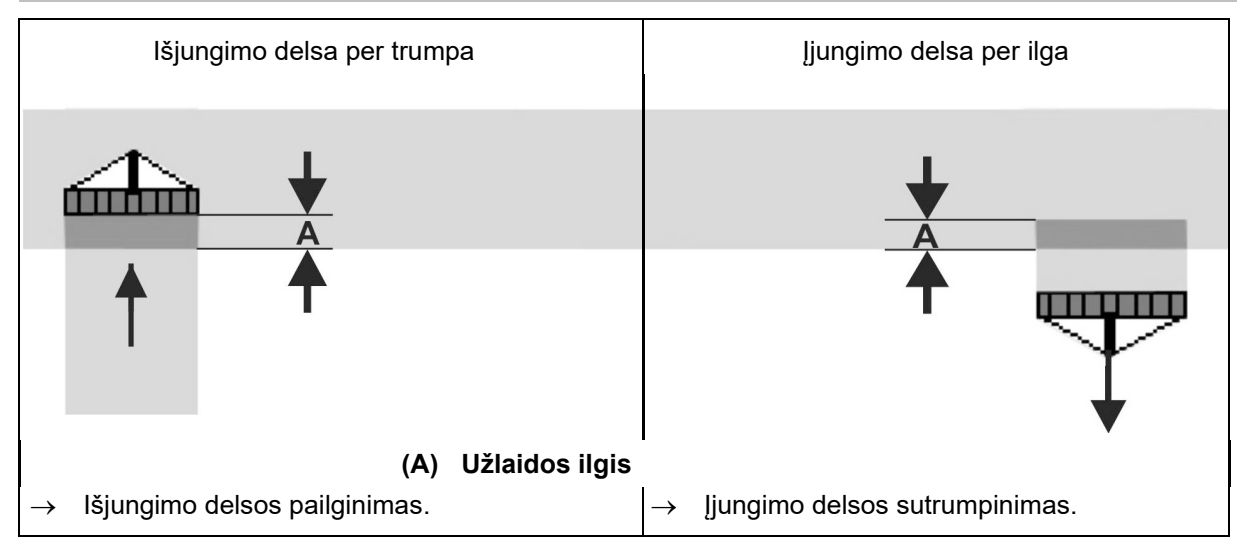

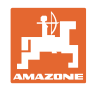

#### Gaminių meniu

#### Neapdoroti plotai

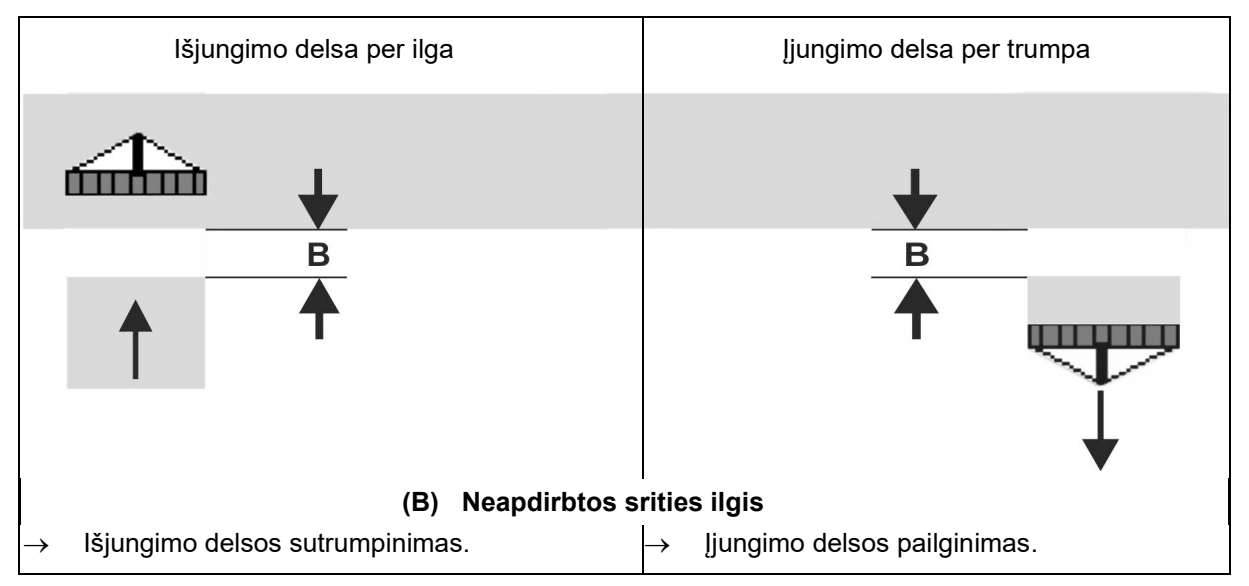

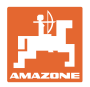

|                  | Delsos laikas<br><b>skirtas</b> | grūdams kg / ha |      | rapsams kg / ha |      | trąšoms kg / ha |      |
|------------------|---------------------------------|-----------------|------|-----------------|------|-----------------|------|
|                  | [ms]                            | 100             | 200  | 2               | 8    | 40              | 120  |
| AD-P             | Įjungti                         | 2500            | 2400 | 2800            | 2600 | _               | _    |
| 3 m              | lšjungti                        | 2600            | 2800 | 2400            | 3000 | -               | _    |
| 0                | ļjungti                         | 2400            | 2200 | 2200            | 2400 | 2500            | 2300 |
| "Cirrus 3003-C"  | lšjungti                        | 2600            | 2800 | 1900            | 2200 | 3000            | 3300 |
|                  | ļjungti                         | 3800            | 3500 | 3800            | 3400 | -               | -    |
| "Cirrus 6003-2   | lšjungti                        | 3800            | 3700 | 3600            | 3700 | -               | -    |
| "Cirrus 6003-2C" | Įjungti                         | 2500            | 2300 | 3000            | 2700 | 2700            | 2700 |
| "Cirrus 6003-2CC | lšjungti                        | 2800            | 2900 | 3100            | 3600 | 3400            | 3500 |
|                  | Įjungti<br>1 rezervuaras        | 2600            | 2700 | 3500            | 3800 | 4100            | 3700 |
| DMC 6000 2C      | lšjungti<br>1 rezervuaras       | 2400            | 2600 | 4100            | 4100 | 4000            | 3700 |
| DIVIC 6000-2C    | ļjungti<br>2 rezervuaras        | 2800            | 2800 | 3500            | 3600 | 4200            | 4000 |
|                  | lšjungti<br>2 rezervuaras       | 2400            | 2700 | 3800            | 3800 | 3800            | 4100 |

|                           |         | Javai |      | Rapsai |      | Trąšos |      |
|---------------------------|---------|-------|------|--------|------|--------|------|
|                           |         | lšor. | Vid. | lšor.  | Vid. | lšor.  | Vid. |
| Citan 12000<br>3000 1/min | 1 varik | 3116  | 2580 |        |      |        |      |
|                           | 2 varik | 2960  |      | 2650   |      |        |      |
| Citan 12000<br>4000 1/min | 1 varik | 2650  | 2150 |        |      |        |      |
|                           | 2 varik | 2970  | 2160 | 2050   |      |        |      |
| Cirrus 6003<br>3000 1/min |         | 1610  | 1260 |        |      | 1050   | 1600 |
| Cirrus 6003<br>4000 1/min |         | 1100  | 1160 |        |      | 1440   | 1120 |

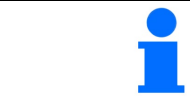

Įvardytos vertės yra rekomenduojamos, jas visada reikia patikrinti.

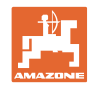

#### Delsos laiko koregavimo laikai persidengimui / neapdirbtiems plotams

| A L | Nustatyto delsos laiko koregavimo laikų minusavimas arba<br>pridėjimas. |                                |                                |  |  |
|-----|-------------------------------------------------------------------------|--------------------------------|--------------------------------|--|--|
|     |                                                                         | ljungimo delsa                 | lšjungimo delsa                |  |  |
| F   | Persidengimas                                                           | Neigiamas<br>koregavimo laikas | Teigiamas koregavimo<br>laikas |  |  |
| 1   | Neapdorotas plotas                                                      | Teigiamas koregavimo<br>laikas | Neigiamas<br>koregavimo laikas |  |  |

|             |    | Užlaidos ilgis (A) / neapdirbto ploto ilgis (B) |        |         |         |         |         |
|-------------|----|-------------------------------------------------|--------|---------|---------|---------|---------|
| 0,5 m       |    | 0,5 m                                           | 1,0 m  | 1,5 m   | 2,0 m   | 2,5 m   | 3,0 m   |
|             | 5  | 360 ms                                          | 720 ms | 1080 ms | 1440 ms | 1800 ms | 2160 ms |
|             | 6  | 300 ms                                          | 600 ms | 900 ms  | 1200 ms | 1500 ms | 1800 ms |
|             | 7  | 257 ms                                          | 514 ms | 771 ms  | 1029 ms | 1286 ms | 1543 ms |
| itis        | 8  | 225 ms                                          | 450 ms | 675 ms  | 900 ms  | 1125 ms | 1350 ms |
| gre<br>[    | 9  | 200 ms                                          | 400 ms | 600 ms  | 800 ms  | 1000 ms | 1200 ms |
| imo<br>tm/h | 10 | 180 ms                                          | 360 ms | 540 ms  | 720 ms  | 900 ms  | 1080 ms |
| žiav        | 11 | 164 ms                                          | 327 ms | 491 ms  | 655 ms  | 818 ms  | 982 ms  |
| Vai         | 12 | 150 ms                                          | 300 ms | 450 ms  | 600 ms  | 750 ms  | 900 ms  |
|             | 13 | 138 ms                                          | 277 ms | 415 ms  | 554 ms  | 692 ms  | 831 ms  |
|             | 14 | 129 ms                                          | 257 ms | 386 ms  | 514 ms  | 643 ms  | 771 ms  |
|             | 15 | 120 ms                                          | 240 ms | 360 ms  | 480 ms  | 600 ms  | 720 ms  |

Koregavimo laikai nenurodytam greičiui ir atstumams (A, B) gali būti interpoliuojami / ekstrapoliuojami arba apskaičiuojami pagal šią formulę:

Ankstinimo laikų koregavimo laikai [ms] = <u>Ilgis [m]</u> Važiavimo greitis [km/h] X 3600

Sėjimo technikos įjungimo ir išjungimo delsos laikui įtaką daro šie veiksniai:

- Tiekimo laikai priklausomai nuo
  - o sėklų rūšies
  - o tiekimo atkarpos
  - o ventiliatoriaus sukimosi greičio
- Važiavimo savybės priklausomai nuo
  - o greičio

•

- o pagreičio
- o stabdymo
- GPS tikslumo priklausomai nuo
  - o koregavimo signalo
  - o GPS imtuvo atnaujinimo dažnio

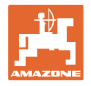

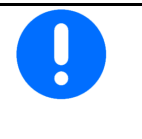

Tiksliam perjungimui apsisukant lauko gale – ypač naudojant sėjamąsias – reikalingi šie taškai:

- GPS imtuvo RTK tikslumas (atnaujinimo dažnis min. 5 Hz)
- Tolygus greitis važiuojant į apsisukimo zoną / iš jos
- Jjungimo delsos važiavimui į lauką įvedimas milisekundėmis:

Didelė vertė:

→ ankstyvas įjungimas (neapdirbto ploto vengimas)

Maža vertė:

- → vėlyvas įjungimas (nėra persidengimo)
- Išjungimo delsos važiavimui į apsisukimo zoną lauko gale įvedimas milisekundėmis:

#### Didelė vertė:

→ vėlyvas išjungimas (persidengimo vengimas).

Maža vertė:

- → ankstyvas išjungimas (neapdirbto ploto vengimas).
- Perjungimo taškų optimizavimas

Perjungimo taškų optimizavimas gali būti naudojamas ir naudojant "AutoPoint".

#### Perjungimo taškų optimizavimas

- 1. Parinkite įjungimo arba išjungimo taško nustatymo pagalbą.
- 2. Parinkite per ankstyvo arba per vėlyvo perjungimo nustatymo pagalbą.

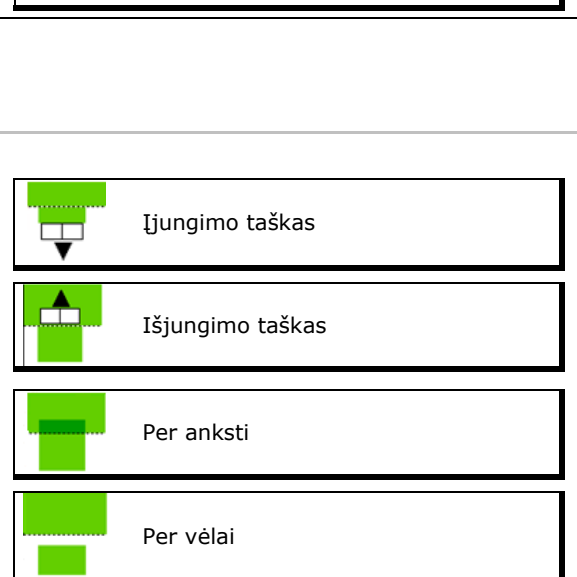

|   | Delsos laikų<br>konfigūravimas    |
|---|-----------------------------------|
| Ŧ | Ijungimo ms                       |
|   | Išjungimo ms<br>delsa             |
|   |                                   |
|   |                                   |
|   |                                   |
|   |                                   |
|   |                                   |
|   | Perjungimo taškų<br>optimizavimas |
|   |                                   |

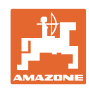

- Persidengimo / neapdirbto ploto ilgio įvedimas.
- o Važiavimo greičio įvedimas.
- → Rodomas naujai apskaičiuotas delsos laikas.

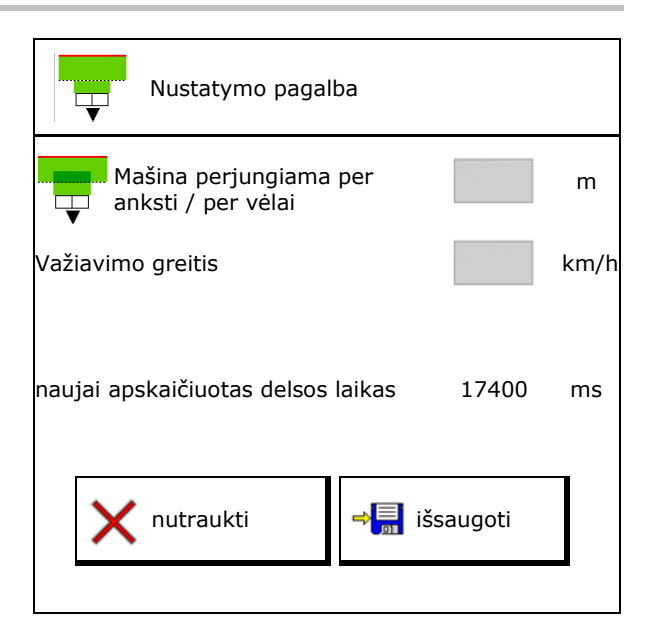

#### **10.4 Pripildymo lygio aliarmo konfigūravimas**

- Pripildymo lygio aliarmo šaltinis
  - o Pripildymo lygio jutiklis rezervuare
  - Teoriškai apskaičiuotas likutinis kiekis (pripildymą turi atlikti rezervuarų valdymo sistema)
  - Abu (Pirmiausia pasiekta ribinė vertė suaktyvina pripildymo lygio aliarmą)
- Įveskite teorinio likutinio kiekio rezervuare aliarmo ribinę vertę.

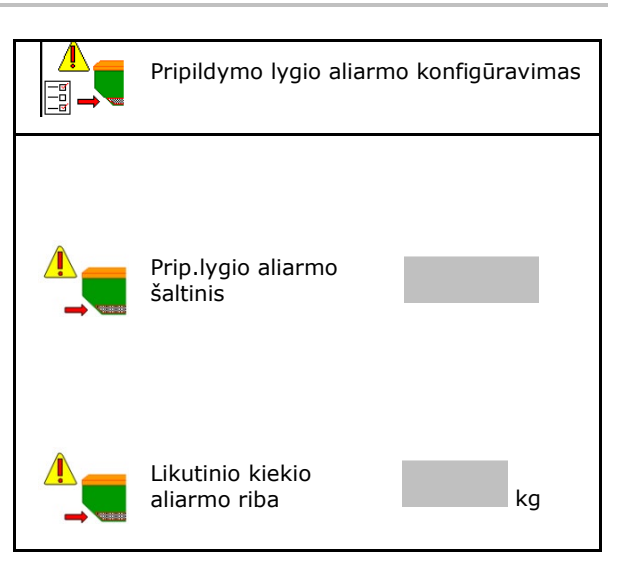

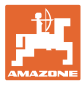

#### 11 Rezervuarų valdymas

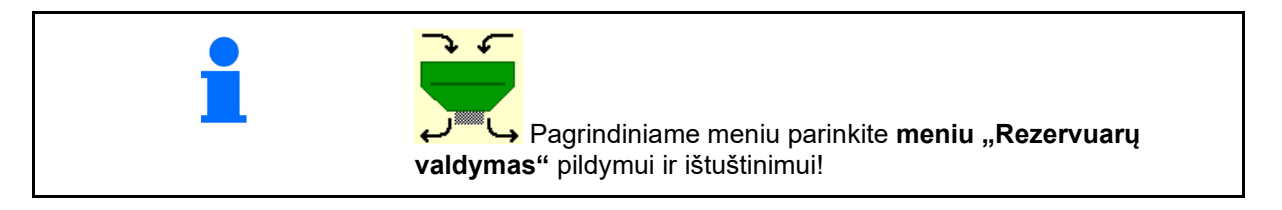

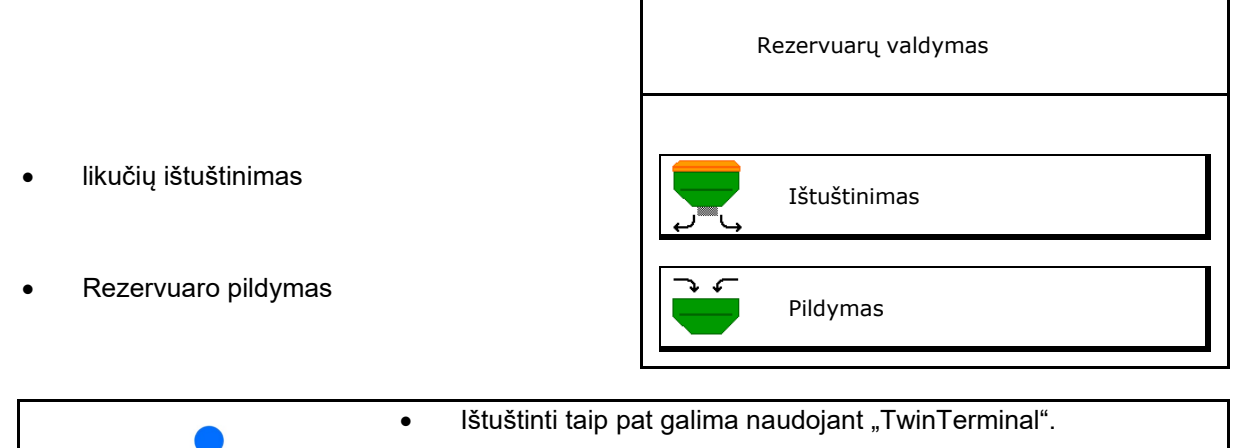

- Perskirto rezervuaro atveju, prieš pildydami ir ištuštindami, parinkite rezervuarą.
- Perjungimas į "TwinTerminal"
- 1 rezervuaras
- 2 rezervuaras
- 3 rezervuaras
- 4 rezervuaras

išorinio valdiklio aktyvinimas
1 rezervuaras
2 rezervuaras
3 rezervuaras
4 rezervuaras

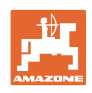

#### 11.1 Likučių ištuštinimas

- → Dozavimo velenai lieka sumontuoti!
- 1. Sustabdykite mašiną.
- 2. Išjunkite ventiliatorių.
- 3. Kai perskirti rezervuarai: parinkite rezervuarą.
- priekinę rezervuaro pusę,
  - užpakalinę rezervuaro pusę.
- 4. Užfiksuokite traktorių ir mašiną, kad jie netikėtai nepradėtų riedėti.
- 5. Atidarykite kalibravimo sklendę.
- 6. Pritvirtinkite surinkimo maišelį arba vonelę po rezervuaro anga.
- 7. > toliau

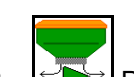

- Pradėkite likučių ištuštinimą, laikydami nuspaustą mygtuką.
- 9. Ištuštinę uždarykite kalibravimo sklendę.

#### 11.2 Rezervuaro pildymas

- Esamo pripildymo lygio rodmuo (apskaičiuoja pagal teorinį išbėrimo kiekį)
- Atstatykite pripildymo lygį iki 0 kg, kai rezervuaras tuščias
- Papildyto kiekio įvedimas
- Naujo pripildymo lygio rodmuo

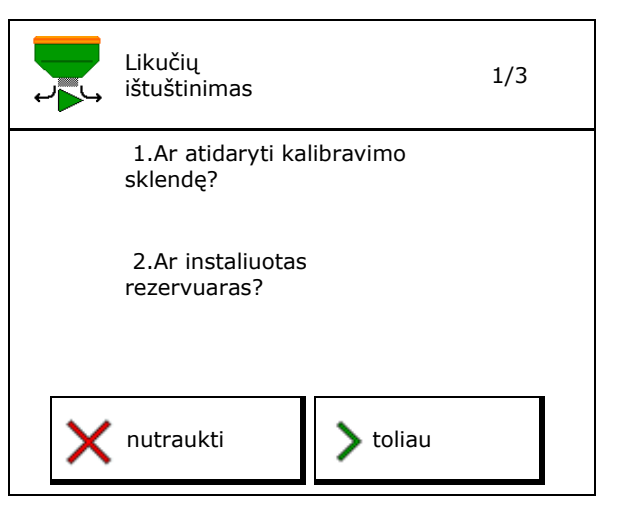

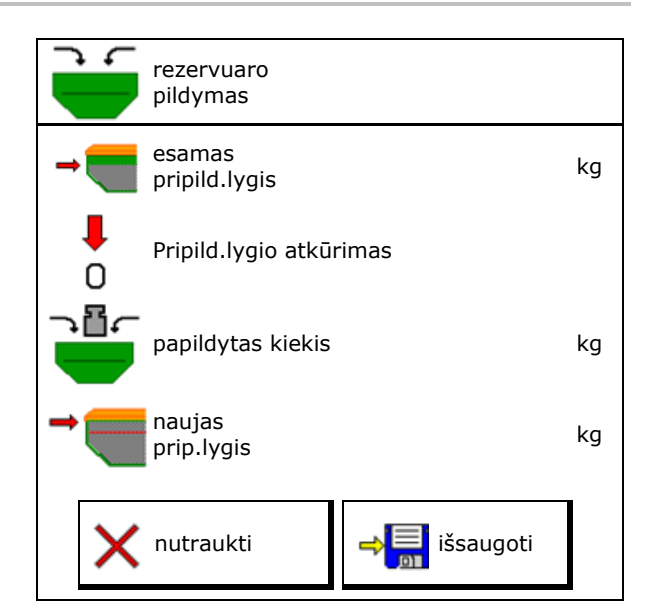

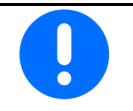

Parodytas rezervuaro pripildymo lygis yra teorinė vertė, kuri apskaičiuojama iš papildyto kiekio ir numatytojo išbėrimo kiekio.

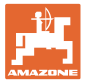

#### 12 Naudojimas lauke – meniu "Darbas"

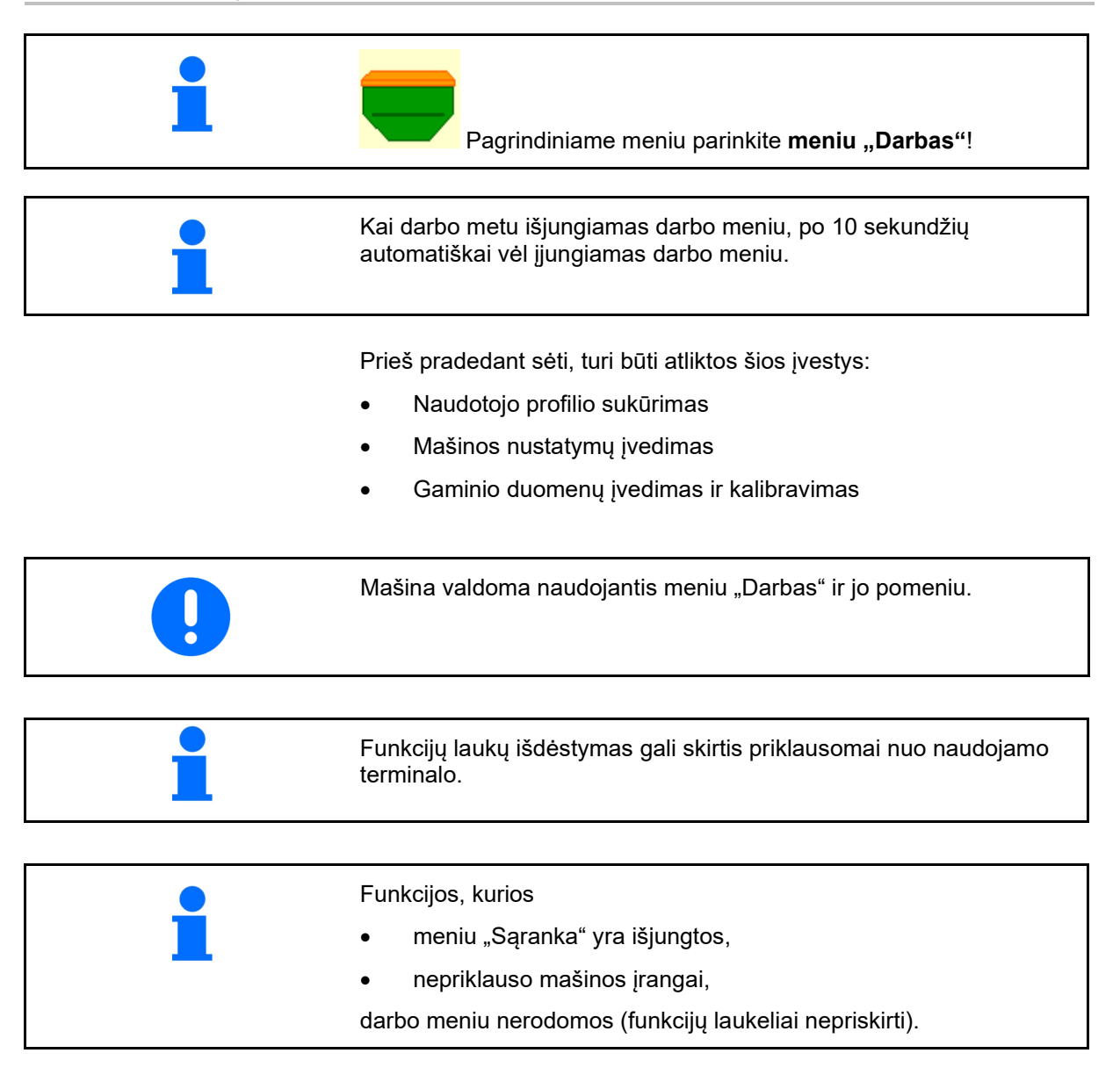

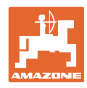

#### 12.1 Meniu "Darbas" indikatorius

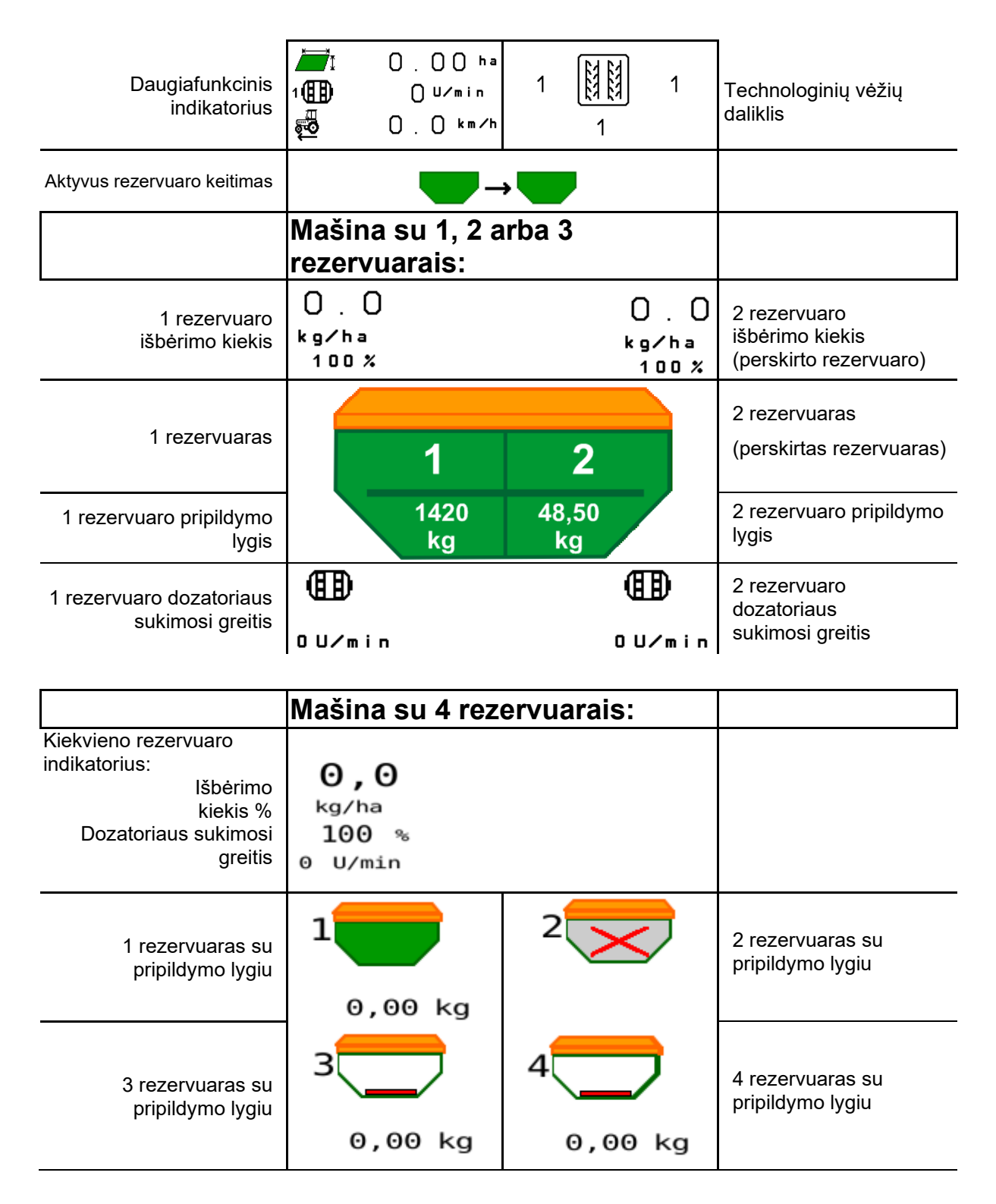

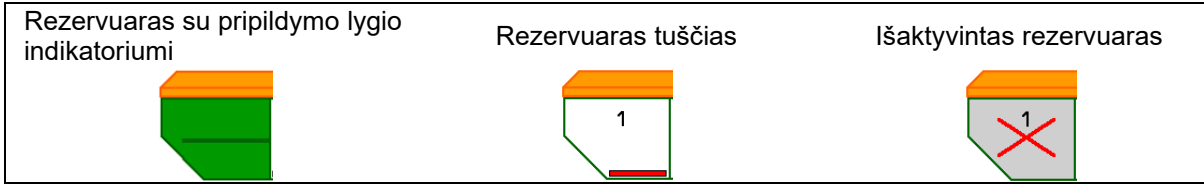

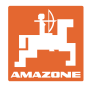

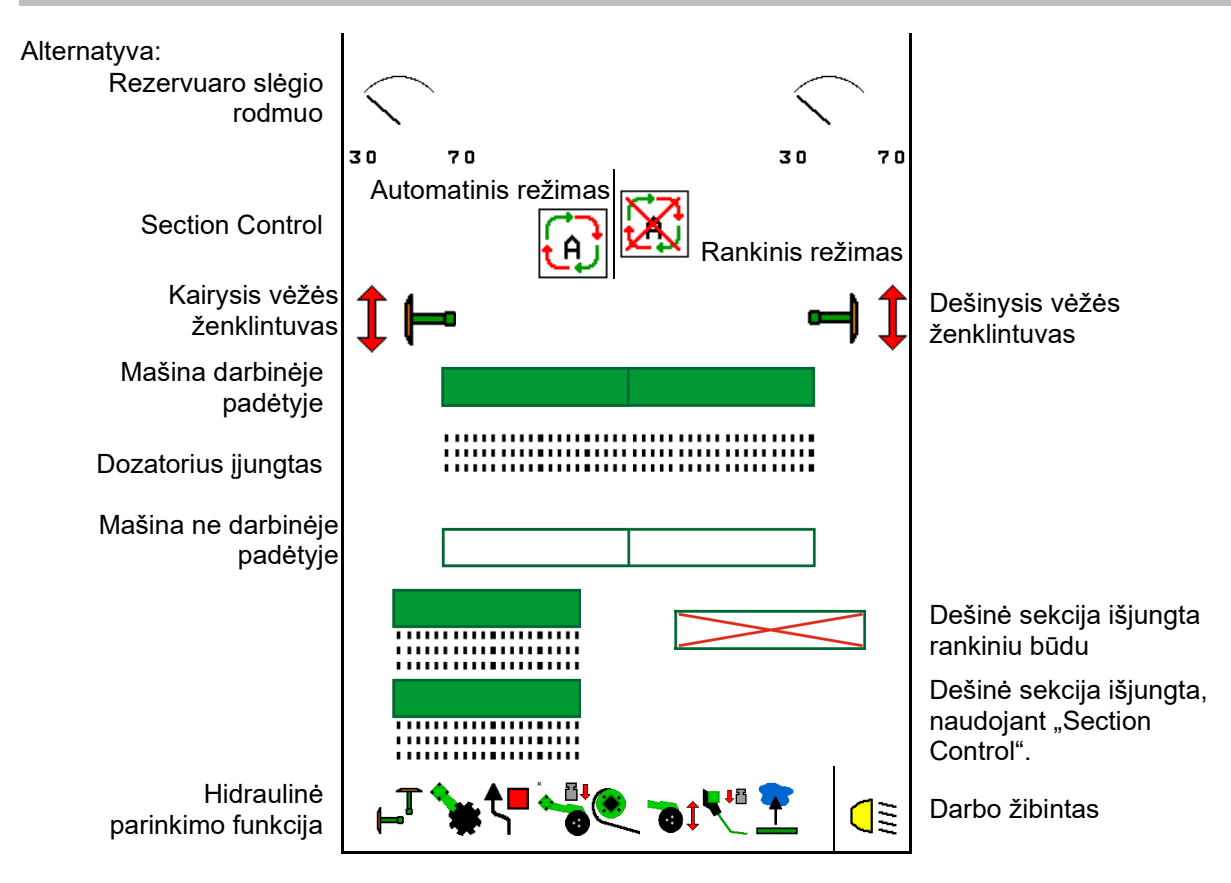

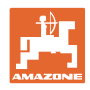

#### 12.2 Hidraulinių funkcijų parinkimas

- 1. Funkcijų mygtuku parinkite hidraulinę funkciją (1).
- → Parenkama hidraulinė funkcija (2) rodoma apatinėje darbo meniu dalyje.
- 2. Įjunkite traktoriaus valdymo įrenginį.
- $\rightarrow$  Atliekama parinkta hidraulinė funkcija.
- 3. Iš naujo paspauskite funkcijų mygtuką parinkimui atšaukti.

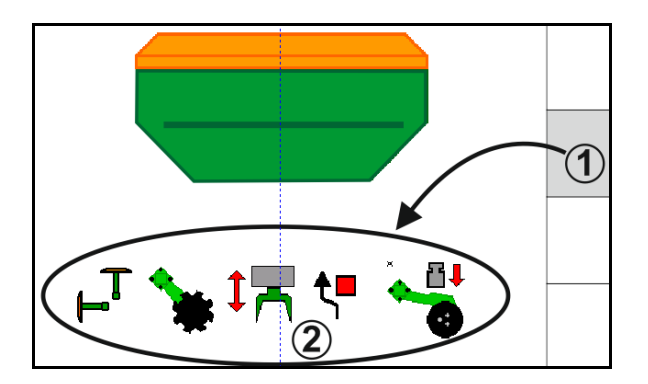

#### Hidraulinės sistemos funkcijų parinkimas (priklausomai nuo mašinos ir įrangos)

#### **Cirrus / Citan**

| Hidraulinės parinkties<br>simbolis | Funkcija                                                           | Spalvinis žarnų žymėjimas<br>(traktoriaus valdymo įrenginys) |
|------------------------------------|--------------------------------------------------------------------|--------------------------------------------------------------|
| Nėra simbolio                      | Važiuoklė / noragėliai - standartas<br>(be hidraulinės parinkties) |                                                              |
| T<br>H                             | Vėžių ženklintuvas                                                 | R                                                            |
| <b>₹</b> ■                         | Vėžių ženklintuvo<br>kliūčių funkcija                              | geltona                                                      |
| <b>~</b>                           | Vandens angos funk.                                                |                                                              |
|                                    | Gembių išskleidimas ir<br>suskleidimas                             |                                                              |
| *                                  | Diskų blokas                                                       | žalia                                                        |
| × • •                              | Noragėlių spaudimas                                                |                                                              |
| ۱                                  | Smulkintuvo intensyvumas                                           | mėlyna                                                       |

#### "Cayena"

| Hidraulinės parinkties<br>simbolis | Funkcija                                             | Spalvinis žarnų žymėjimas<br>(traktoriaus valdymo įrenginys) |
|------------------------------------|------------------------------------------------------|--------------------------------------------------------------|
| -                                  | Standartinė važiuoklė (be<br>hidraulinės parinkties) |                                                              |
| T <sub>⊢</sub> T                   | Vėžių ženklintuvas                                   | 0<br>11                                                      |
| <b>₹</b> ∎                         | Vėžių ženklintuvo<br>kliūčių funkcija                | geltona                                                      |
| <b>•</b>                           | Vandens angos funk.                                  |                                                              |
|                                    | Gembių išskleidimas ir<br>suskleidimas               | žalia                                                        |

#### 12.3 Nukrypimas nuo numatytosios būsenos

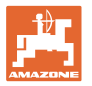

Geltonai pažymėti indikatoriai rodo nuokrypį nuo nustatytosios būsenos. Raudonai pažymėti indikatoriai rodo trūkstamą informacijos šaltinį.

- (1) Ventiliatoriaus sukimosi greitis nukrypęs nuo nustatytosios vertės
- Nustatytoji vertė buvo pakeista kiekio žingsniu rankiniu būdu
- (3) Aktyvus modeliuojamas greitis/nėra informacijos šaltinio
- (4) Visos sąlygos "Section Control" išpildytos.

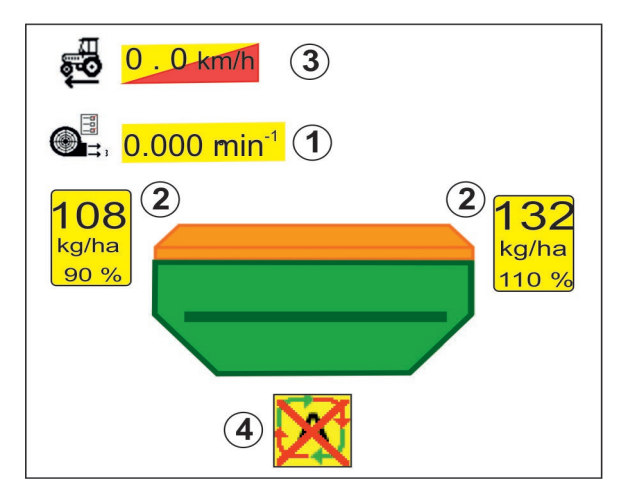

#### 12.4 Mažas vaizdas "Section Control"

Mažas vaizdas yra meniu "Darbas" epizodas, rodomas meniu "Section Control".

- (1) Daugiafunkcinis indikatorius
- (2) 1 rezervuaras su numatytuoju kiekiu
- (3) 2 rezervuaras su numatytuoju kiekiu
- (4) Technologinių vėžių daliklis

Nurodymai rodomi ir mažame vaizde.

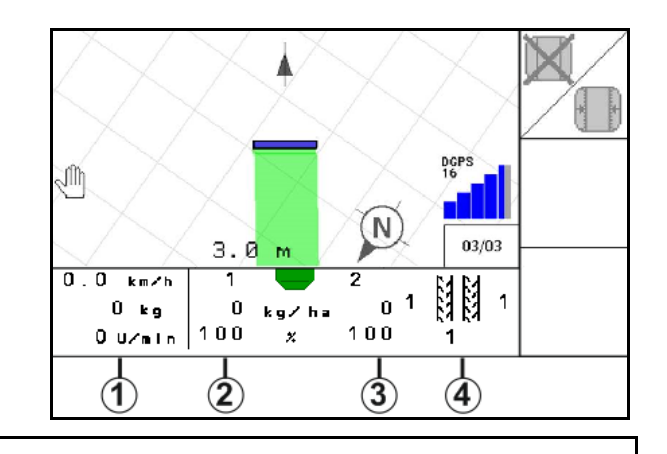

Mažą vaizdą gali rodyti ne visi valdymo terminalai.

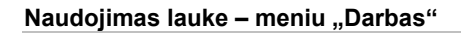

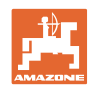

#### 12.5 "Section Control" jungimas (GPS valdymo sistema)

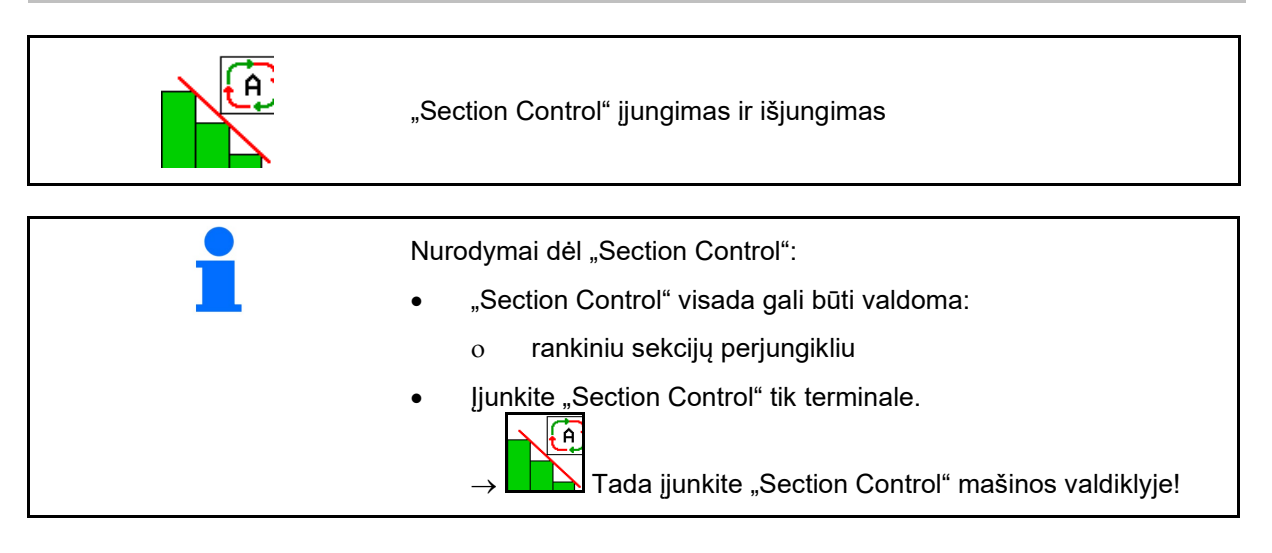

Rodmuo darbo meniu (reguliuojamas meniu "ISOBUS konfigūravimas"):

Jei automatinis sekcijų perjungimas neįmanomas, rodomas nurodymas su būtinomis sąlygomis.

- X Sąlyga tenkinama
- V Sąlyga netenkinama

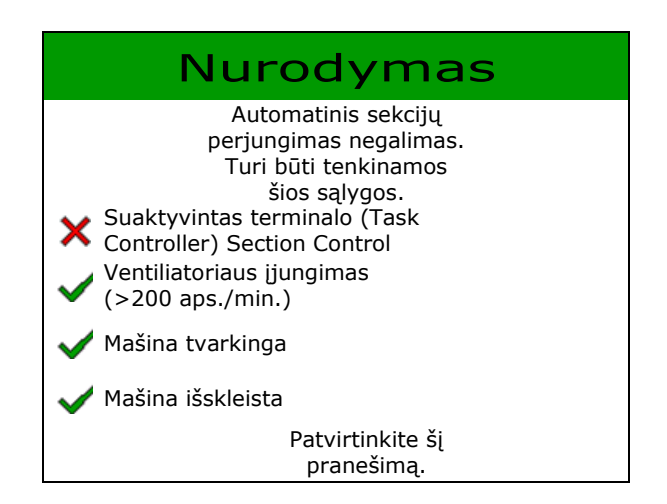

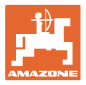

#### 12.6 Vėžių ženklintuvas

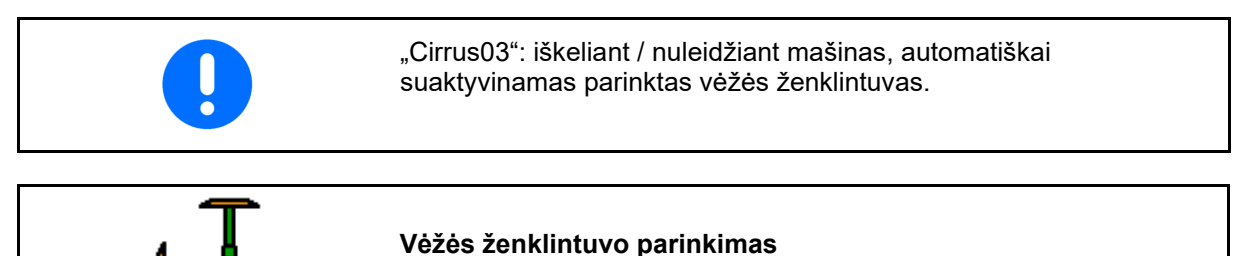

(1) Aktyvių vėžių ženklintuvų rodmuo

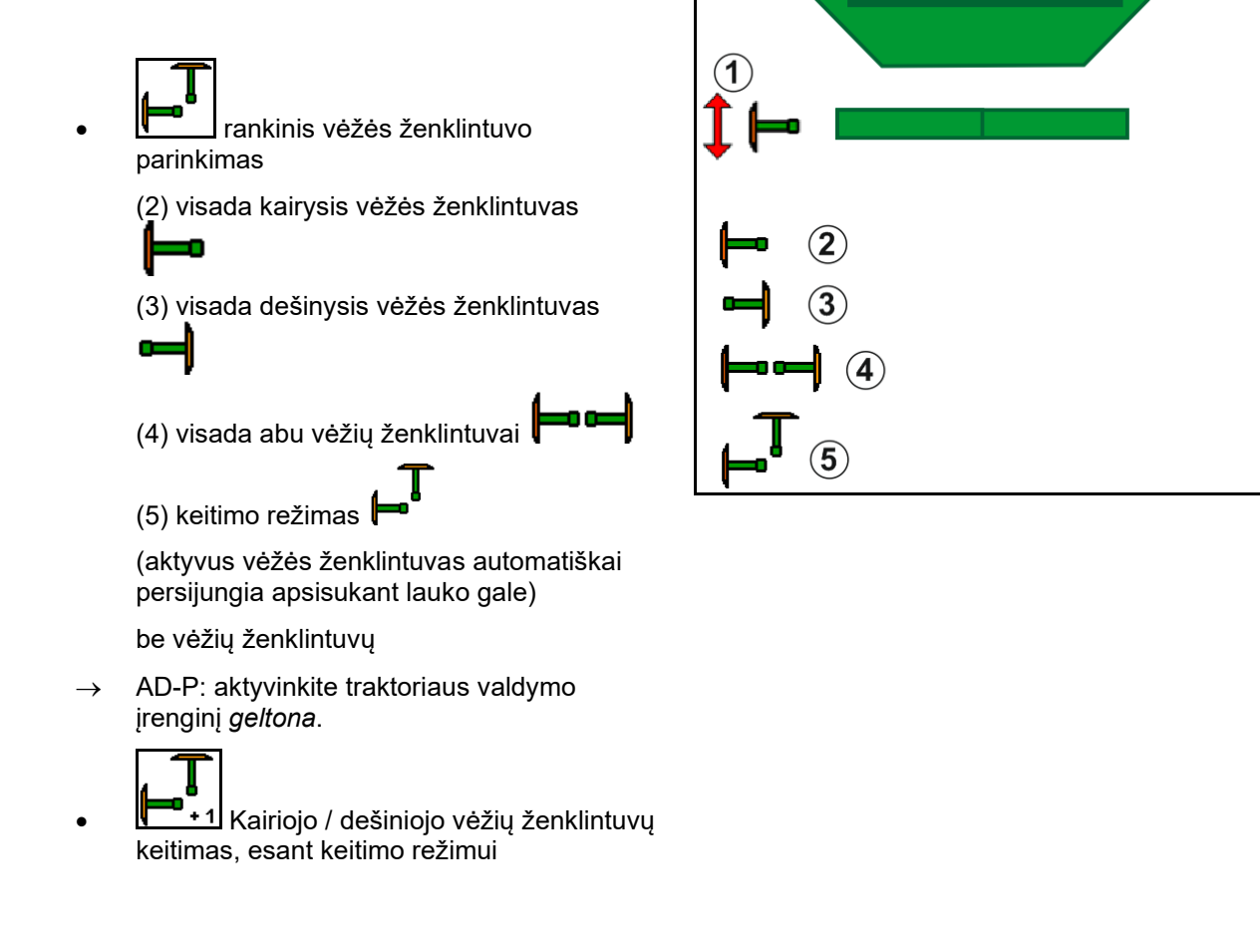

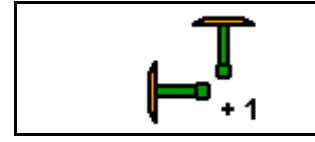

Vėžių ženklintuvų perjungiklis, esant keitimo režimui

Vėžių ženklintuvų perjungikliu galima pakeisti aktyvų vėžių ženklintuvą iš kairės į dešinę arba atvirkščiai.

→ Aktyvinkite traktoriaus valdymo įrenginį geltona.

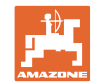

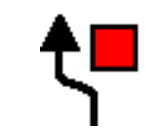

#### Vėžių ženklintuvų kliūčių perjungimas

Kliūčių apvažiavimui lauke.

- 1. Parinkite kliūčių perjungimą.
- 2. Aktyvinkite traktoriaus valdymo įrenginį *geltona*.
- → Pakelkite vėžių ženklintuvus.
- 3. Aplenkite kliūtį.
- 4. Aktyvinkite traktoriaus valdymo įrenginį *geltona*.
- → Nuleiskite vėžių ženklintuvus.
- 5. Atšaukite parinktį.

#### 12.7 Mašinos skleidimas

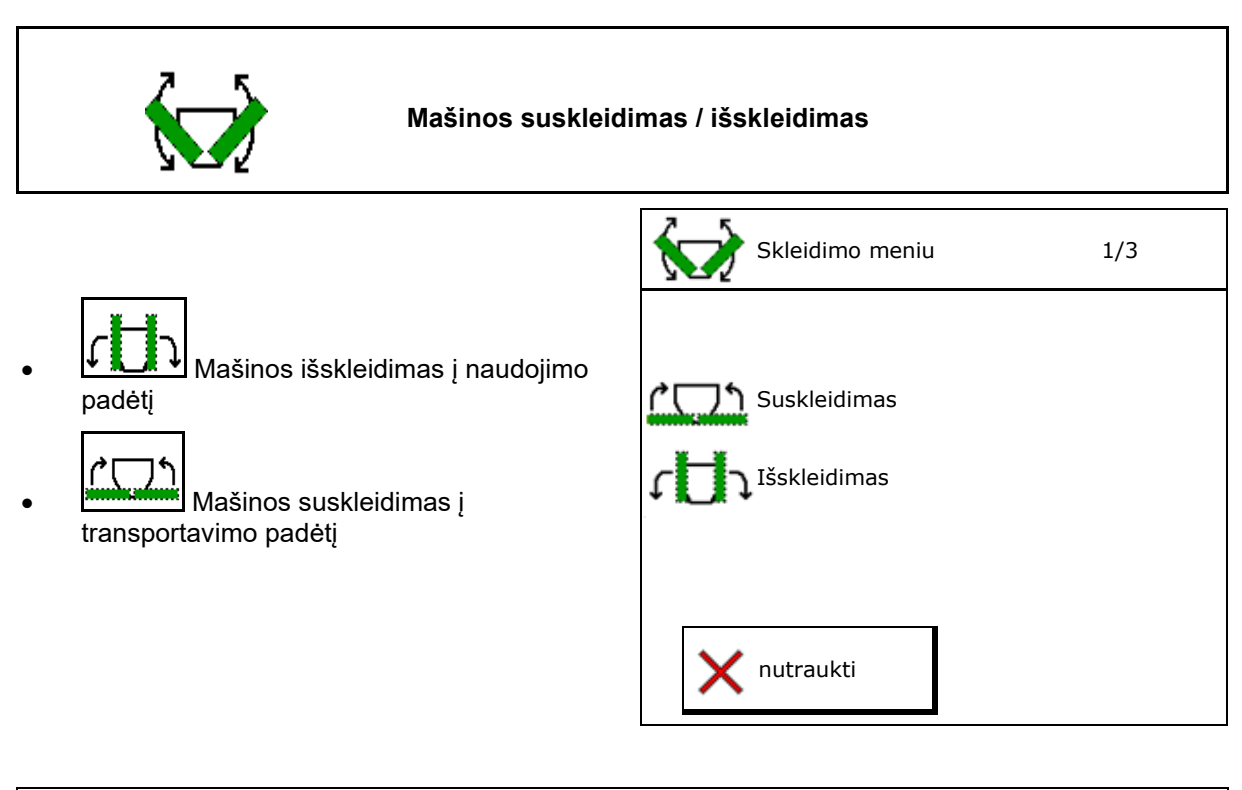

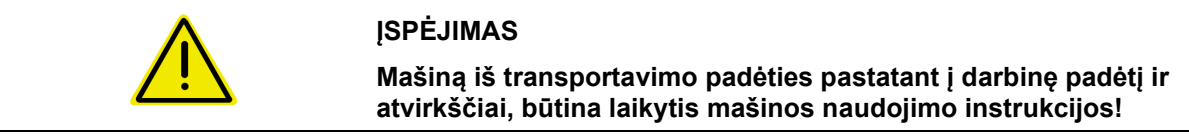

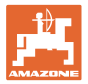

#### "Cirrus 6003-2" išskleidimas

- 1. Aktyvinkite *geltoną* valdymo įrenginį iki garsinio signalo.
- → Iškelkite mašiną.
- 2. v patvirtinkite.
- 3. Suaktyvinkite *žalią* traktoriaus valdymo įrenginį.
- $\rightarrow$  Gembės išsiskleidžia.
- 4. ✓ patvirtinkite.

↑ ↑ Kėlimas iki gars.sign.

Mašinos išskleidimas

#### "Cirrus 6003-2" suskleidimas

- 1. Aktyvinkite *geltoną* valdymo įrenginį iki garsinio signalo.
- → Iškelkite mašiną.
- 2. v patvirtinkite.
- 3. Suaktyvinkite *žalią* traktoriaus valdymo įrenginį.
- $\rightarrow$  Gembės susiskleidžia.
- 4. ✓ patvirtinkite.

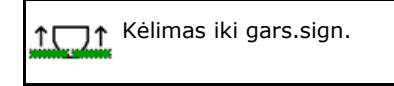

۲ Mašinos suskleidimas

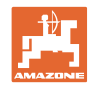

#### 12.8 Technologinių vėžių daliklis

echnologinių vėžių skaitiklio perjungimas atgal echnologinių vėžių skaitiklio perjungimas pirmyn

Technologinių vėžių skaitiklis persijungia iškėlus mašiną.

- Rodmuo "Technologinė vėžė neformuojama"
- (2) Rodmuo "Technologinė vėžė formuojama"
- $\rightarrow$  Technologinių vėžių skaitiklis rodo 0.
- (3) Rodmuo "Technologinių vėžių skaitiklio perjungimas blokuotas"
- (x) tik dvigubos technologinės vėžės atveju: aktualus technologinių vėžių skaičius kairėje
- (y) aktualus technologinių vėžių skaičius (kai dviguba technologinė vėžė dešinėje)
- (z) Technologinės vėžės ritmas

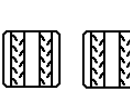

(<sup>אר ארי</sup>, <sup>אר איי</sup>) Technologinių vėžių skaičių galima bet kada koreguoti, jei, iškeliant mašiną arba parinkus automatinį režimą, įvyksta neplanuotas perjungimas.

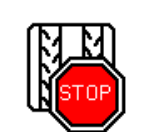

Technologinių vėžių skaitiklio tolesnio perjungimo blokavimas

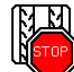

- Technologinių vėžių skaitiklio sustabdymas.
- → Iškėlus mašiną technologinių vėžių skaitiklis toliau neperjungiamas.

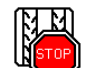

- 2. Technologinių vėžių skaitiklio sustabdymo atšaukimas.
- → Iškeliant mašiną toliau persijungia technologinių vėžių skaitiklis.

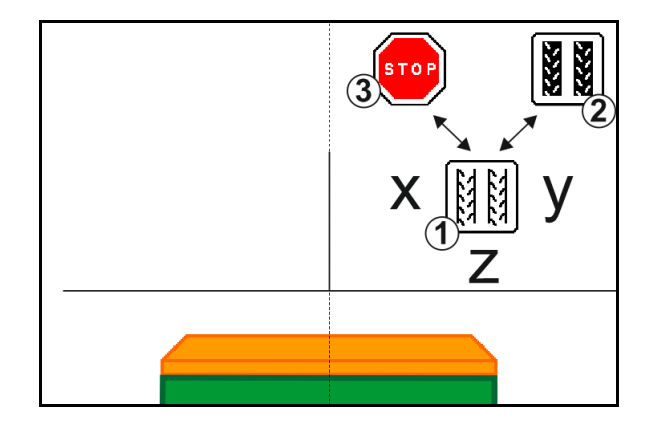

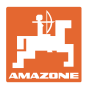

| হিস        | হস  |
|------------|-----|
| 51         | 51  |
| <b>٤</b> ٩ | ţ٩j |

#### Intervalinės / standartinės technologinės vėžės parinkimas

- (1) Rodmuo "Intervalinė technologinė vėžė"
- (2) Rodmuo "Standartinė technologinė vėžė"

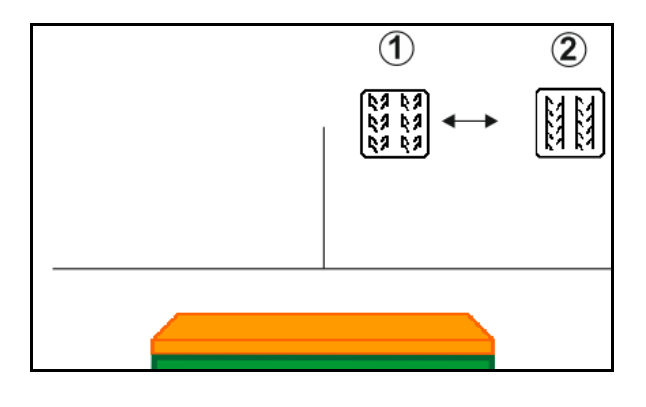

#### 12.8.1 Technologinių vėžių automatinė sistema

Rodmuo "Technologinių vėžių automatinė sistema"

Technologinių vėžių automatinė sistema valdoma CCI terminalo moduliu arba ISOBUS, naudojant GPS.

Čia nepriklausomai nuo sekos, kuria važiuojama kreipiamosiomis linijomis, tinkamai suformuojama technologinė vėžė.

Tam reikia:

- suformuoti atskaitos vėžę per pirmą važiavimą lauku.
- įjungti lygiagretųjį sekimą.

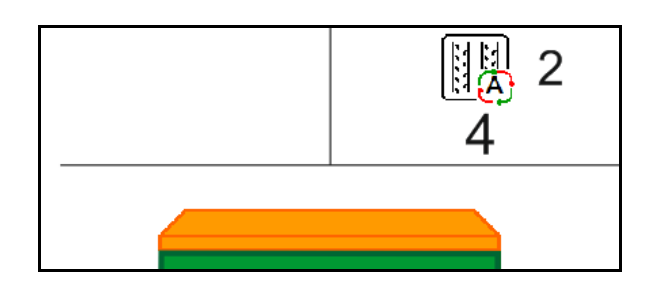

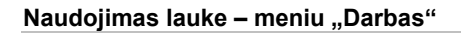

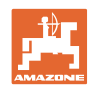

#### 12.9 Diskų bloko darbinis gylis

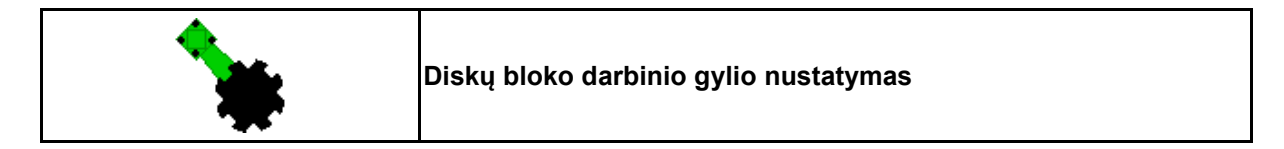

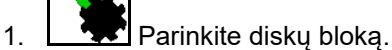

- 2. Suaktyvinkite *žalią* traktoriaus valdymo įrenginį.
- $\rightarrow$  Darbinio gylio didinimas / mažinimas.
- → Kontrolei skirta skalė ant diskų bloko.

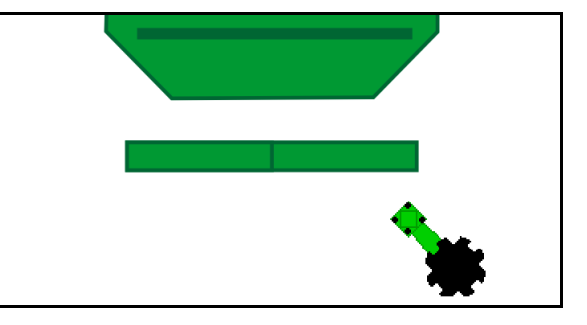

#### 12.10 Noragėlių spaudimo nustatymas traktoriaus valdymo įrenginiu

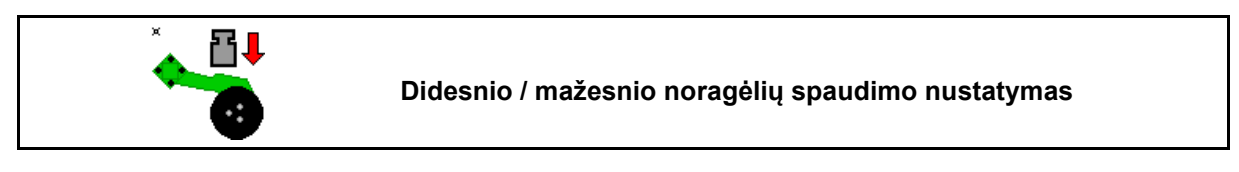

- Parinkite noragėlių spaudimą.
- 2. Suaktyvinkite *žalią* traktoriaus valdymo įrenginį.
- $\rightarrow$  Didesnio spaudimo nustatymas
- → Mažesnio spaudimo nustatymas

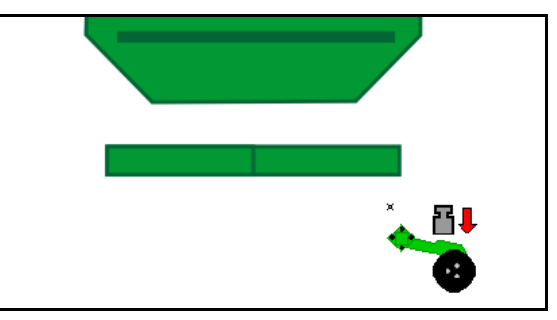

#### 12.11 Noragėlių spaudimas pakopomis

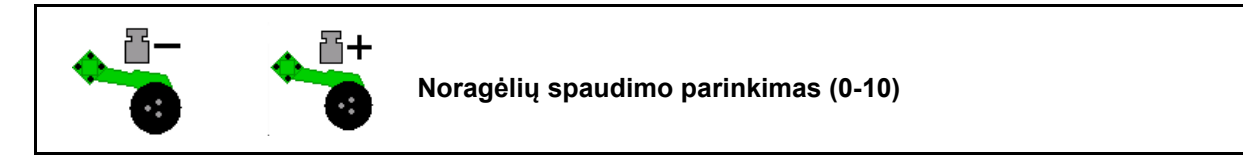

1. **S**paudimą pakopomis 0-10.

- Rodoma parinkta noragėlių spaudimo pakopa.
- Rodomas sėklų kiekio didinimas.

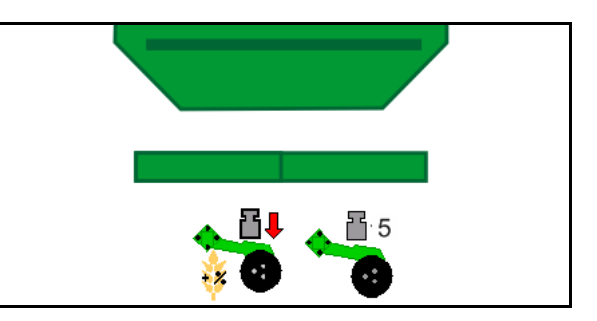

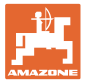

#### 12.12 Noragėlių iškėlimas

# Noragėlių iškėlimas / naudojimas (pakabinama mašinos)

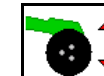

1.

- \_\_\_\_ Parinkite noragėlių iškėlimą.
- 2. Suaktyvinkite *žalią* traktoriaus valdymo įrenginį.
- Atlikite tik žemės įdirbimui.
- Žolės sėjimui
- Dozavimas vyksta toliau, prireikus išjunkite atskirai.

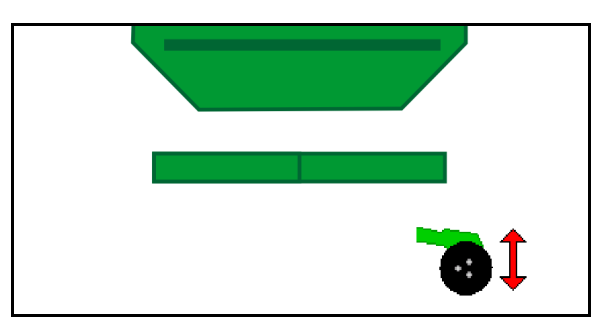

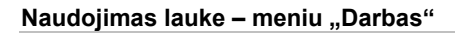

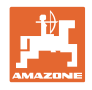

#### 12.13 Elektrinis automatinis dozatorius

## °⊞

#### Dozatoriaus įjungimas / sustabdymas

- Sėjimo pradžioje: pradėdami važiuoti, ijunkite dozatorių, kad būtų išberiama pakankamai sėklų pirmaisiais metrais.
- Sėjimo ritėms pripildyti prieš normos nustatymą.

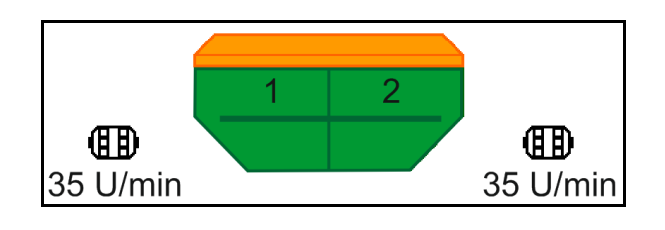

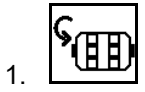

- Paleiskite pirminį dozavimą.
- → Per pirminį dozavimą į noragėlius tiekiamos sėklos įvestam veikimo laikui.

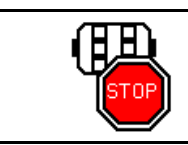

#### Elektrinis dozavimas: dozatorius išjungtas

Kad nepradėtų nepageidaujamai veikti dozatorius, jį galima išjungti.

Tai gali būti naudinga, nes net maži judesiai priešais radaro jutiklį gali suaktyvinti dozatorių.

→ Rodmuo "Dozatorius išjungtas"

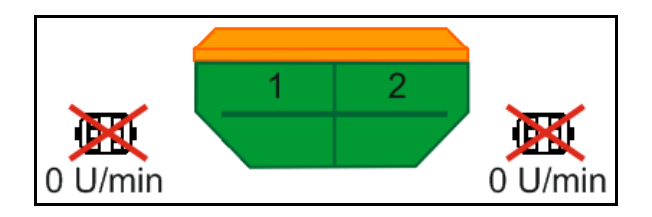

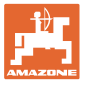

#### 12.14 Numatytojo kiekio keitimas

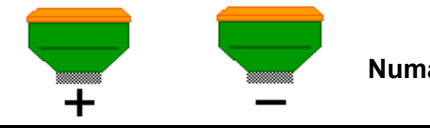

Numatytojo kiekio didinimas / mažinimas

Numatytąjį kiekį galima keisti darbo metu.

Pakeista numatytoji vertė darbo meniu rodoma kg/ha ir procentais.

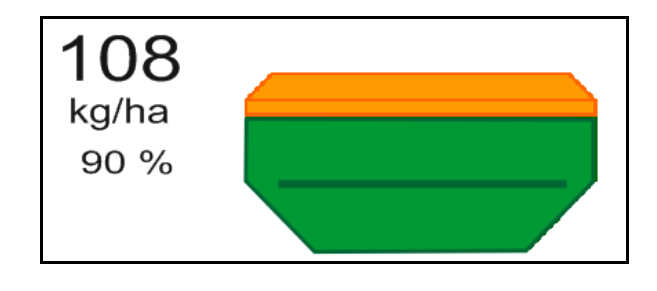

- Kiekvienu mygtuko paspaudimu išbėrimo kiekis padidinamas / sumažinamas vienu kiekio žingsniu (pvz.:+10 %).

Išbėrimo kiekio atstatymas 100 %.

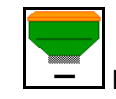

Kiekvienu mygtuko paspaudimu išbėrimo kiekis sumažinamas vienu kiekio žingsniu (pvz.: -10 %).

#### 12.15 Numatytojo kiekio keitimas, kai rezervuaras perskirtas

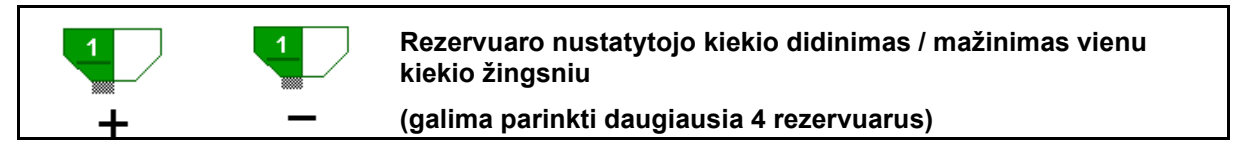

Kiekvienu mygtuko paspaudimu nustatytasis kiekis padidinamas / sumažinamas vienu kiekio žingsniu (pvz.:+10 %).

- 1 rezervuaras
- 2 rezervuaras
- 3 rezervuaras
- 4 rezervuaras

Pakeista numatytoji vertė darbo meniu rodoma kg/ha ir procentais.

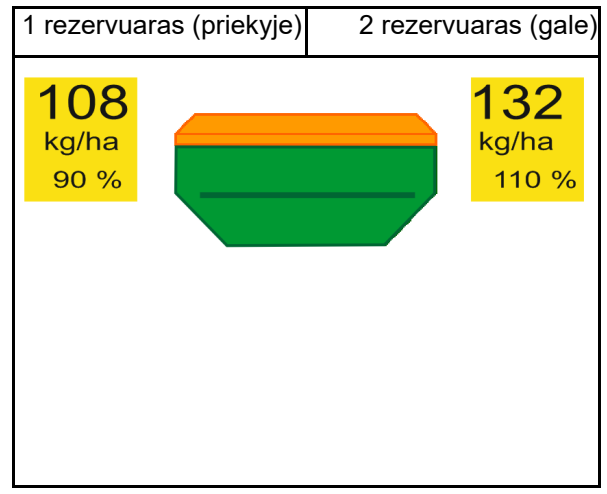

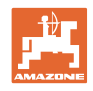

#### 12.16 Vandens angos funk.

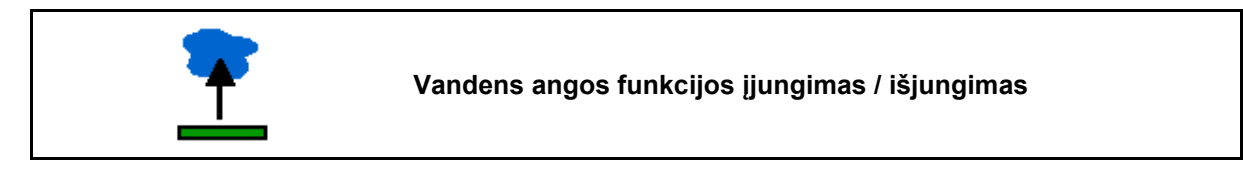

Su vandens angos funkcija galima pravažiuoti šlapias vietas su pakelta mašina nenutraukus sėjimo.

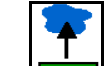

- Parinkite vandens angos funkciją. 1.
- 2. Aktyvinkite traktoriaus valdymo įrenginį geltona.
- Iškelkite įrankius.  $\rightarrow$
- 3. Pravažiuokite šlapią vietą.
- 4. Aktyvinkite traktoriaus valdymo įrenginį geltona.
- Nuleiskite įrankius.  $\rightarrow$

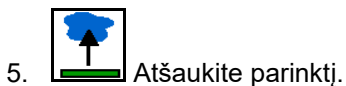

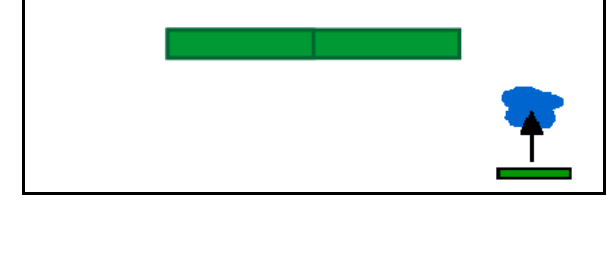

#### 12.17 Alternatyvus rezervuaro slėgio vaizdas

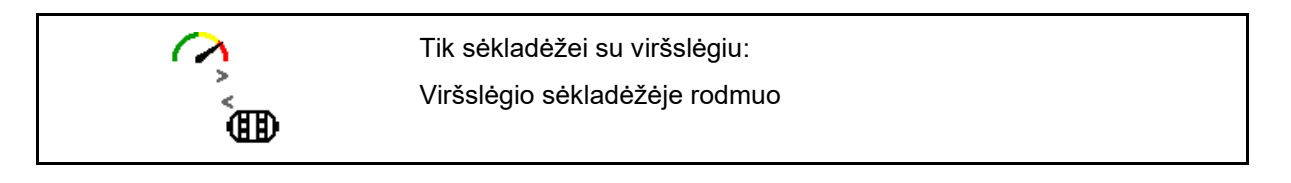

Wiršslėgio sėkladėžėje rodmuo. 1.

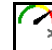

- ý
- Dozatoriaus variklio sukimosi greičio 2. rodmens grąžinimas.

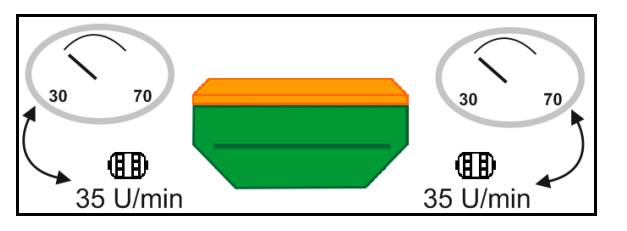
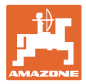

## 12.18 Lauko ribos įrašymo režimas

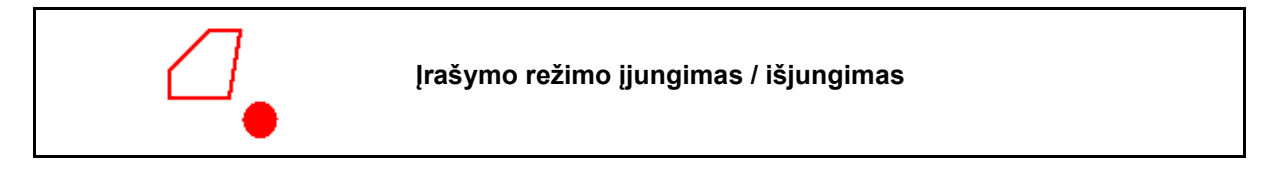

Jjungus įrašymo režimą, galima nustatyti lauko ribą, neparinkus mašinos darbinės padėties (dozavimas nutrauktas, technologinės vėžės skaičiavimas toliau).

1. Ijunkite įrašymą - apvažiuokite lauko ribą.

Bus rodomas nurodymas  $\rightarrow$ 

- 2. Išjunkite įrašymą manevruodami lauke.
- 3. Apvažiavę lauką, suformuokite lauko ribą, naudodamiesi GPS meniu.
- 4. Vėl pašalinkite apdirbtą plotą (priklausomai nuo terminalo), nes apvažiavimas žymimas kaip apdirbtas plotas.

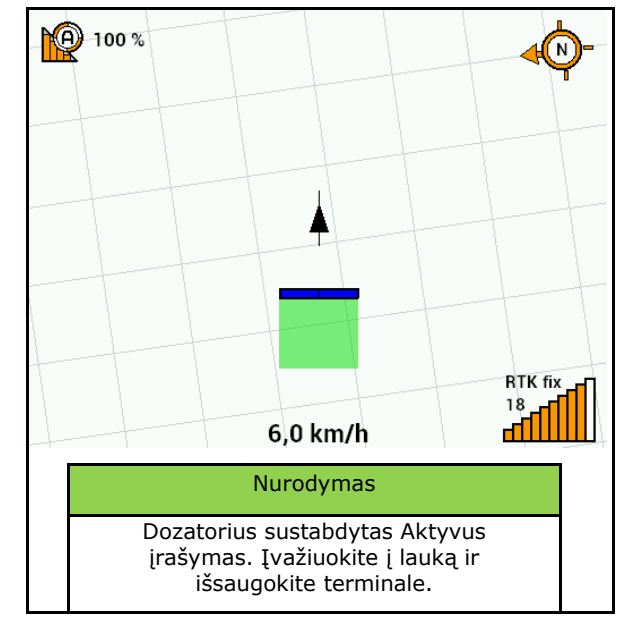

## 12.19 Sekcijos

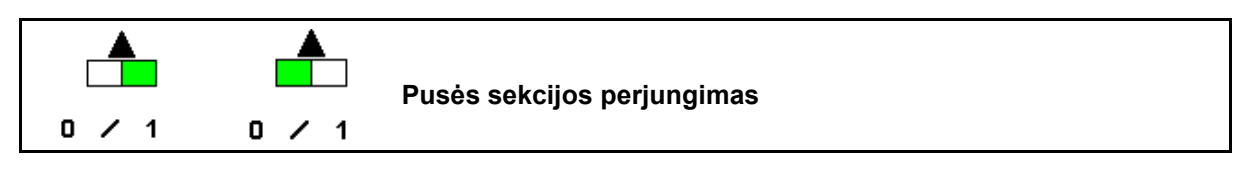

 La z 1
Kairės sekcijos įjungimas / išjungimas

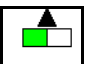

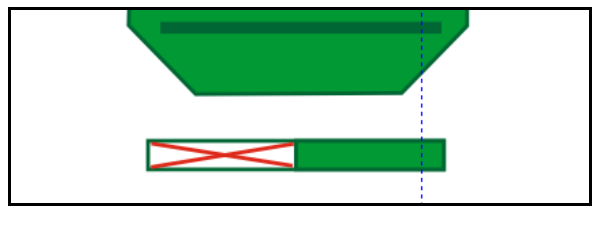

- Dešinės sekcijos įjungimas / išjungimas
- → Rodmuo "Kairė sekcija išjungta".

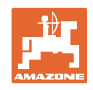

## 12.20 Darbo žibintas

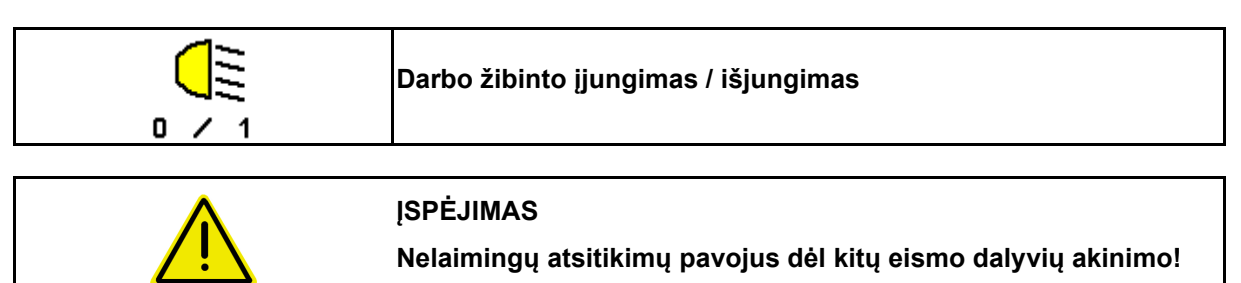

Važiuojant keliais, darbo žibintas turi būti išjungtas.

→ Rodmuo "Įjungtas darbo žibintas".

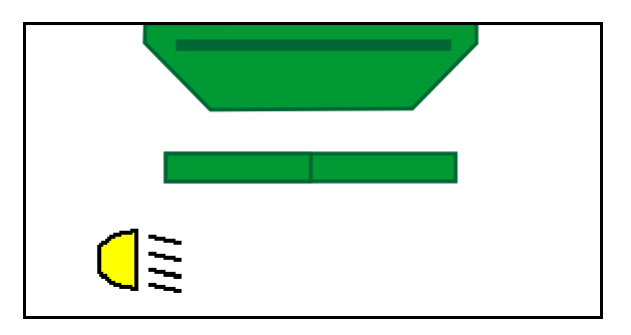

## 12.21 KG gylio nustatymas

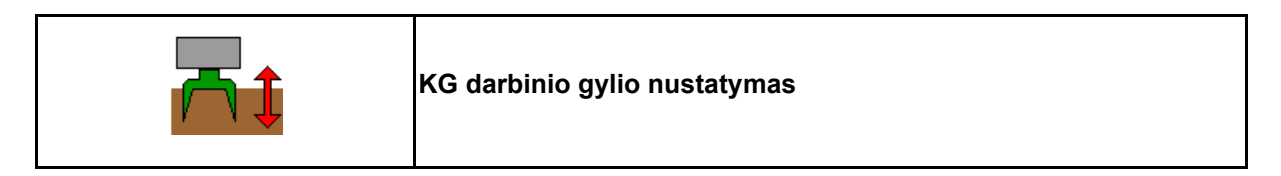

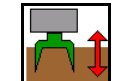

- 1. Parinkite KG gylio nustatymą.
- 2. Aktyvinkite traktoriaus valdymo įrenginį *smėlinė*.

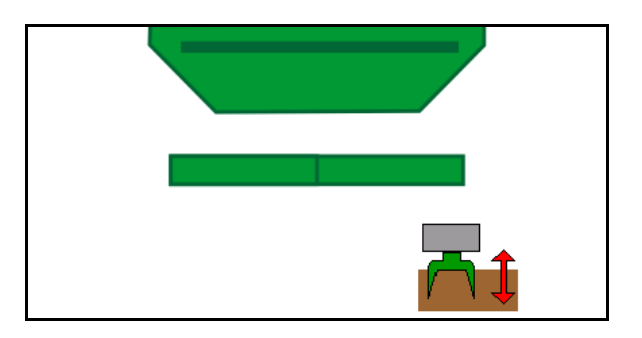

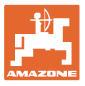

## 12.22 Apklausa Daugiafunkcinio indikatoriaus

|  | Darbo peržiūros indikatorių / daugiafunkcinis indikatoriaus<br>keitimas |
|--|-------------------------------------------------------------------------|
|--|-------------------------------------------------------------------------|

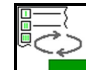

1. Perjunkite daugiafunkcinio indikatoriaus apžvalgą.

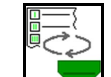

2. Atgal į darbo peržiūrą.

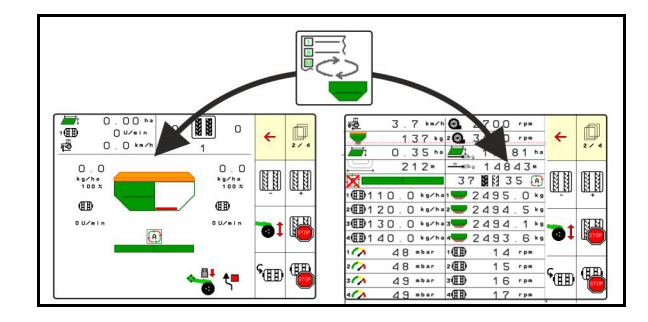

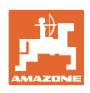

### 12.23 Veiksmai eksploatuojant

- 1. "TaskController": paleiskite užduotį arba vidinę dokumentaciją.
- 2. Jei reikia, jjunkite valdymo terminale "Section Control".
- 3. Patikrinkite duomenis gaminių meniu ir nustatykite kalibravimo koeficientą.
- 4. Valdymo terminale parinkite meniu "Darbas".

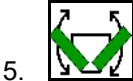

- Jei reikia, išskleiskite mašiną.
- 6. Velkamų mašinų: Nuleiskite noragėlius į darbinę padėtį.
- Parinkite vėžių ženklintuvo perjungimą ir nuleiskite norimą vėžės ženklintuvą.
- Parinkite technologinių vėžių ritmą ir įveskite tinkamą technologinių vėžių skaičių.

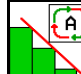

- 9. Jei reikia, jjunkite "Section Control".
- 10. Pradėkite sėti.
- 11. Nuvažiavę apie 30 m sustokite ir patikrinkite išsėjimą.

### 12.24 Važiavimas visuomeniniais keliais

Esant 20 km/h važiavimo greičiui ir išjungtam ventiliatoriui, valdymo terminalas įjungia važiavimo keliais režimą.

Režime "Važiavimas keliais" mašiną galima valdyti valdymo terminalu.

Paskesniam sėjimui lauke reikia vėl atblokuoti sėklų dozavimą, žr. 70 psl..

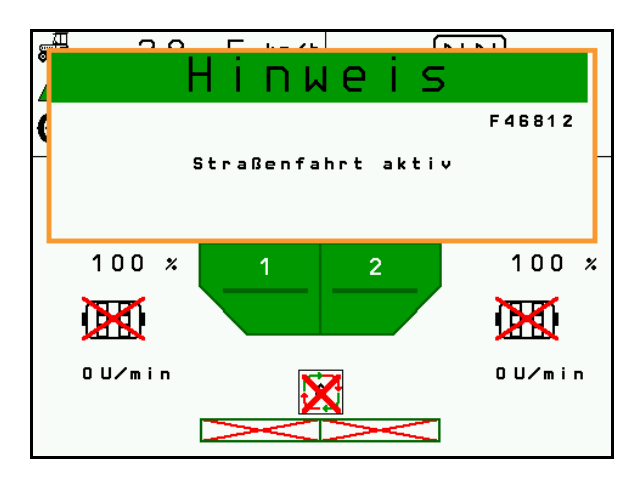

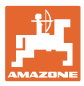

# 13 "TwinTerminal 3"

### 13.1 Produkto aprašymas

"TwinTerminal 3" yra sumontuotas tiesiogiai prie mašinos ir skirtas

- patogiam sėklų išbėrimo normos nustatymui,
- patogiam likučių ištuštinimui.

"TwinTerminal 3" jjungiamas, naudojant valdymo terminalą.

Kintantis rodmuo:

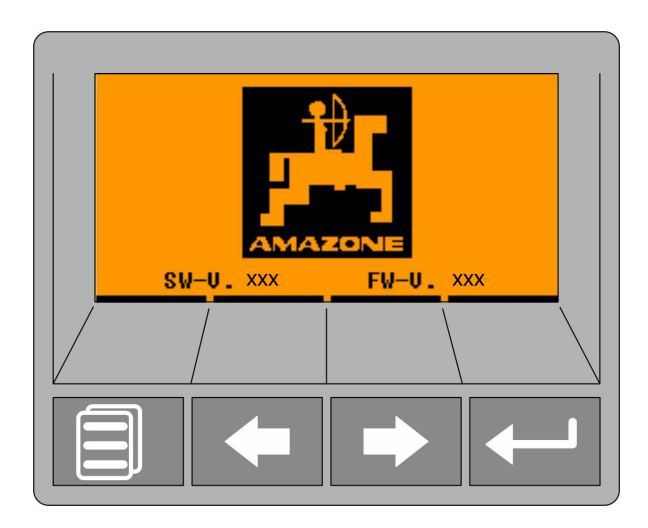

4 programavimo mygtukai:

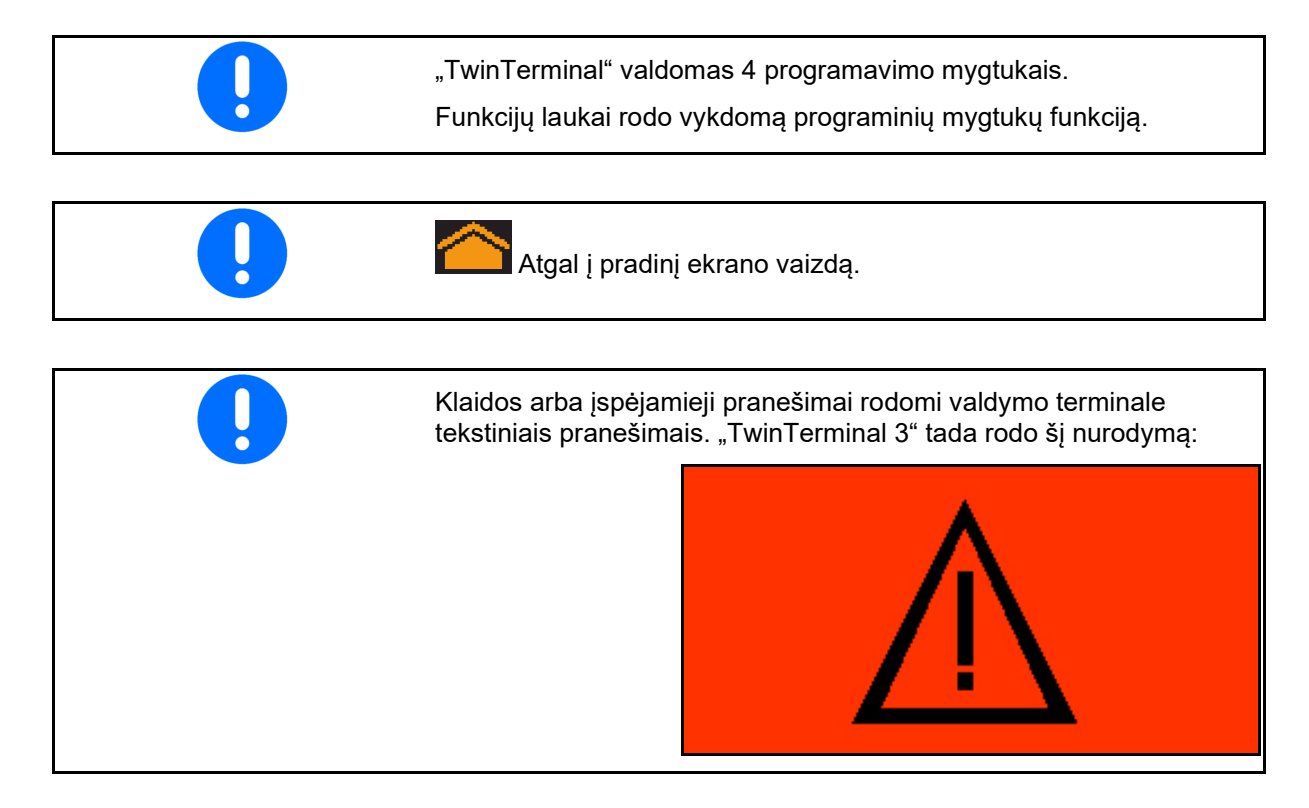

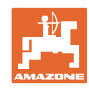

#### Valdymo terminale:

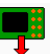

- "TwinTerminal" jjungimas, naudojantis meniu *Gaminys*.
- → Kalibravimo atlikimas, naudojantis "TwinTerminal"
  - -
- Meniu Likučių ištuštinimas ijunkite "TwinTerminal".
- → Likučių ištuštinimas per "TwinTerminal"

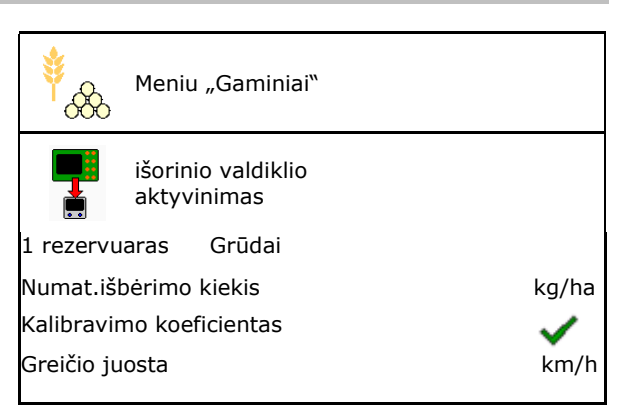

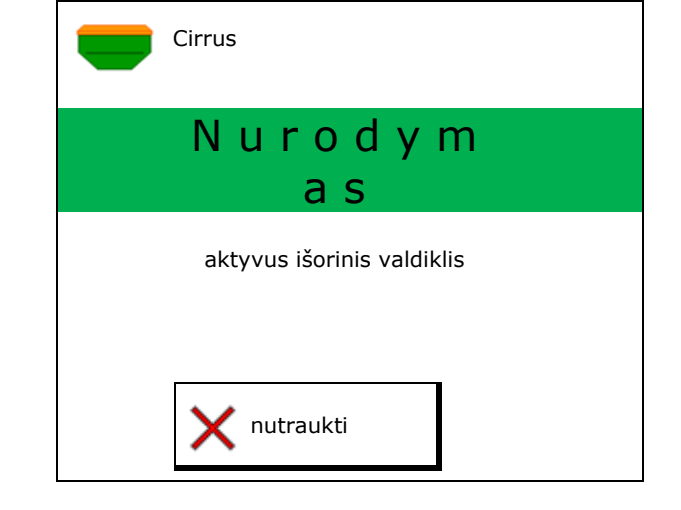

Rodmuo "Valdymo terminalas", kai aktyvus "TwinTerminal".

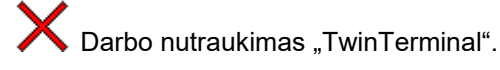

→ Valdymo terminalas vėl aktyvus.

Pradinis ekrano vaizdas su programinės įrangos versija:

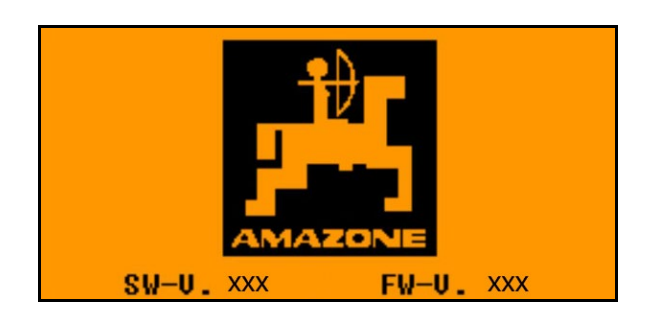

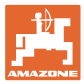

### 13.2 Išbėrimo normos nustatymo atlikimas

#### Perskirtas rezervuaras:

- 1. Perskirtas rezervuaras: parinkite 01, 02 arba kitą rezervuarą išbėrimo normos nustatymui.
- 2. **OK** Patvirtinkite parinktį.

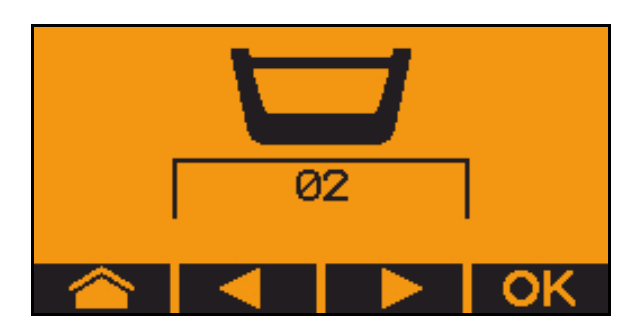

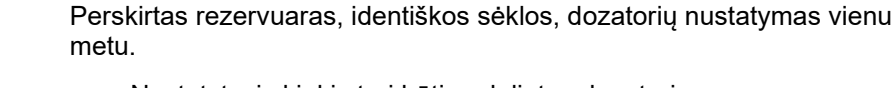

- Nustatytasis kiekis turi būti padalintas dozatoriams.
- Išbėrimo normos nustatymas turi būti atliekamas atitinkamai nustatytojo kiekio daliai kiekvienam dozatoriui.
- Prieš išbėrimo normos nustatymą patikrinkite šias įvestis.
  - o 1, 2 rezervuaras (kai rezervuaras perskirtas  $\rightarrow$  2 užpakalyje)
  - o Nustatytasis kiekis
  - o Dozavimo veleno dydis, ccm
  - o Sėklų normos koeficientas
  - Santykinis plotas, kuriam reikia nustatyti išbėrimo normą
  - o Numatytas važiavimo greitis
- 4. **Visit** Įvestis patvirtinkite.
- 5. Atlikite pirminį dozavimą (laikykite paspaustą mygtuką).
- 6. Patvirtinkite, kad pirminis dozavimas baigtas.
- → Po pirminio dozavimo vėl ištuštinkite surinkimo rezervuarą.
- 7. **OK** Patvirtinkite, kad sklendė po dozatoriumi atidaryta ir po ja pastatytas surinkimo rezervuaras.

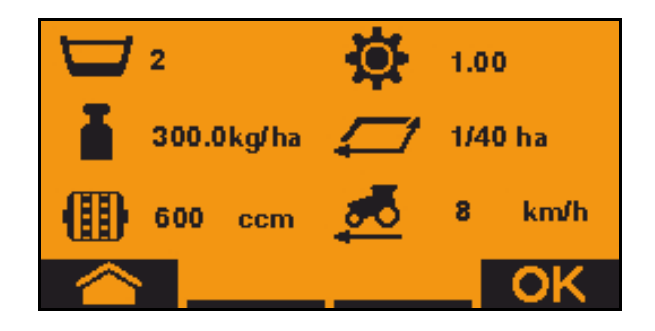

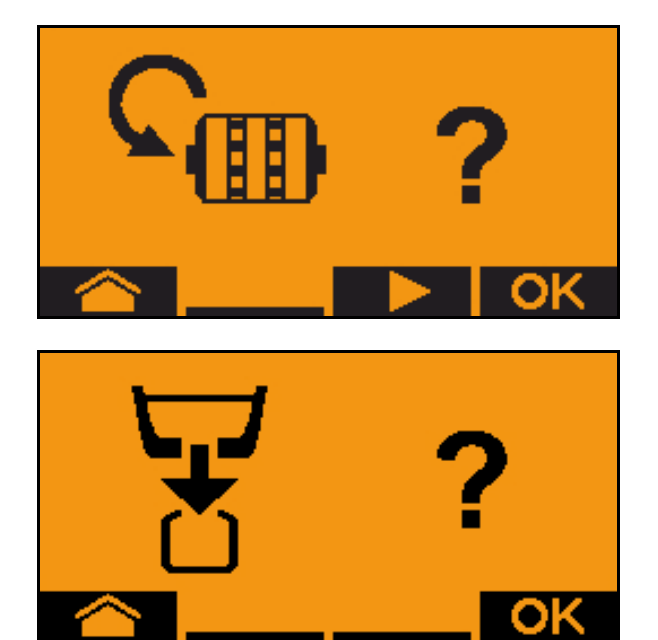

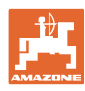

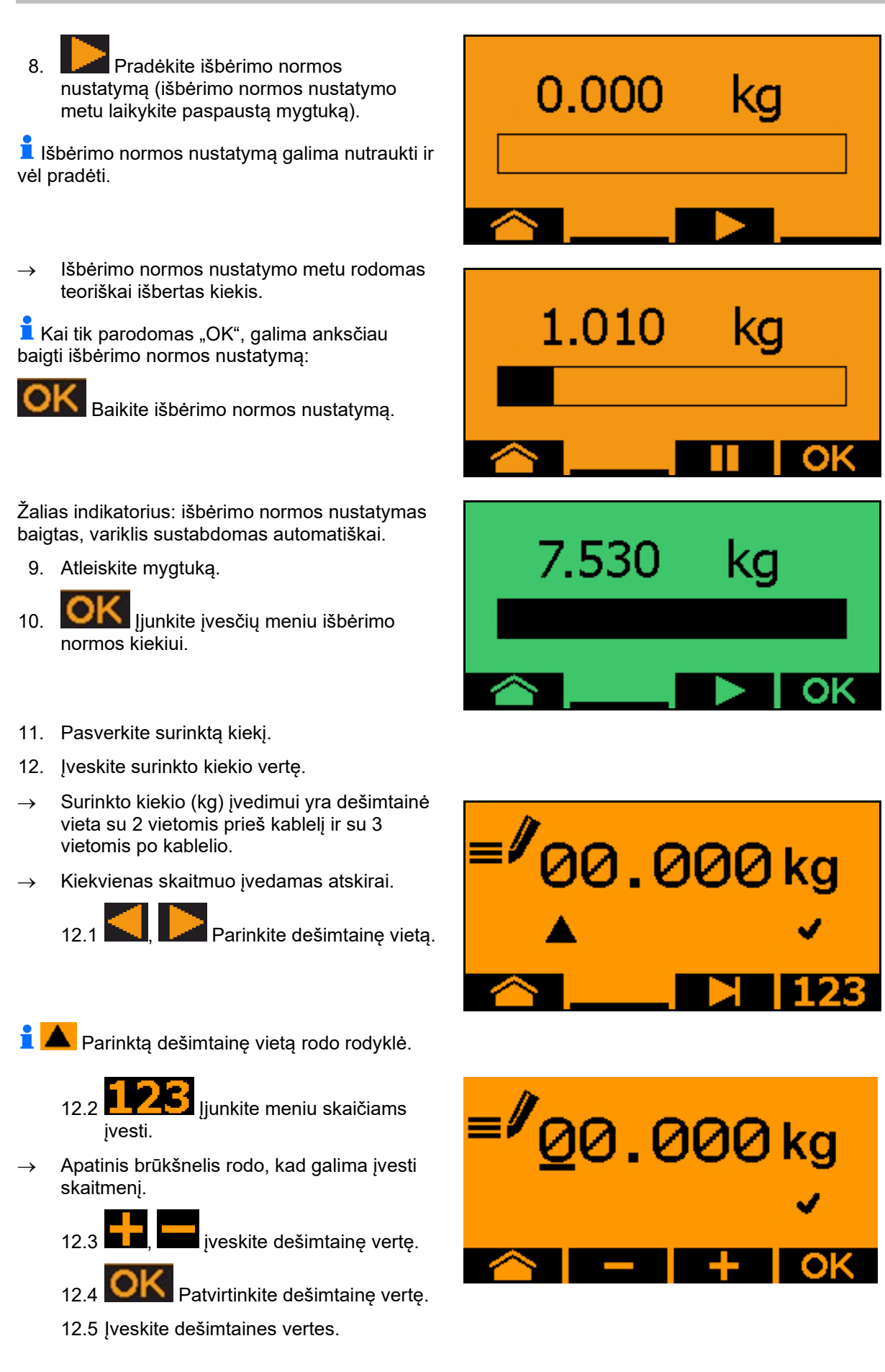

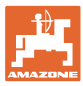

13. Išjunkite įvesčių meniu (jei reikia, patvirtinkite kelis kartus)

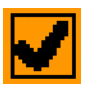

- → kol bus rodomas šis rodmuo:
- 14. OK Patvirtinkite surinkto kiekio vertę.
- → Bus rodomas naujas išbėrimo normos koeficientas.
- → Skirtumas tarp išbėrimo normos kiekio ir teorinio kiekio rodomas procentais (%).
- 15. Išjunkite išbėrimo normos nustatymo meniu, bus rodomas pradžios meniu.

lšbėrimo normos nustatymas baigtas.

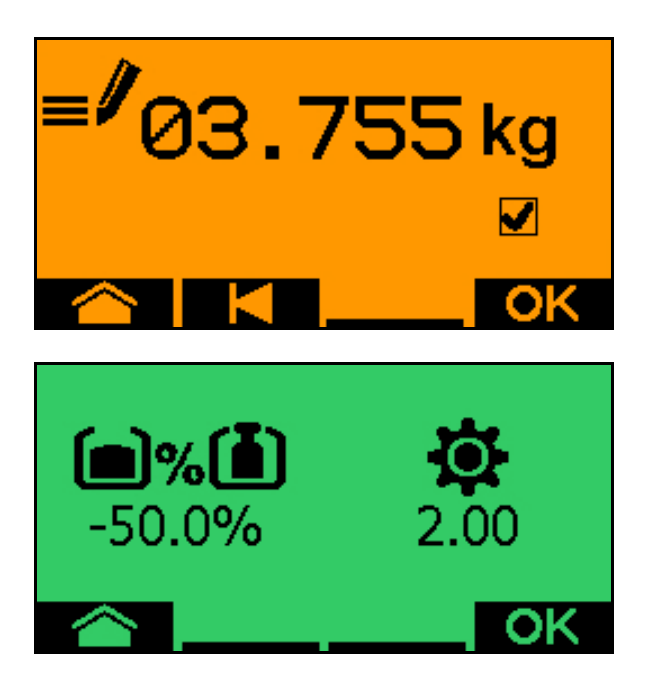

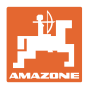

## 13.3 Likučių ištuštinimas

- 1. Sustabdykite mašiną.
- 2. Išjunkite ventiliatorių.
- 3. Užfiksuokite traktorių ir mašiną, kad jie netikėtai nepradėtų riedėti.
- 4. Atidarykite purkštuko sklendę.
- 5. Pritvirtinkite surinkimo maišelį arba vonelę po rezervuaro anga.
- 6. erikitas rezervuaras: parinkite 01, 02 arba kitą rezervuarą išbėrimo normos nustatymui.

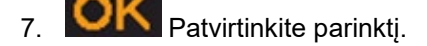

8. **OK** Patvirtinkite, kad sklendė po dozatoriumi atidaryta ir po ja pastatytas surinkimo rezervuaras.

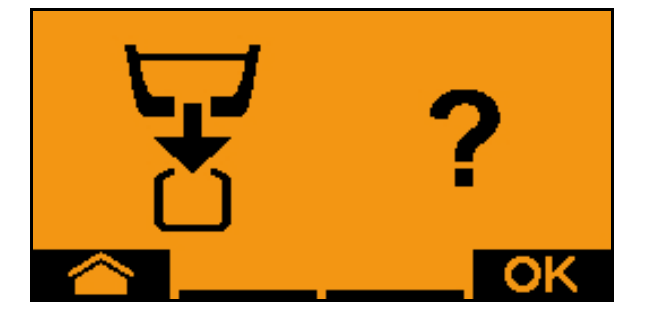

02

Ištuštinkite (laikykite paspaustą mygtuką).

▲ OK

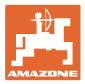

# 14 Daugiafunkcinės rankenėlės AUX-N

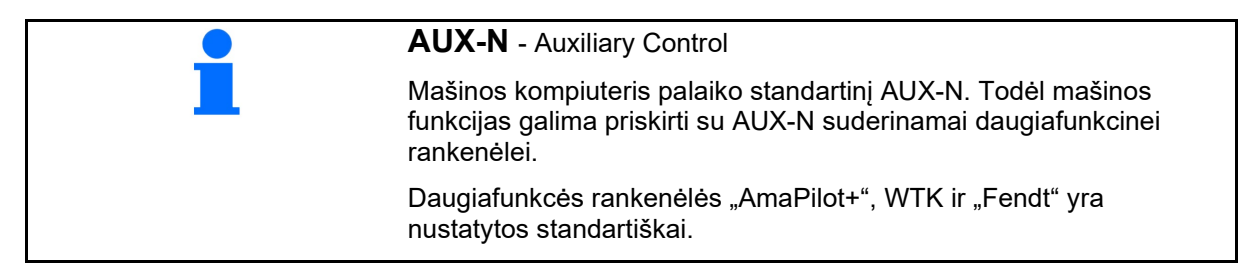

### Daugiafunkcės rankenėlės WTK priskyrimas

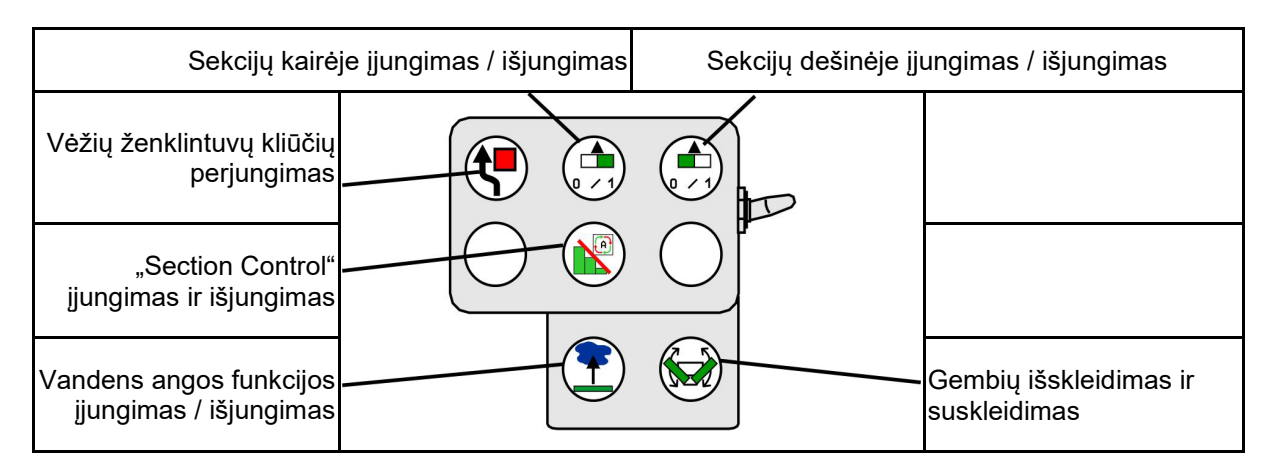

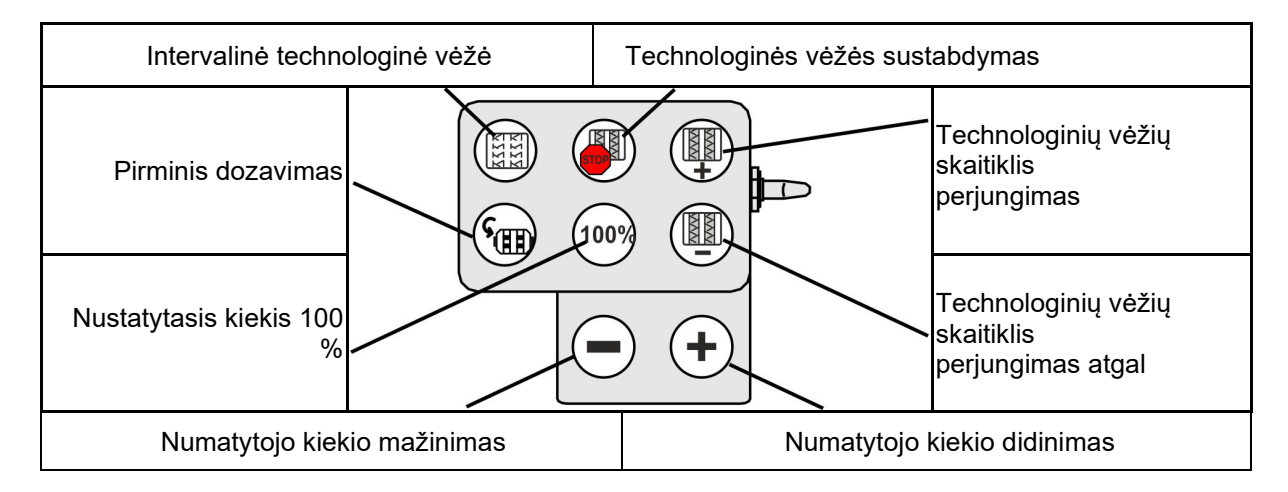

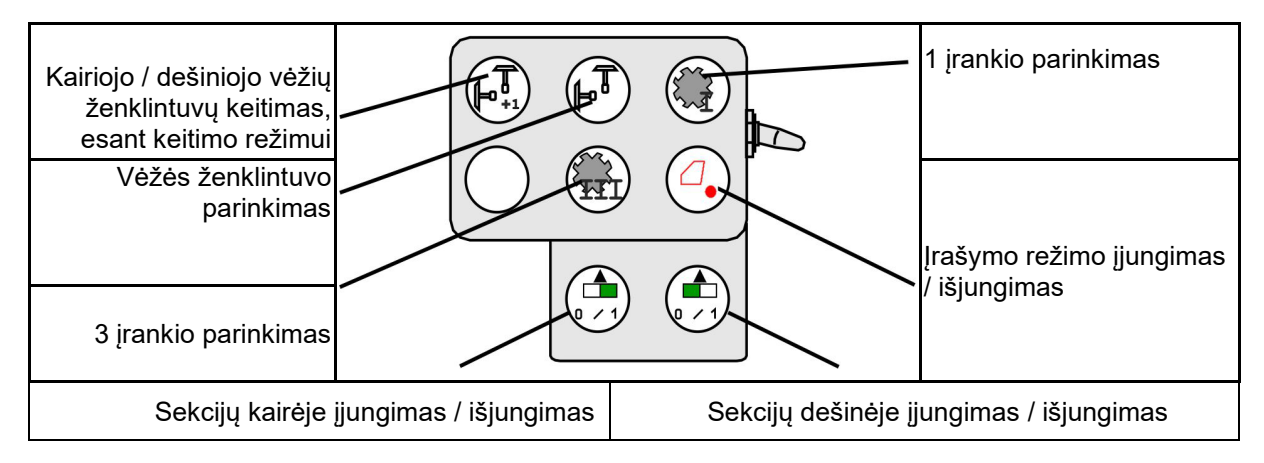

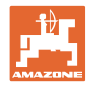

## Daugiafunkcinės rankenėlės "Fendt" priskyrimas

| Numatytasis kie                                                              | kis 100 % Num   | atytojo kiekio didini          | mas Technolo | ginių vėžių STABDYMAS                                  |
|------------------------------------------------------------------------------|-----------------|--------------------------------|--------------|--------------------------------------------------------|
| Kairiojo / dešiniojo vėžių<br>ženklintuvų keitimas,<br>esant keitimo režimui | 1009            |                                |              | Technologinių vėžių<br>skaitiklio perjungimas          |
| Vėžės ženklintuvo<br>parinkimas                                              |                 |                                |              | Technologinių vėžių<br>skaitiklio<br>perjungimas atgal |
| Dozatoriaus stabdyma                                                         | as / paleidimas | Numatytojo kiekio<br>mažinimas | Pirminis do  | zavimas                                                |

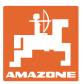

## 15 Daugiafunkcinė rankenėlė "AmaPilot+"

Su "AmaPilot+" galima atlikti visas mašinos funkcijas.

"AmaPilot+" yra AUX-N valdymo elementas, kurio mygtukų priskyrimas yra laisvai parenkamas.

Standartinis mygtukų priskyrimas yra iš anksto nustatytas kiekvienai "Amazone-ISOBUS" mašinai.

Funkcijos yra suskirstytos į 3 lygmenis ir parenkamos nykščio paspaudimu.

Greta standartinio lygmens galima jjungti dar du kitus valdymo lygmenis.

Lipduką su standartiniu priskyrimu galima prisiklijuoti kabinoje. Jei mygtukai priskyriami laisvai, ant standartinio priskyrimo lipduko galima užklijuoti atitinkamą lipduką.

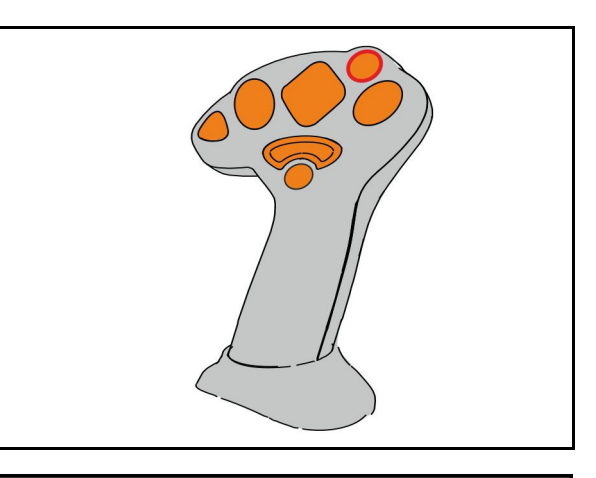

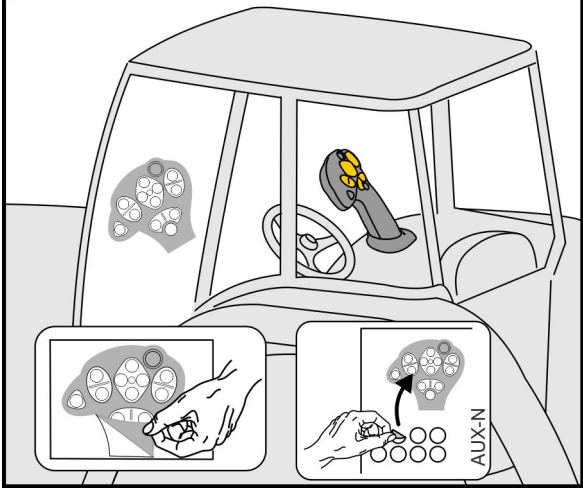

- Standartinis lygis, žalias šviečiančio mygtuko indikatorius.
- 2 lygmuo, laikant trigerį nugarinėje pusėje, geltonas šviečiančio mygtuko indikatorius.

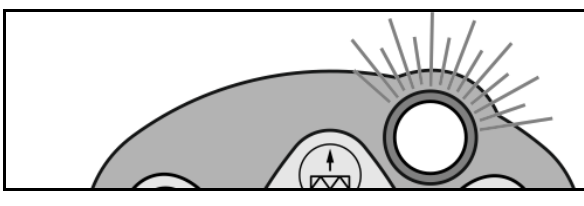

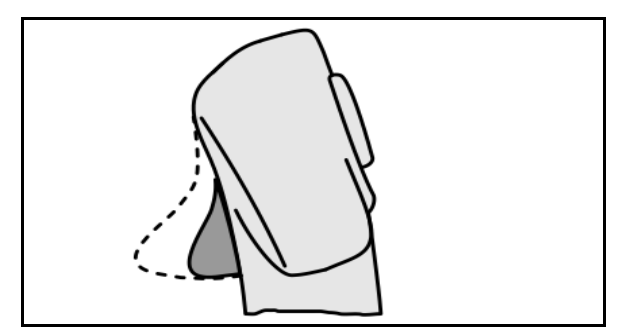

 3 lygmuo paspaudus šviečiantį mygtuką, raudonas šviečiančio mygtuko indikatorius.

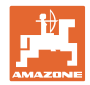

#### "AmaPilot+" su nekintamu priskyrimu / standartiniu priskyrimu

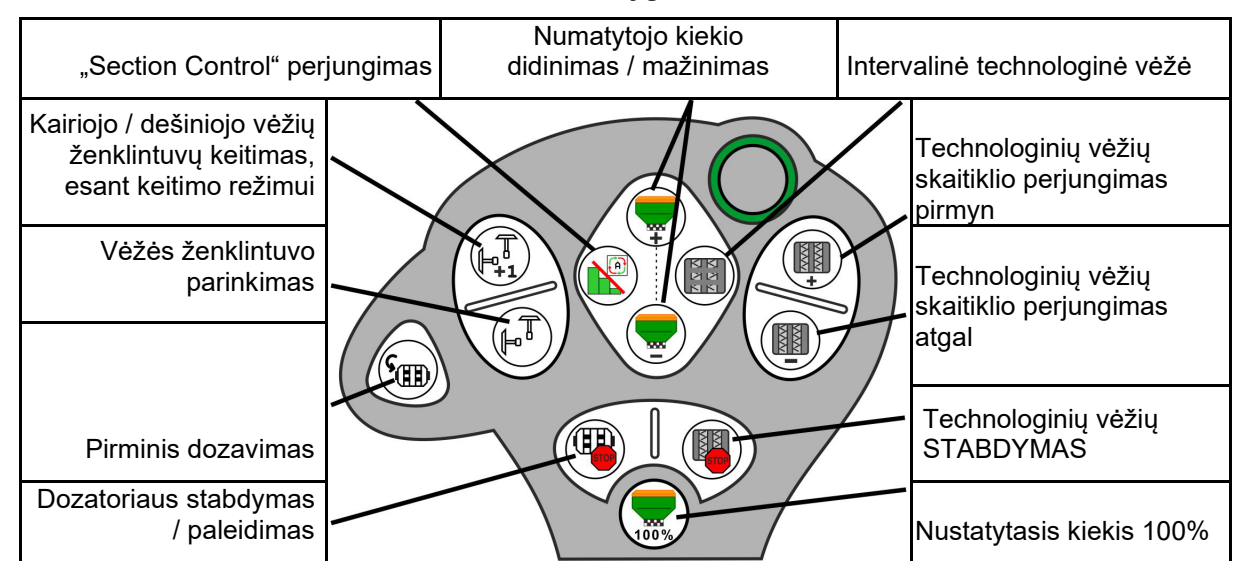

#### Standartinis lygmuo žalias

2 lygmuo geltonas

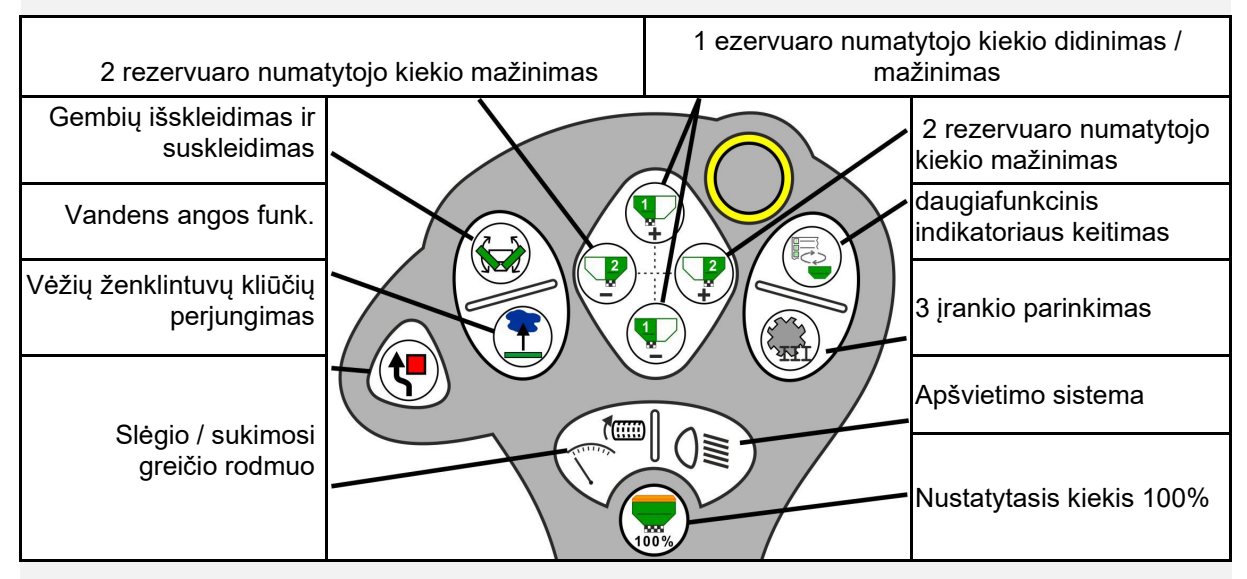

3 lygmuo raudonas

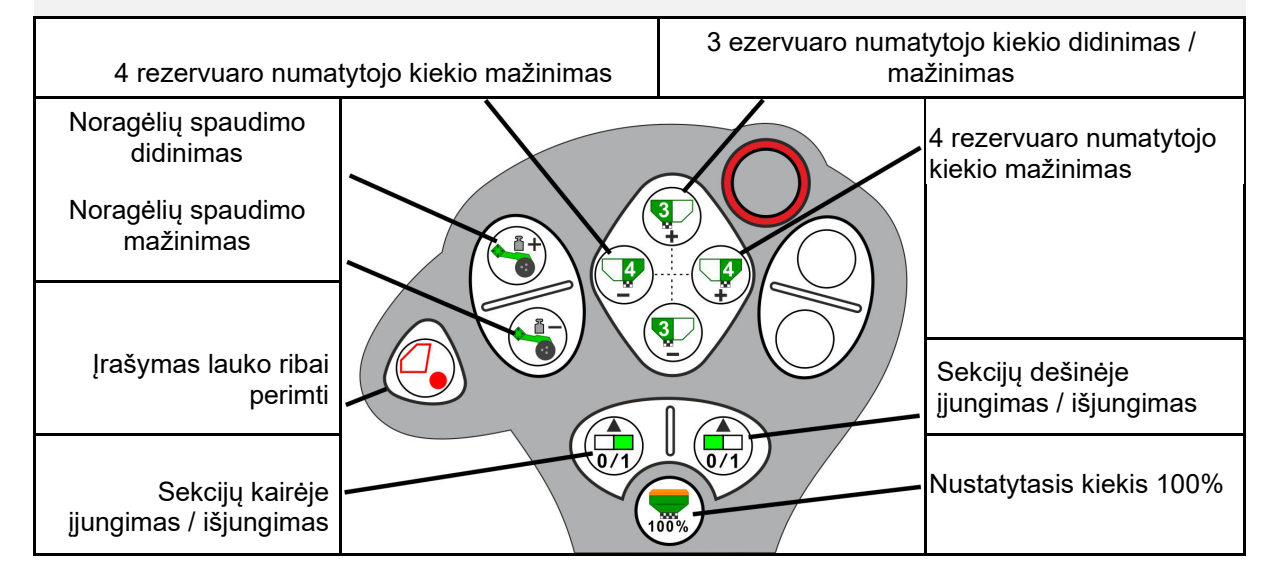

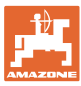

## 16 Gedimas

## 16.1 Valdymo terminalo rodmuo

Rodomas pranešimas kaip:

- nurodymas,
- įspėjimas,
- aliarmas.

Rodomi:

- gedimo numeris,
- tekstinis pranešimas,
- prireikus atitinkamo meniu simbolis.

### Įspėjimas:

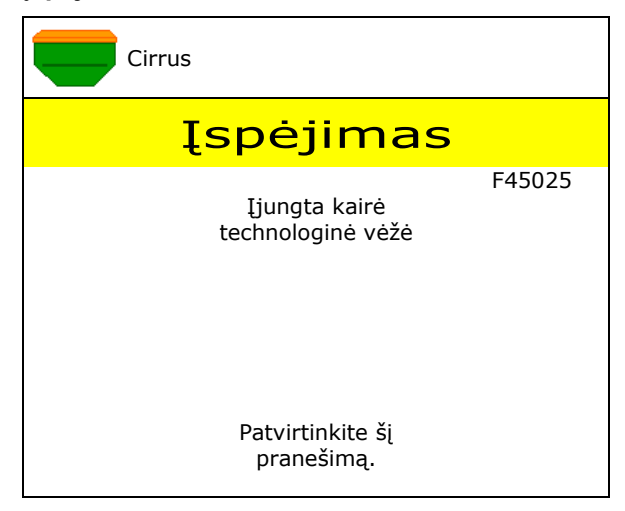

### Nurodymas:

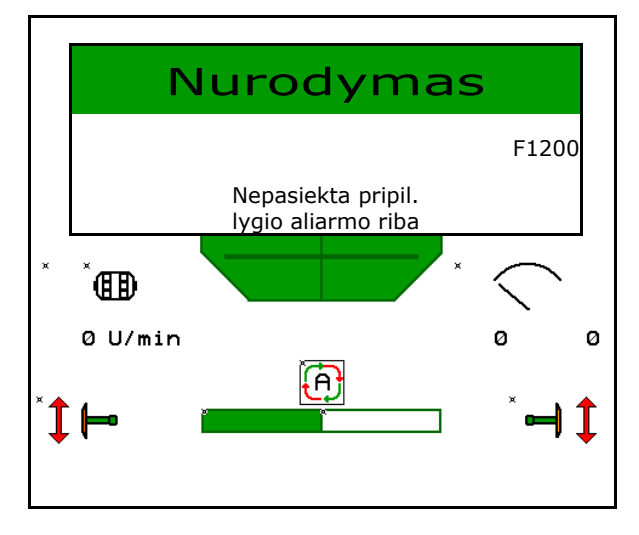

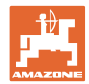

# 16.2 Gedimų lentelė

| Numeri<br>s | Tipas     | Priežastis                                                                                                    | Sprendimas                                                                                                    |
|-------------|-----------|----------------------------------------------------------------------------------------------------|----------------------------------------------------------------------------------------------------|
| F45000      | Įspėjimas | Neįmanoma valdyti vienos pusės<br>perjungiklio variklio                                                                                                   | Patikrinkite sistemą, ar nėra blokuočių ir<br>jas pašalinkite; patikrinkite variklį,<br>naudodamiesi diagnostikos meniu, arba<br>pakeiskite variklį.             |
| F45001      | Įspėjimas | Neįmanoma valdyti vienos pusės<br>perjungiklio variklio                                                                                                   | Patikrinkite sistemą, ar nėra blokuočių ir<br>jas pašalinkite; patikrinkite variklį,<br>naudodamiesi diagnostikos meniu, arba<br>pakeiskite variklį.             |
| F45002      | Įspėjimas | Sugedęs arba netinkamai nustatytas<br>elektrinio vienos pusės perjungiklio jutiklis<br>arba nutrūkęs kabelis                                              | Patikrinkite jutiklį, naudodamiesi vienos<br>pusės perjungiklio diagnostikos meniu, jei<br>reikia, reguliuokite iš naujo arba<br>pakeiskite.                     |
| F45003      | Įspėjimas | Sugedęs arba netinkamai nustatytas<br>elektrinio vienos pusės perjungiklio jutiklis<br>arba nutrūkęs kabelis                                              | Patikrinkite jutiklį, naudodamiesi vienos<br>pusės perjungiklio diagnostikos meniu, jei<br>reikia, reguliuokite iš naujo arba<br>pakeiskite.                     |
| F45004      | Įspėjimas | Sugedęs slėgio jutiklis arba nutrūkęs<br>kabelis                                                                                                    | Patikrinkite slėgio jutiklio įtampą<br>diagnostikos meniu. Vertė turi būti<br>didesnė už 0,5 V. Patikrinkite laidus ir, jei<br>reikia, pakeiskite slėgio jutiklį |
| F45005      | Įspėjimas | Sugedęs slėgio jutiklis arba nutrūkęs<br>kabelis                                                                                                    | Patikrinkite slėgio jutiklio įtampą<br>diagnostikos meniu. Vertė turi būti<br>didesnė už 0,5 V. Patikrinkite laidus ir, jei<br>reikia, pakeiskite slėgio jutiklį |
| F45007      | Nurodymas | Žemas pripildymo lygis, sugedęs jutiklis<br>arba nutrūkęs kabelis                                                                                         | Patikrinkite pripildymo lygį, patikrinkite<br>jutiklį diagnostikos meniu, patikrinkite<br>kebelių pynę                                                           |
| F45008      | Nurodymas | Dozatorius negali suktis lėčiau                                                                                                    | Važiuokite greičiau,<br>iš naujo nustatykite išbėrimo normą,<br>priderinkite išbėrimo kiekį                                                                      |
| F45009      | Nurodymas | Dozatorius negali suktis greičiau                                                                                                    | Važiuokite lėčiau,<br>iš naujo nustatykite išbėrimo normą,<br>priderinkite išbėrimo kiekį                                                                        |
| F45010      | Nurodymas | Buvo parinktas sustabdymo mygtukas                                                                                                    | lšjunkite sustabdymo mygtuką                                                                                                    |
| F45011      | Nurodymas | Buvo parinktas dozatorių sustabdymas                                                                                                    | Išjunkite dozatorių sustabdymą                                                                                                    |
| F45012      | Įspėjimas | Skleidimas truko ilgiau kaip 3 minutes                                                                                                    | Pradėkite skleidimo procesą iš naujo                                                                                                    |
| F45013      | Nurodymas | Mašinos sąrankoje imp./100 m vertė –<br>nulis                                                                                                    | Įveskite arba važiuodami pasiekite<br>imp./100 m vertę                                                                                                    |
| F45014      | Nurodymas | Naudotojas įvedė negaliojančią vertę                                                                                                    | Naudotojas turi įvesti didesnę vertę                                                                                                    |
| F45015      | Įspėjimas | Sukimosi greitis mažesnis kaip 200 min <sup>-1</sup> ,<br>sugedęs jutiklis, nutrūkęs kabelis                                                              | Patikrinkite sukimosi greitį, patikrinkite<br>jutiklį diagnostikos meniu, patikrinkite<br>kebelių pynę                                                           |
| F45016      | Įspėjimas | Netinkama konfigūracija, nutrūkęs kabelis<br>tarp pagrindinio ir pusės sekcijų<br>perjungimo kompiuterio, sugedęs pusės<br>sekcijų perjungimo kompiuteris | Patikrinkite konfigūraciją, patikrinkite<br>kabelių pynę, pakeiskite pusės sekcijų<br>perjungimo kompiuterį                                                      |
| F45017      | Nurodymas | Nepasiekiamas nurodytas mažiausias<br>slėgis                                                                                                    | Padidinkite skirstytuvo ventiliatoriaus<br>sukimosi greitį<br>Jei reikia, sumažinkite min. vertę<br>Iškvieskite diagnostikos meniu (pvz.,<br>sugedęs jutiklis)   |
| F45018      | Nurodymas | Viršijamas numatytas maks. slėgis                                                                                                    | Sumažinkite ventiliatoriaus sukimosi greitį;<br>jei reikia, padidinkite maks. slėgį;<br>iškvieskite diagnostikos meniu (pvz.,<br>sugedęs jutiklis)               |

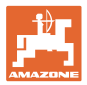

| F45019 | Įspėjimas | Sugedo mašinos darbinės padėties jutiklis                                                         | Trūkis kabelių pynėje arba sugedo<br>darbinės padėties jutiklis                                                                                                    |
|--------|-----------|---------------------------------------------------------------------------------------------------|----------------------------------------------------------------------------------------------------|
| F45020 | Įspėjimas | Naudotojas parinko nepalaikomą<br>technologinių vėžių ritmą                                       | Priderinkite mašinos konfigūraciją arba<br>parinkite šiai mašinai galiojantį ritmą                                                                                                    |
| F45021 | Nurodymas | Skirtumas tarp nustatytojo kiekio išbėrimo<br>normos nustatymo meniu ir užduoties<br>meniu        | Iškvieskite išbėrimo normos nustatymo<br>meniu naujam išbėrimo normos<br>koeficientui nustatyti arba ignoruokite<br>klaidos pranešimą, patvirtindami įvesties<br>mygtuku (dėmesio: gali būti išbertas<br>netinkamas kiekis!) |
| F45022 | Nurodymas | Nustatymų eksportas neįmanomas, nes<br>nebuvo paleistas ISOBUS failų serveris.                    | Paleiskite ISOBUS failų serverį ir<br>pakartokite eksportą.                                                                                                    |
| F45023 | Nurodymas | Nustatymų importas neįmanomas, nes<br>nebuvo paleistas ISOBUS failų serveris                      | Paleiskite ISOBUS failų serverį ir<br>pakartokite eksportą.                                                                                                    |
| F45024 | Nurodymas | Terminale naudotojas išaktyvino "Section<br>Control"                                              | Naudotojas parenka kitą mašinos režimą.<br>Jei nebuvo ketinta išaktyvinti, naudotojas<br>turi patikrinti priežastį terminale, pvz.,<br>prastas GPS signalas                                                                  |
| F45025 | ALIARMAS  | ISOBUS darbinės padėties dabar parinkti<br>negalima.                                              | Naudotojas turi patikrinti TECU<br>(traktoriaus valdymo įrenginys) traktoriaus<br>nustatymus.                                                                                                    |
| F45026 | Nurodymas | Naudotojas nori suaktyvinti "Section<br>Control", tačiau neišpildyta viena iš<br>nurodytų sąlygų. | Visos įvardytos sąlygos turi būti išpildytos,<br>kad būtų suaktyvintas "Section Control"<br>režimas.                                                                                                    |
| F45027 | Nurodymas | Naudotojas labai pakeitė numatytąjį<br>išbėrimo kiekį, ir reikia įjungti kitą<br>dozavimo veleną. | Patvirtinkite arba pakeiskite dozavimo<br>veleną, pakankamai greičio juostai<br>pasiekti.                                                                                                    |
| F45028 | Nurodymas | Naudotojas nustatė likutinį kiekį<br>rezervuare, o esamas likutinis kiekis 0,0<br>kg.             | Rezervuarą pripildykite, naudodamiesi<br>pripildymo valdymo sistema arba gaminių<br>meniu. Alternatyva: pripildymo lygio<br>jutiklių nustatymas                                                                              |
| F45029 | Įspėjimas | Sudėtinga aparatinės programinės<br>įrangos klaida valdymo įrenginyje.                            | Jei šis įspėjimas pasikartotų, kreipkitės į<br>prekybos atstovą                                                                                                    |
| F45030 | Įspėjimas | Mechaninis gedimas, sugedęs jutiklis arba<br>nutrūkęs kabelis                                     | Patikrinkite technologinių vėžių žirklių<br>mechaninę sistemą arba iškvieskite<br>diagnostikos meniu                                                                                                    |
| F45031 | Įspėjimas | Mechaninis gedimas, sugedęs jutiklis arba<br>nutrūkęs kabelis                                     | Patikrinkite technologinių vėžių žirklių<br>mechaninę sistemą arba iškvieskite<br>diagnostikos meniu                                                                                                    |
| F45032 | Nurodymas | Buvo atpažintas važiavimas keliu, o ventiliatorius neišjungtas.                                   | lšjunkite ventiliatorių.                                                                                                    |
| F45033 | Įspėjimas | Mechaninis gedimas, sugedęs jutiklis arba<br>nutrūkęs kabelis                                     | Patikrinkite technologinių vėžių žirklių<br>mechaninę sistemą arba iškvieskite<br>diagnostikos meniu                                                                                                    |
| F45034 | Įspėjimas | Mechaninis technologinių vėžių daliklio<br>variklio gedimas arba nutrūkęs kabelis                 | Patikrinkite technologinių vėžių žirklių<br>mechaninę sistemą arba iškvieskite<br>diagnostikos meniu                                                                                                    |
| F45035 | Įspėjimas | Mechaninis technologinių vėžių daliklio<br>variklio gedimas arba nutrūkęs kabelis                 | Patikrinkite technologinių vėžių žirklių<br>mechaninę sistemą arba iškvieskite<br>diagnostikos meniu                                                                                                    |
| F45036 | Įspėjimas | Mechaninis technologinių vėžių daliklio<br>variklio gedimas arba nutrūkęs kabelis                 | Patikrinkite technologinių vėžių žirklių<br>mechaninę sistemą arba iškvieskite<br>diagnostikos meniu                                                                                                    |
| F45037 | Nurodymas | Žemas pripildymo lygis, sugedęs jutiklis<br>arba nutrūkęs kabelis                                 | Patikrinkite pripildymo lygį, patikrinkite<br>jutiklį diagnostikos meniu, patikrinkite<br>kebelių pynę                                                                                                    |
| F45038 | Įspėjimas | Mechaninis gedimas, sugedęs jutiklis arba<br>nutrūkęs kabelis                                     | Patikrinkite technologinių vėžių žirklių<br>mechaninę sistemą arba iškvieskite<br>diagnostikos meniu                                                                                                    |

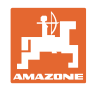

#### Gedimas

| F45039 | Nurodymas | Naudotojo nustatytas likutinis kiekis<br>rezervuare yra pasiektas.                                                                                    | Rezervuaro pildymas                                                                                                    |
|--------|-----------|----------------------------------------------------------------------------------------------------|----------------------------------------------------------------------------------------------------|
| F45040 | Nurodymas | ISOBUS greičio šaltinio naudoti dabar<br>negalima.                                                                                                    | Naudotojas turi patikrinti TECU<br>(traktoriaus valdymo įrenginys) traktoriaus<br>nustatymus.                                                                     |
| F45041 | Aliarmas  | Naudotojas paspaudė ISOBUS spartųjį<br>klavišą ir mašina veikia saugiu režimu.                                                                        | Norėdami valdyti mašiną, vėl išaktyvinkite<br>ISOBUS spartųjį klavišą                                                                                             |
| F45042 | Aliarmas  | Naudotojas atblokavo ISOBUS spartųjį<br>klavišą                                                                                                    | Naudotojas turi patvirtinti, kad mašina vėl<br>aktyvinama                                                                                                    |
| F45043 | Įspėjimas | Mechaninis gedimas, sugedęs jutiklis arba<br>nutrūkęs kabelis                                                                                         | Patikrinkite technologinių vėžių žirklių<br>mechaninę sistemą arba iškvieskite<br>diagnostikos meniu                                                              |
| F45044 | Aliarmas  | Naudotojo nustatytas likutinis kiekis<br>rezervuaro sekos meniu yra pasiektas,<br>todėl yra keičiamas rezervuaras.                                    | Sekos meniu išaktyvinimas                                                                                                    |
| F45045 | Nurodymas | Ventiliatorius veikia už nustatytų<br>tolerancijos ribų                                                                                               | Pakeiskite tolerancijos ribas, patikrinkite<br>jutiklį, patikrinkite hidrauliką                                                                                   |
| F45046 | Nurodymas | Naudotojas parinko modeliuotą greitį, o<br>jutiklis (mašina) nustatė greitį                                                                           | Pašalinkite jutiklio (mašina) defektą arba<br>tęskite darbą su modeliuotu greičiu. Tam<br>reikia pašalinti galimai sugedusį jutiklį<br>(mašina) iš kabelių pynės. |
| F45047 | Įspėjimas | Mechaninis dozatoriaus variklio gedimas<br>arba nutrūkęs kabelis                                                                                      | Iškvieskite diagnostikos meniu, valdykite<br>variklį ir patikrinkite sukimosi impulsus                                                                            |
| F45048 | Įspėjimas | Mechaninis dozatoriaus variklio gedimas<br>arba nutrūkęs kabelis                                                                                      | Iškvieskite diagnostikos meniu, valdykite<br>variklį ir patikrinkite sukimosi impulsus                                                                            |
| F45049 | Įspėjimas | Atidaryta dozatoriaus sklendė, sugedęs<br>jutiklis, nutrūkęs kabelis                                                                                  | Uždarykite dozatoriaus sklendę,<br>pakeiskite jutiklį, patikrinkite kabelių pynę<br>(tik senesniuose dozatoriuose iš VA)                                          |
| F45050 | Nurodymas | Naudotojo nustatytas likutinis kiekis<br>rezervuare yra pasiektas.                                                                                    | Rezervuaro pildymas                                                                                                    |
| F45051 | Nurodymas | Naudotojo nustatytas likutinis kiekis<br>rezervuare yra pasiektas.                                                                                    | Rezervuaro pildymas                                                                                                    |
| F45052 | Įspėjimas | Yra kalibravimo sklendės jutiklis ir mašina<br>turi dozuoti, kai atidaryta kalibravimo<br>sklendė.                                                    | Uždarykite kalibravimo sklendę                                                                                                    |
| F45053 | Nurodymas | Yra kalibravimo sklendės jutiklis ir<br>mašinos išbėrimo norma turi būti<br>nustatyta uždarius kalibravimo sklendę                                    | Atidarykite kalibravimo sklendę                                                                                                    |
| F45054 | Nurodymas | Darbo kompiuteris rodo greitį ir<br>ventiliatoriaus sukimosi greitį. Norint<br>važiuoti toliau, reikia sustabdyti mašiną ir<br>išjungti ventiliatorių | Sustabdykite mašiną ir ventiliatorių                                                                                                    |
| F45055 | Nurodymas | Neįmanoma eksportuoti nustatymų                                                                                                    | Eksportui priderinkite tikslą / šaltinį                                                                                                    |
| F45056 | Nurodymas | Negalima importuoti nustatymų                                                                                                    | Importui priderinkite tikslą / šaltinį                                                                                                    |
| F45057 | Nurodymas | Dabar parinkti nustatymai yra netinkami ir<br>jie nebuvo išsaugoti.                                                                                   | Patikrinkite nustatymus                                                                                                    |
| F45058 | Nurodymas | Mašina atpažino pasenusią programinės<br>įrangos versiją dalių sistemoje.                                                                             | Patikrinkite programinę įrangą dalių sistemoje ir, jei reikia, atnaujinkite                                                                                       |
| F45064 | Nurodymas | "Section Control" buvo išaktyvintas<br>terminale                                                                                                    | Suaktyvinkite "Section Control" terminale<br>arba patikrinkite terminalo nustatymus                                                                               |
| F45066 | Nurodymas | Dozavimo sistema pasiekia galios ribą                                                                                                    | Padidinkite / sumažinkite greitį ir (arba)<br>priderinkite nustatytąjį kiekį.<br>Klaidingas greičio apskaičiavimas<br>(patikrinkite 100 m tenkančius impulsus)    |

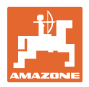

| F45070 | Nurodymas | Naudotojas rezervuarui priskyrė pakeistą<br>gaminį. Reikia patikrinti gaminio<br>nustatymus.                                                                                                    |                                                                                                    |
|--------|-----------|----------------------------------------------------------------------------------------------------|----------------------------------------------------------------------------------------------------|
| F45072 | Nurodymas | Naudotojas atliko mašinos pakeitimą, dėl<br>kurio reikalingas paleidimas iš naujo.                                                                                                    |                                                                                                    |
| F45073 | Įspėjimas | Darbo kompiuteris nustatė žemą įtampą:<br>12 V elektronika arba 12 V apkrova                                                                                                    | Patikrinkite, kaip pagrindinė įranga<br>prijungta prie akumuliatoriaus,<br>naudodamiesi diagnostikos meniu<br>patikrinkite galimą kabelio nutrūkimą /<br>suspaudimą, įtampą |
| F45074 | Nurodymas | Sąrankoje buvo suaktyvinta parinktis<br>"Kalibravimo sklendė", o dabartinėje<br>mašinos būsenoje kalibravimo sklendė<br>turi būti uždaryta                                                           | Uždarykite kalibravimo sklendę                                                                                                    |
| F45075 | Nurodymas | Naudotojo nustatytas velenas ir išbėrimo<br>kiekis nėra optimalus, gali būti, kad yra<br>pakeistas kalibravimo koeficientas.<br>Dozatoriaus variklis negali išlaikyti<br>reikalingo sukimosi greičio | Naudokite kitą dozavimo veleną,<br>arba priderinkite išbėrimo kiekius,<br>arba atkurkite kalibravimo koeficientą 1.00                                                       |
| F45068 | Nurodymas | Naudotojas parinko nustatymų eksportą                                                                                                    |                                                                                                    |
| F45069 | Nurodymas | Naudotojas parinko nustatymų importą                                                                                                    |                                                                                                    |
| F45076 | Įspėjimas | Netinkama konfigūracija, nutrūkęs kabelis<br>tarp pagrindinio ir hidraulikos kompiuterio,<br>sugedęs hidraulikos kompiuteris                                                                         | Patikrinkite konfigūraciją, patikrinkite<br>kabelių pynę, pakeiskite hidraulikos<br>kompiuterį                                                                              |
| F45077 | Nurodymas | Dozatorius negali suktis lėčiau                                                                                                    | Važiuokite greičiau<br>Iš naujo nustatykite išbėrimo normą<br>Priderinkite išbėrimo kiekį                                                                                   |
| F45078 | Nurodymas | Dozatorius negali suktis greičiau                                                                                                    | Važiuokite lėčiau<br>Iš naujo nustatykite išbėrimo normą<br>Priderinkite išbėrimo kiekį                                                                                     |
| F45079 | Nurodymas | Dozavimo sistema su įvardytu numeriu<br>pasiekia galios ribą                                                                                                    | Padidinkite / sumažinkite greitį ir (arba)<br>priderinkite nustatytąjį kiekį.<br>Netinkamai apskaičiuotas greitis<br>(patikrinkite imp./100 m)                              |
| F45080 | Nurodymas | Įvardytas ventiliatorius veikia už nustatytų<br>tolerancijos ribų                                                                                                    | Pakeiskite tolerancijos ribas, patikrinkite<br>jutiklį, patikrinkite hidrauliką                                                                                             |
| F45081 | Nurodymas | Naudotojo nustatytas rezervuaro keitimas<br>negalioja                                                                                                    | Parinkite galiojantį rezervuarą                                                                                                    |
| F45082 | Nurodymas | Naudotojo nustatytas likutinis kiekis<br>rezervuare yra pasiektas.                                                                                                    | Rezervuaro pildymas                                                                                                    |
| F45083 | Nurodymas | Naudotojo nustatytas likutinis kiekis<br>rezervuare yra pasiektas.                                                                                                    | Rezervuaro pildymas                                                                                                    |
| F45084 | Įspėjimas | Netinkama konfigūracija, nutrūkęs kabelis<br>tarp abiejų pagrindinių kompiuterių,<br>sugedęs pagrindinis kompiuteris                                                                                 | Patikrinkite konfigūraciją, patikrinkite<br>kabelių pynę, pakeiskite pagrindinį<br>kompiuterį                                                                               |
| F45085 | Nurodymas | Naudotojo rankiniu būdu optimizuoti<br>ijungimo ir išjungimo laikai nuo dabar<br>pridedami / atimami prie / iš "AutoPoint"<br>nustatytų laikų                                                        |                                                                                                    |

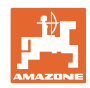

#### Gedimas

|        |           |                                                                                                    | <u>.</u>                                                                                                    |
|--------|-----------|----------------------------------------------------------------------------------------------------|----------------------------------------------------------------------------------------------------|
| F45086 | Įspėjimas | Mechaninis dozatoriaus variklio gedimas<br>arba nutrūkęs kabelis                                                                             | Iškvieskite diagnostikos meniu, valdykite<br>variklį ir patikrinkite sukimosi impulsus                                                                                                    |
| F45087 | Įspėjimas | Mechaninis dozatoriaus variklio gedimas<br>arba nutrūkęs kabelis                                                                             | Iškvieskite diagnostikos meniu, valdykite<br>variklį ir patikrinkite sukimosi impulsus                                                                                                    |
| F45088 | Įspėjimas | Importuojant kai kuriuos parametrus įvyko<br>klaida.                                                                                         | Po importo patikrinkite visus mašinos<br>nustatymus sąrankoje / meniu "Produktas"<br>/ "meniu "Naudotojas"                                                                                                    |
| F45089 | Įspėjimas | Suaktyvinus pusės sekcijų perjungiklį<br>atsirado stipri srovė ir dėl saugos suveikė<br>priverstinio išjungimo funkcija                      | Patikrinkite sistemą, ar nėra blokuočių ir<br>jas pašalinkite, jei reikia atlikite variklio<br>derinimą. Patikrinkite variklį,<br>naudodamiesi diagnostikos meniu, arba<br>pakeiskite variklį.                                         |
| F45090 | Įspėjimas | Suaktyvinus pusės sekcijų perjungiklį<br>atsirado stipri srovė ir dėl saugos suveikė<br>priverstinio išjungimo funkcija                      | Patikrinkite sistemą, ar nėra blokuočių ir<br>jas pašalinkite, jei reikia atlikite variklio<br>derinimą. Patikrinkite variklį,<br>naudodamiesi diagnostikos meniu, arba<br>pakeiskite variklį.                                         |
| F45091 | Nurodymas | Buvo aptikta AUX-N priskyrimo klaida.<br>Klaidingi priskyrimai buvo pašalinti.                                                               | Patikrinkite AUX-N valdymo įrenginių priskyrimą.                                                                                                    |
| F45092 | Nurodymas | UT, prie kurio yra priregistruota mašina,<br>yra per lėtas ir reaguoja su delsa, todėl<br>CAN pranešimai į terminalą apdorojami<br>ne laiku. | Patikrinkite arba pakeiskite terminalą<br>Jei dirbama su "CurveControl", išaktyvin-<br>kite purkštukų animaciją darbo vaizde,<br>kad sumažintumėte BUS apkrovą.<br>Kreipkitės į savo AMAZONE techninės<br>priežiūros paslaugų partnerį |
| F46800 | Nurodymas | Dozatorius negali suktis greičiau                                                                                                    | Važiuokite lėčiau,<br>iš naujo nustatykite išbėrimo normą,<br>priderinkite išbėrimo kiekį                                                                                                    |
| F46801 | Nurodymas | Nepasiekiamas nurodytas mažiausias<br>slėgis                                                                                                 | Padidinkite skirstytuvo ventiliatoriaus<br>sukimosi greitį<br>Jei reikia, sumažinkite min. vertę<br>Iškvieskite diagnostikos meniu (pvz.,<br>sugedęs jutiklis)                                                                         |
| F46802 | Nurodymas | Viršijamas numatytas maks. slėgis                                                                                                    | Sumažinkite ventiliatoriaus sukimosi greitį;<br>jei reikia, padidinkite maks. slėgį;<br>iškvieskite diagnostikos meniu (pvz.,<br>sugedęs jutiklis)                                                                                     |
| F46803 | Nurodymas | Buvo parinktas sustabdymo mygtukas                                                                                                    | Išjunkite sustabdymo mygtuką                                                                                                    |
| F46804 | Nurodymas | Buvo parinktas dozatorių sustabdymas                                                                                                    | lšjunkite dozatorių sustabdymą                                                                                                    |
| F46806 | Nurodymas | Dozavimo sistema pasiekia galios ribą                                                                                                    | Padidinkite / sumažinkite greitį ir (arba)<br>priderinkite nustatytąjį kiekį.<br>Klaidingas greičio apskaičiavimas<br>(patikrinkite 100 m tenkančius impulsus)                                                                         |
| F46807 | Nurodymas | Dozatorius negali suktis lėčiau                                                                                                    | Važiuokite greičiau,<br>iš naujo nustatykite išbėrimo normą,<br>priderinkite išbėrimo kiekį                                                                                                    |
| F46808 | Nurodymas | Ventiliatorius veikia už nustatytų<br>tolerancijos ribų                                                                                      | Pakeiskite tolerancijos ribas, patikrinkite jutiklį, patikrinkite hidrauliką                                                                                                    |
| F46809 | Nurodymas | Naudotojo nustatytas likutinis kiekis<br>rezervuare yra pasiektas.                                                                           | Rezervuaro pildymas                                                                                                    |
| F46810 | Nurodymas | Naudotojo nustatytas likutinis kiekis<br>rezervuaro sekos meniu yra pasiektas,<br>todėl yra keičiamas rezervuaras.                           | Sekos meniu išaktyvinimas                                                                                                    |

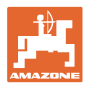

| F46811 | Nurodymas | Naudotojo parinkto greičio šaltinio nebėra,<br>automatiškai buvo įjungtas galiojantis<br>alternatyvus šaltinis. | Išsiaiškinkite pirminio šaltinio gedimo<br>priežastį.                                                   |
|--------|-----------|----------------------------------------------------------------------------------------------------|----------------------------------------------------------------------------------------------------|
| F46812 | Nurodymas | Mašina atpažino važiavimą keliu ir<br>persijungė į saugų režimą.                                                | Kai reikės įjungti sėjimo režimą,<br>atblokuokite mašiną.                                               |
| F46813 | Nurodymas | Naudotojo nustatytas likutinis kiekis<br>rezervuare yra pasiektas.                                              | Rezervuaro pildymas                                                                                     |
| F46814 | Nurodymas | Naudotojo nustatytas likutinis kiekis<br>rezervuare yra pasiektas.                                              | Rezervuaro pildymas                                                                                     |
| F46815 | Nurodymas | Naudotojas suaktyvino GPS įrašymo<br>režimą.                                                                    | GPS įrašymo režimą išjunkite, dar kartą<br>paspausdami mygtuką                                          |
| F46816 | Nurodymas | "Section Control" buvo išaktyvintas<br>terminale                                                                | Suaktyvinkite "Section Control" terminale<br>arba patikrinkite terminalo nustatymus                     |
| F46817 | Nurodymas | "AutoPoint" sistema nustatė naują<br>jjungimo laiką ir naudotojas suaktyvino<br>"AutoPoint" nurodymus           | Išaktyvinkite "AutoPoint" nurodymus arba<br>rankiniu būdu pakeiskite naujus laikus<br>ISOBUS terminale. |
| F46818 | Nurodymas | "AutoPoint" sistema nustatė naują<br>išjungimo laiką ir naudotojas suaktyvino<br>"AutoPoint" nurodymus          | Išaktyvinkite "AutoPoint" nurodymus arba<br>rankiniu būdu pakeiskite naujus laikus<br>ISOBUS terminale. |

## 16.3 Funkcijų gedimas be aliarmo pranešimo terminale

Jei pasitaiko funkcijų sutrikimų, kurių nerodo valdymo terminalas, patikrinkite traktoriaus ISOBUS kištukinį lizdą.

## 16.4 Greičio signalo iš ISO linijos gedimas

Kaip greičio signalo šaltinį meniu "Mašinos nustatymai" galima įvesti modeliuojamo greičio vertę.

Taip bus įmanoma naudoti mašiną be greičio signalo.

Tam:

- 1. Įveskite modeliuojamą greitį.
- 2. Dirbdami laikykitės įvesto modeliuojamo greičio.

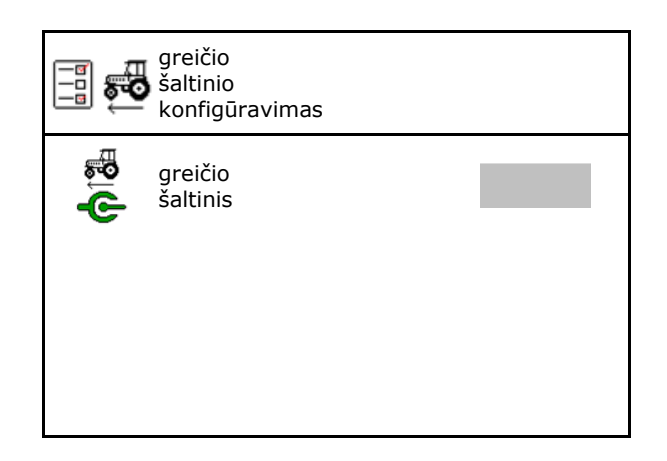

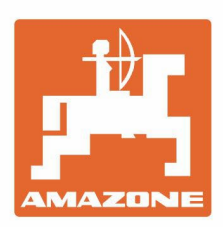

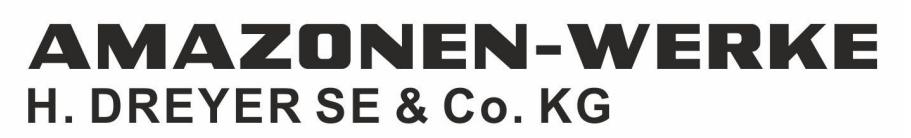

Postfach 51 D-49202 Hasbergen-Gaste Germany Tel.:+ 49 (0) 5405 501-0 e-mail:amazone@amazone.de http://www.amazone.de